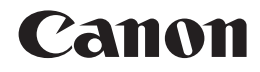

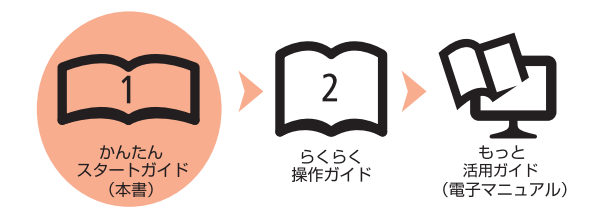

# PIXUS MX860 かんたんスタートガイド

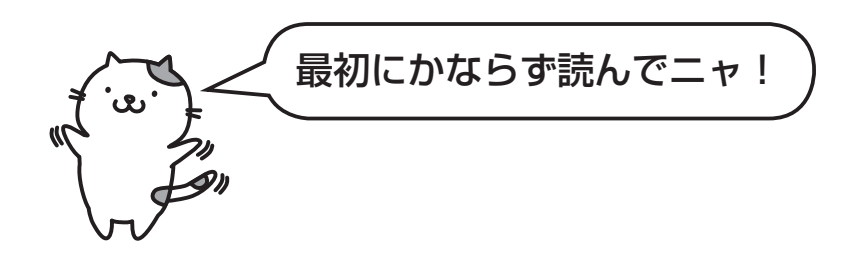

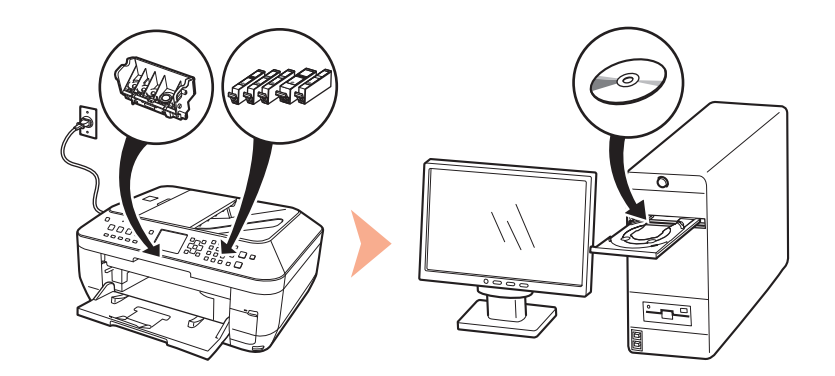

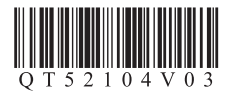

ご使用前にかならず本書をお読みください。いつでも使用できるように大切に保管してください。

## ■記号について

M

本書では製品を安全にご使用いただくために、大切な記載事項には次のようなマークを使用しています。 これらの記載事項は、かならずお守りください。

⚠ 注意 取り扱いを誤った場合に、傷害を負うおそれや物的損害が発生するおそれのある注意事項が書かれています。

- 操作上、かならず守っていただきたい重要事項が書かれています。
  製品の故障・損傷や誤った操作を防ぐために、かならずお読みください。
- 参考 操作の参考になることや補足説明が書かれています。

時間がかかる操作の説明が書かれています。

Microsoftは、Microsoft Corporationの登録商標です。

- Windowsは、米国 Microsoft Corporationの米国及びその他の国における登録商標または商標です。
- Windows Vistaは、米国 Microsoft Corporationの米国及びその他の国における登録商標または商標です。
- Macintosh、Macおよび AirMacは、米国およびその他の国で登録された Apple Inc.の商標です。
- Wi-Fiは、Wi-Fi Allianceの登録商標です。Wi-Fi CERTIFIEDロゴは、Wi-Fi Allianceの認定マークです。

## このマニュアルの流れ

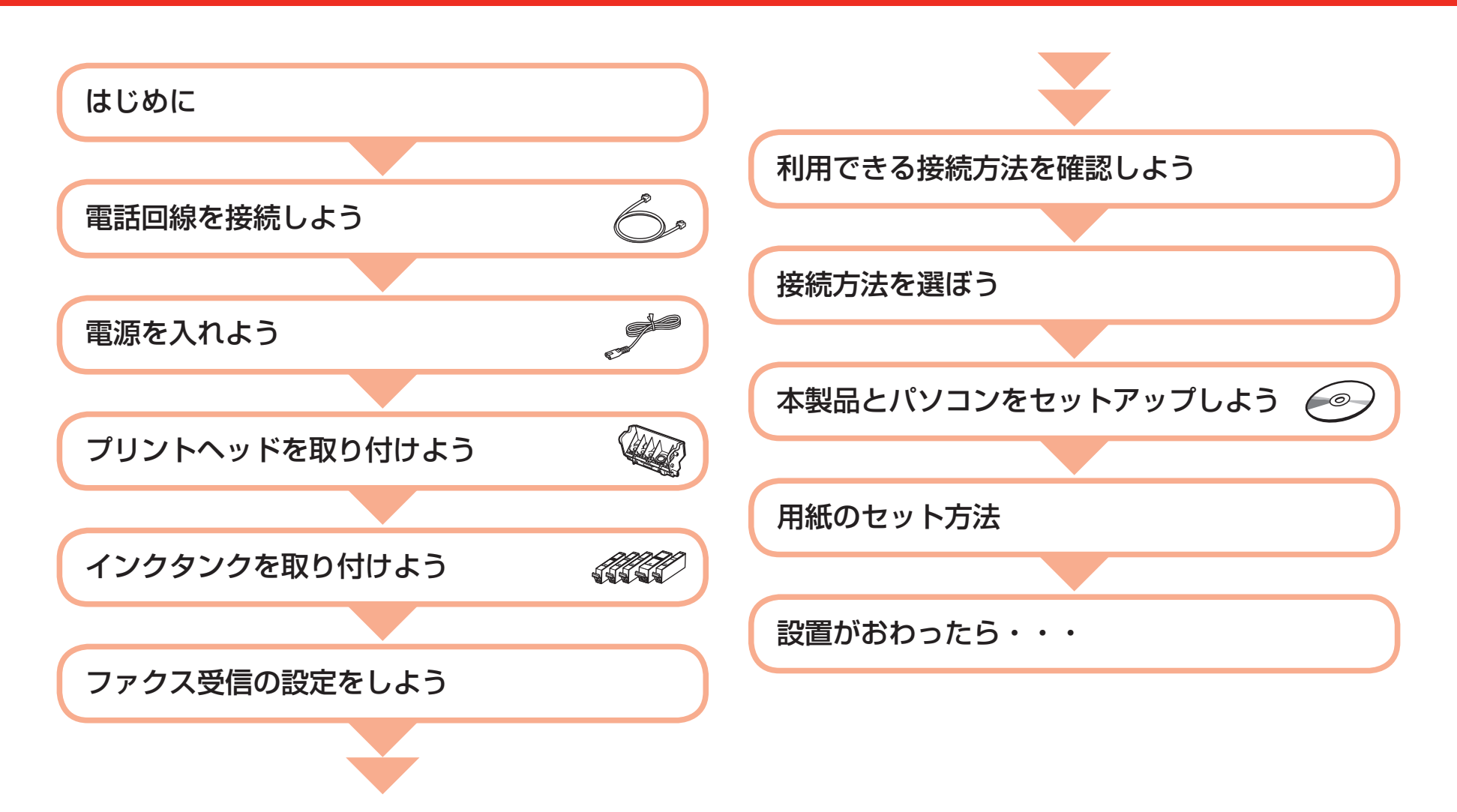

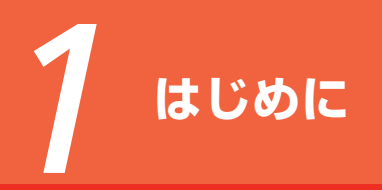

### ■付属品を確認しよう

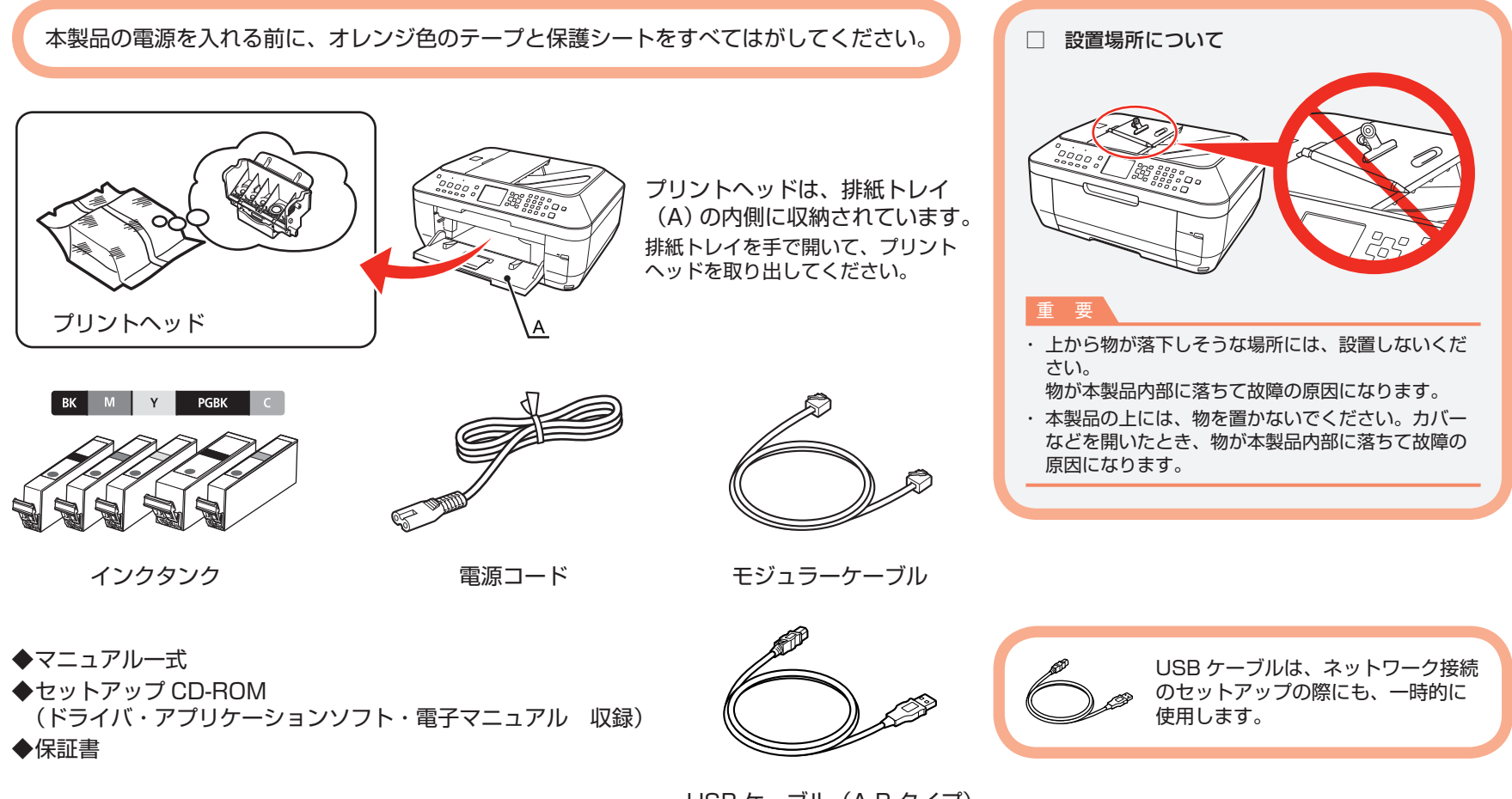

USB ケーブル(A-B タイプ)

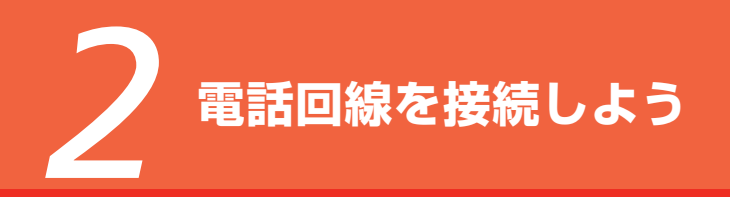

電話機を接続する場合のみ 本製品をファクスとして使用するためには、電話 回線を接続する必要があります。 ここでは、電話回線を接続する方法の代表的な例 В を説明します。 そのほかの接続方法については、『らくらく操作ガイド』 P を参照してください。 Ð 本製品を・・・ 付属のモジュラーケーブル(A)で、本製品を コネクタキャップ(B)を取り外し、モジュラー ファクスとして 「3 電源を入れよう」 (P.4) へ 使用しない場合 電話回線に接続する ケーブルで本製品と電話機を接続する ファクス専用で使用する場合 ファクスと電話を **n**2 ▶ [3 電源を入れよう」 (P.4) へ 使用する場合 ファクス専用で のみ 使用する場合 参考 ・電話回線は、かならず電源を入れる前に接続してくだ さい。 先に電源を入れてしまった場合は、いったん本製品の 電話線分配器を使用して、本製品と電話機を同じ 電源を切ってから、電源プラグを抜いてください。 電話回線に並列接続しないでください。正常に動作 1分以上待ってから、電話回線を接続してください。 しないことがあります。

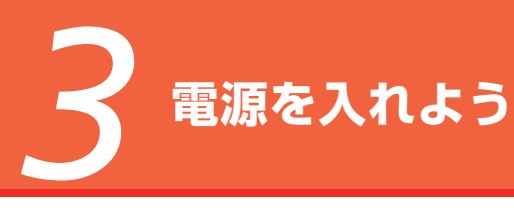

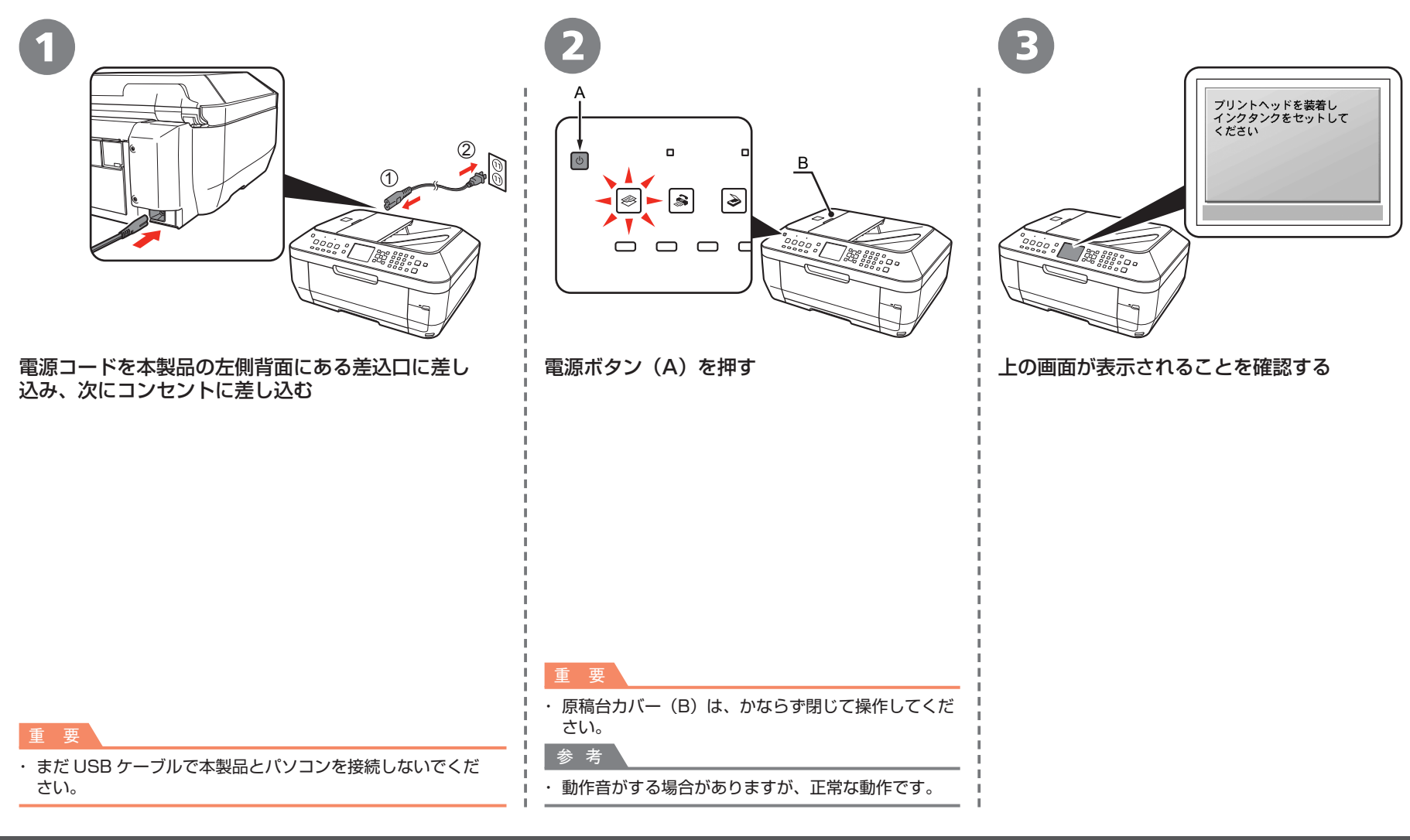

# **ノ** プリントヘッドを取り付けよう

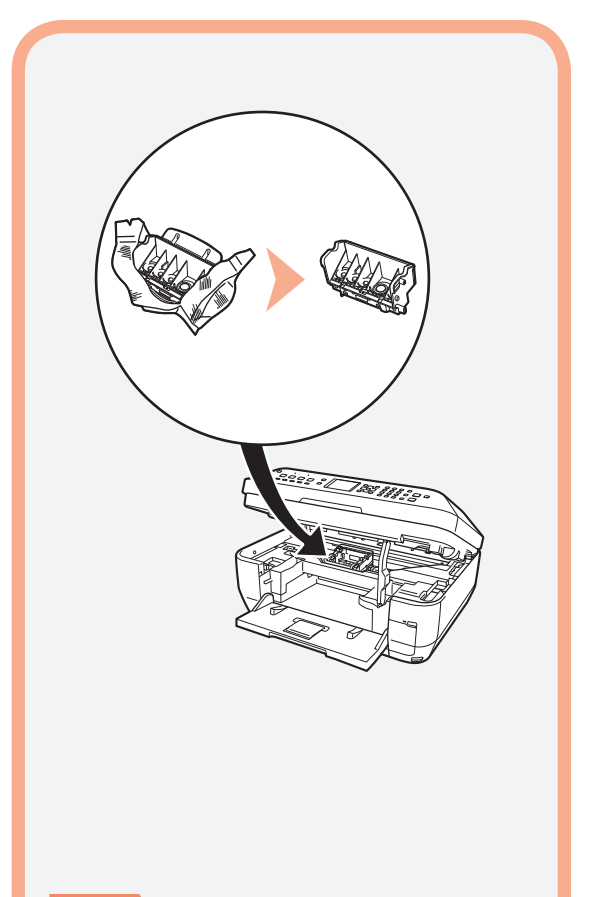

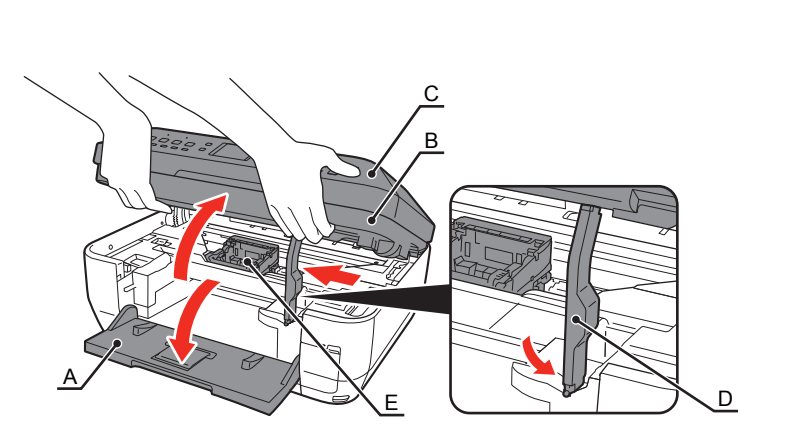

排紙トレイ(A)を開いて、スキャナユニット(カバー)(B)を、完全に止まるまでしっかり持ち上げる

原稿台カバー(C)を閉じて、スキャナユニット(カバー)と一緒に持ち上げてください。 スキャナユニットサポート(D)が自動的に固定されます。 プリントヘッドホルダ(E)が出てきます(ここにプリントヘッドを取り付けます)。

重要

 プリントヘッドを落としたり、力を加えたり するなど乱暴に扱うことは避けてください。 重要

・ プリントヘッドホルダが移動するときに動作音がしますが、正常な動作です。
 ・ プリントヘッドホルダが出てこない場合は、電源が入っているか確認してください。

5

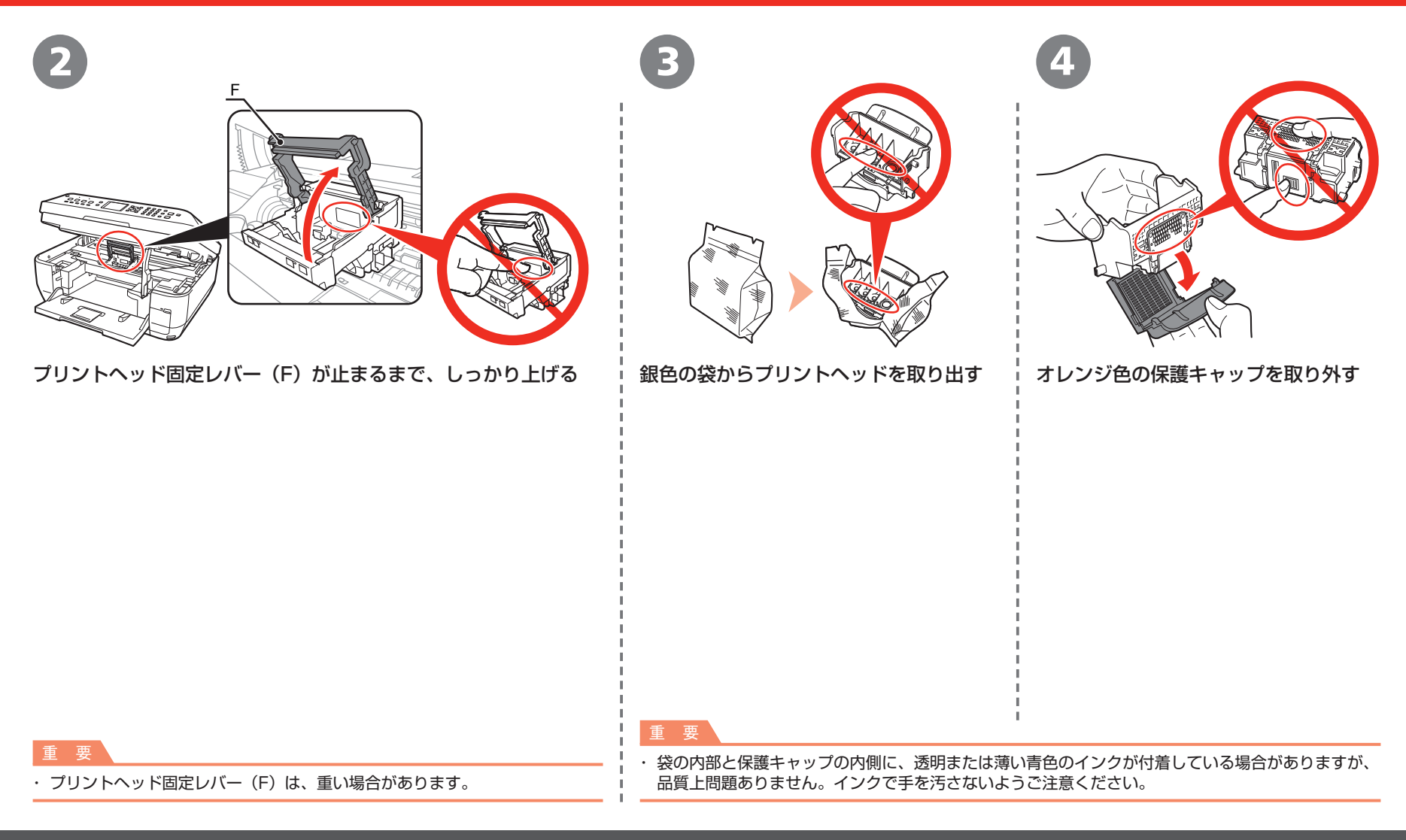

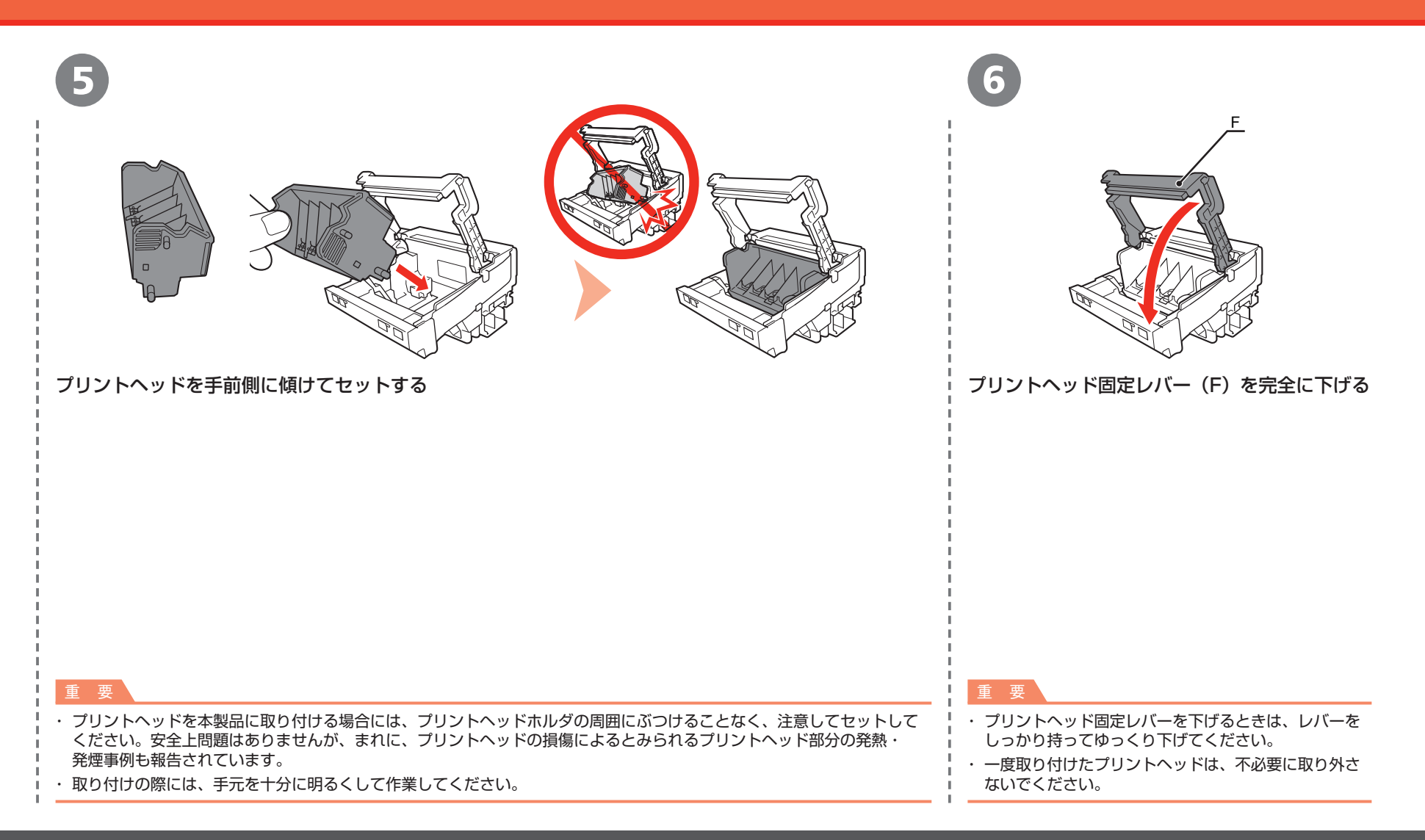

インクタンクを取り付けよう

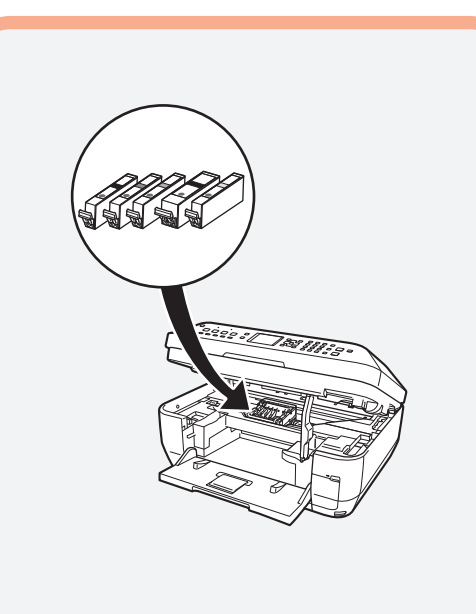

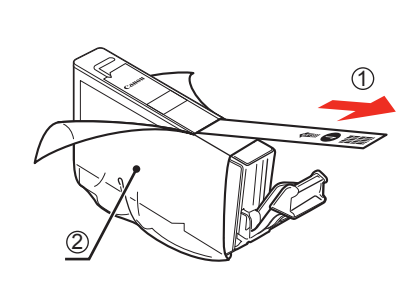

オレンジ色のテープ①を矢印の方向に引いて すべてはがしてから、保護フィルム②をはがす

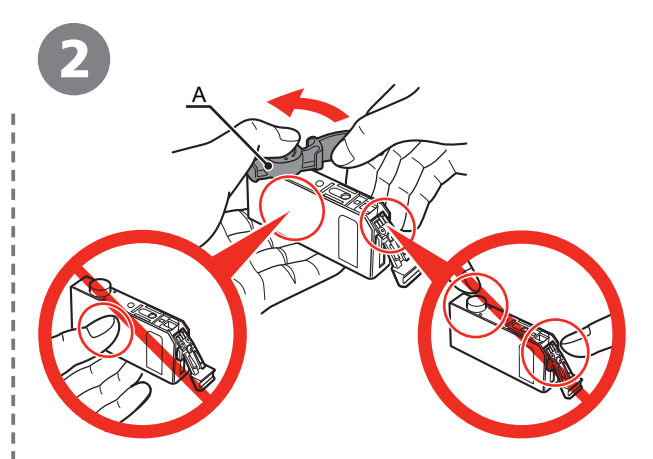

インクタンクの底部にあるオレンジ色の保護 キャップ(A)を、左手の親指で上から押さえ ながらひねって取り外す

#### 重要

- インクタンクを落としたり、力を加えたりする など乱暴に扱うことは避けてください。
- ・ プリントヘッドホルダが右側に戻った場合は、
   いったんスキャナユニット(カバー)を閉じて、
   開き直してください。
- かならず付属のインクタンクを使用してくだ さい。

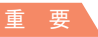

インクタンクの側面(横)を持たないでください。
 インクが飛び散ることがあります。

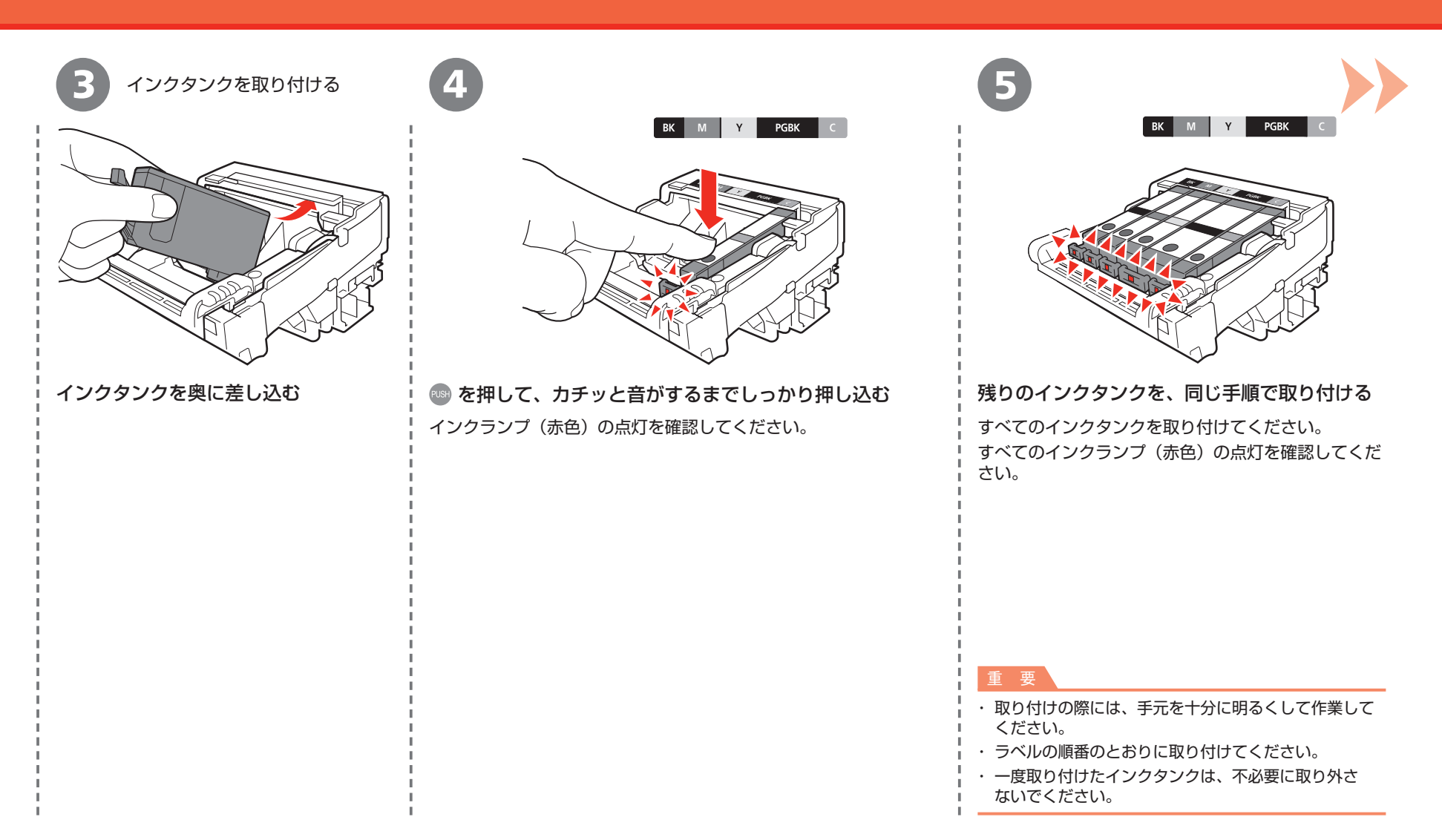

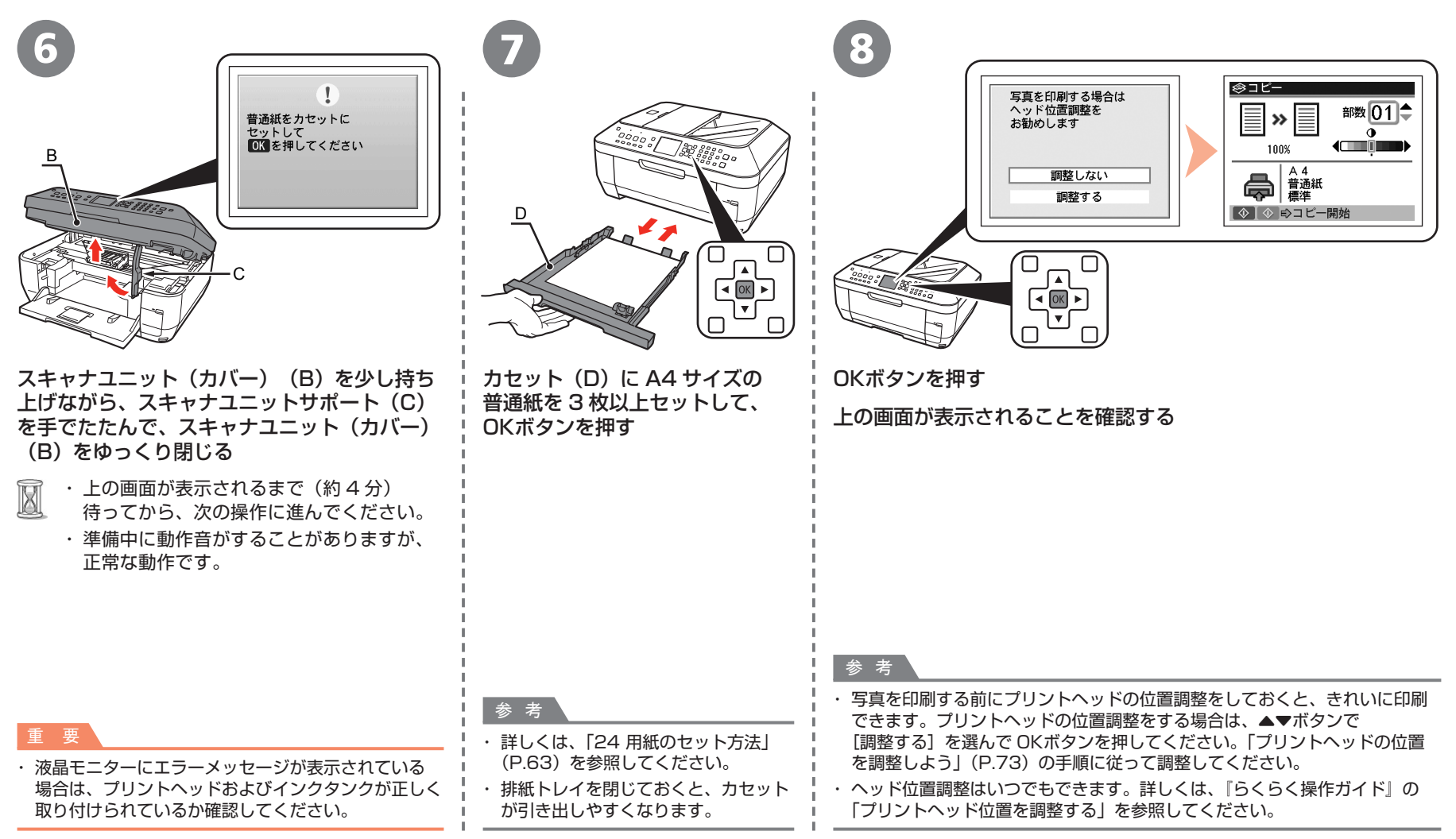

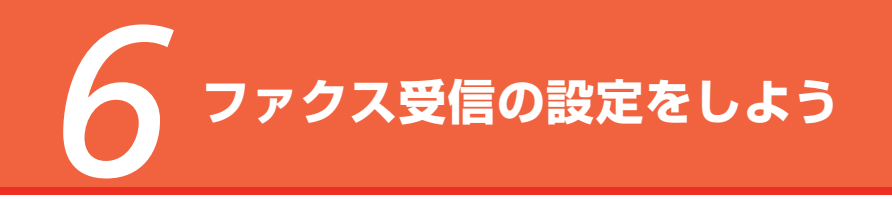

ファクスとして使用しない場合は、「7利用できる接続方法を確認しよう」(P.13)に進んでください。 用途に合った受信モードを設定しておくと、かんたんに受信できます。

受信モードはいつでも変更できます。詳しくは、『らくらく操作ガイド』を参照してください。

| ファクス専用で使用する場合                             | ファクスと電話                                                                                                    | を使用する場合                                                        |
|-------------------------------------------|----------------------------------------------------------------------------------------------------|----------------------------------------------------------------|
| ファクスだけを受信したい(ファクス専用モード)                   | ファクスと電話を自動的に切り替えたい(ファクス<br>優先モード)                                                                          | ファクスよりも電話が多い(電話優先モード)<br> <br>                                 |
| 着信があると・・・                                 | 着信があると・・・                                                                                                  | 」<br>着信があると・・・                                                 |
| 電話の場合<br>受けられません。                         | 電話の場合<br>本製品の呼び出し音は鳴りません。<br>本製品に接続された電話機の呼び出し音が鳴ります。<br>受話器を取ると、通話できます。<br>呼び出し音が鳴るまで少し時間がかかる場合があり<br>ます。 | 電話の場合<br>受話器を取ると、通話できます。                                       |
| ファクスの場合<br>本製品の呼び出し音は鳴りません。<br>自動的に受信します。 | ファクスの場合<br>本製品の呼び出し音は鳴りません。<br>自動的に受信します。                                                                  | ファクスの場合<br>受話器を取り、「ポーポー」という音が聞こえたときは、<br>自動的にファクスに切り替わり、受信します。 |
| 关 孝                                       |                                                                                                    | 1<br>1<br>1<br>1<br>1                                          |

・電話機を本製品に接続している場合は、設定しているモードにかかわらず、着信があると電話機の呼び出し音が鳴ります。

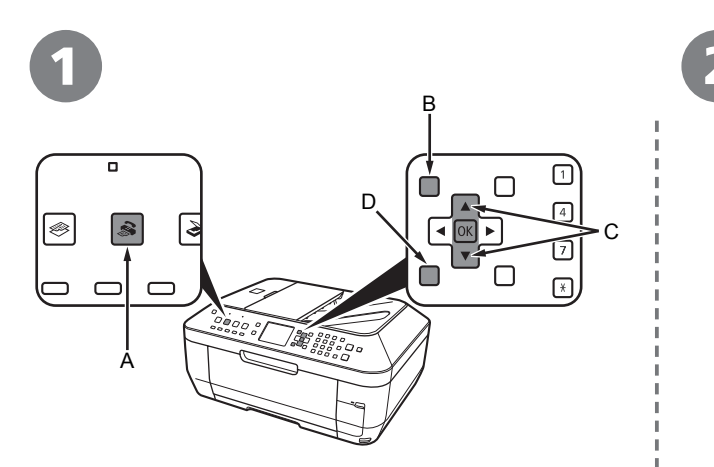

ファクスボタン(A)を押して、メニューボタン(B) OKボタンを押す を押す

[ファクスメニュー] 画面が表示されます。

🔊 ファクスメニュー **8** T ŧ 81 受信モード設定 用途に合わせて 受信モードを設定できます

| 参受信モード設定  |
|-----------|
| ファクス優先モード |
| ファクス専用モード |
| 電話優先モード   |
| OK ⊳決定    |

[受信モード設定] 画面が表示されます。

▲▼ボタン(C) で受信モードを選んで OK ボタンを押し、ファクスメニュー画面に 戻ったら、戻るボタン(D)を押す

選んだ受信モードが表示されます。

3

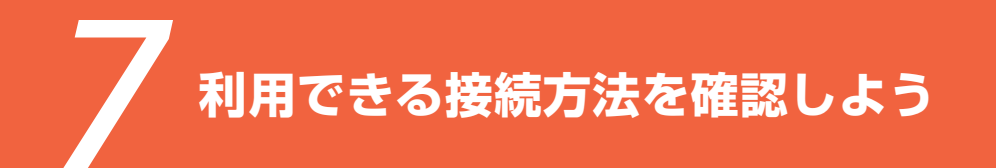

本製品のセットアップをはじめる前に、最適な接続方法を決めてください。本製品は、USB、無線 LAN、または有線 LAN 接続で使用できます。

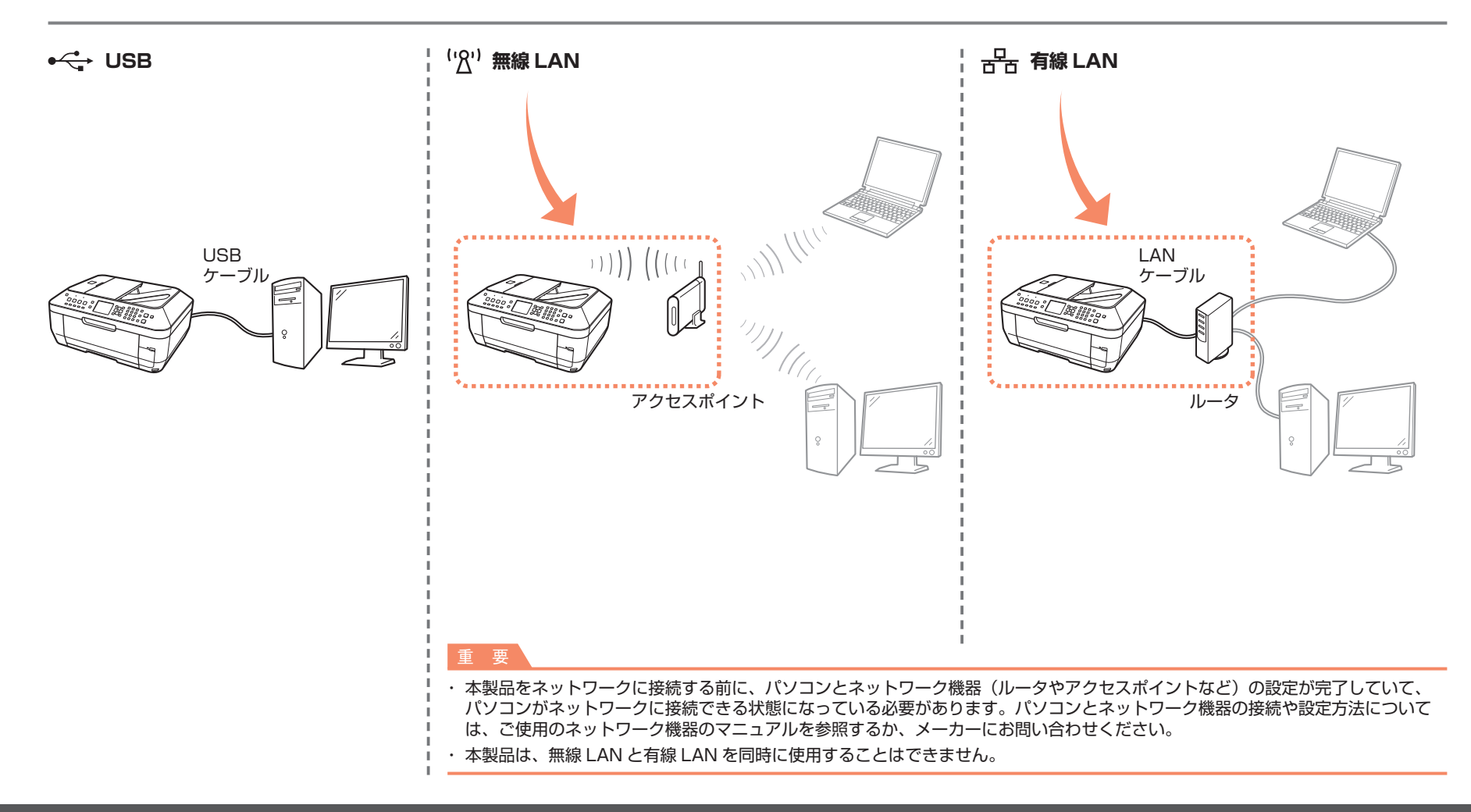

### ■ セットアップの前に知っておいていただきたいこと

パソコンと接続してご使用になるためには、ドライバなどのソフトウェアをパソコンのハードディスクにコピー(インストール)し、接続方法に合わせ て各種設定を行う必要があります。また、ネットワーク接続時は、本製品の LAN 設定も必要です。以下の内容をよく読んでから、セットアップを始めて ください。

本書では、Windows Vista operating system Ultimate Edition(以降、Windows Vista)および Mac OS X v.10.5.xの画面で説明します。

#### □ セットアップ上のご注意

- ・起動しているすべてのプログラムは、あらかじめ終了しておいてください。
- ・管理者 (Administrators グループのメンバー) としてログオンする必要があります。
- ・インストール処理中は、ユーザーの切り替えを行わないでください。
- インストールの途中で、パソコンが再起動する場合があります。画面の指示に 従ってください。再起動中は『セットアップ CD-ROM』を取り出さないでください。 再起動後、中断したところから再びインストールが始まります。
- Mac OS 9、Mac OS X Classic、および Mac OS X v.10.3.8以下の環境には 対応していません。

#### □ ネットワーク接続時のご注意

- ・本製品を接続する前に、パソコンとネットワーク機器(ルータ、アクセスポイント など)の設定が完了していて、パソコンがネットワークに接続できる状態になって いる必要があります。
- ・以下のような場合に、アクセスポイントの設定を確認する方法については、ご使用のアクセスポイントのマニュアルを参照するか、メーカーにお問い合わせください。
  - ステルス(ネットワーク閉塞)機能を無効にするとき
  - MAC アドレスを確認するとき
  - アクセスポイントの IP アドレスを無効にするとき
- ・ネットワーク機器の構成やルータ機能の有無、設定方法、セキュリティ機能は
   ご使用の環境によって異なります。詳細については、ご使用の機器のマニュアルを
   参照するか、メーカーにお問い合わせください。

- セキュリティソフトウェアのファイアウォール機能を使用している場合、キヤノンのソフトウェアがネットワークにアクセスしようとしていることを警告するメッセージが表示される場合があります。警告メッセージが表示されたら、アクセスを常に許可するように設定してください。
- ・オフィスでご使用の場合は、ネットワーク管理者にご相談ください。
- セットアップ中に手順にない画面やエラーメッセージが表示された場合は、別冊の 「ネットワーク設置で困ったときには」の「5 セットアップの途中に以下の画面が 表示された」を参照してください。
- □ 無線 LAN 接続のご注意
  - アクセスポイントを経由しないで直接パソコンと無線LAN接続する「アドホック 接続」は利用できません。
  - ・セキュリティで保護されていないネットワーク環境に接続する場合は、お客様の 個人情報などのデータが第三者に漏洩する危険性があります。十分、ご注意ください。
  - マンションなどにお住まいの場合は、近所で使用しているアクセスポイントと通信 できてしまうことがありますので、ご注意ください。
  - ・本製品は、通常の無線 LAN 設定のほかに、WPS(Wi-Fi Protected Setup)と
     WCN(Windows Connect Now)に対応しています。WCN は、USB フラッシュ
     メモリー(ドライブ)を使用する「WCN-UFD」にのみ対応しています。

#### □ 有線 LAN 接続のご注意

・本製品を有線LANで接続するには、LANケーブルやルータなどが必要です。
 別途ご購入ください。

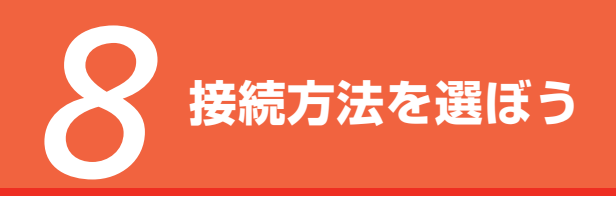

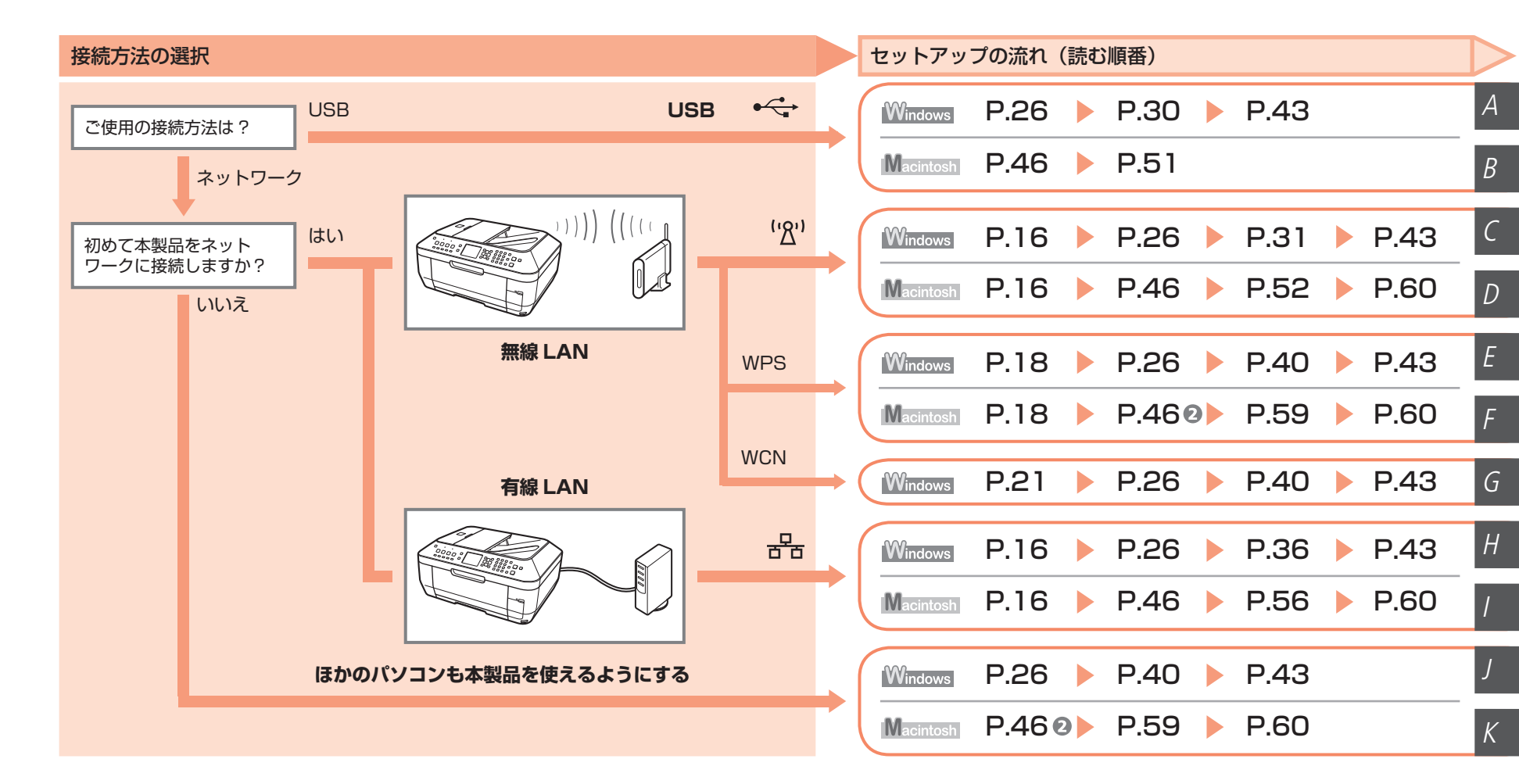

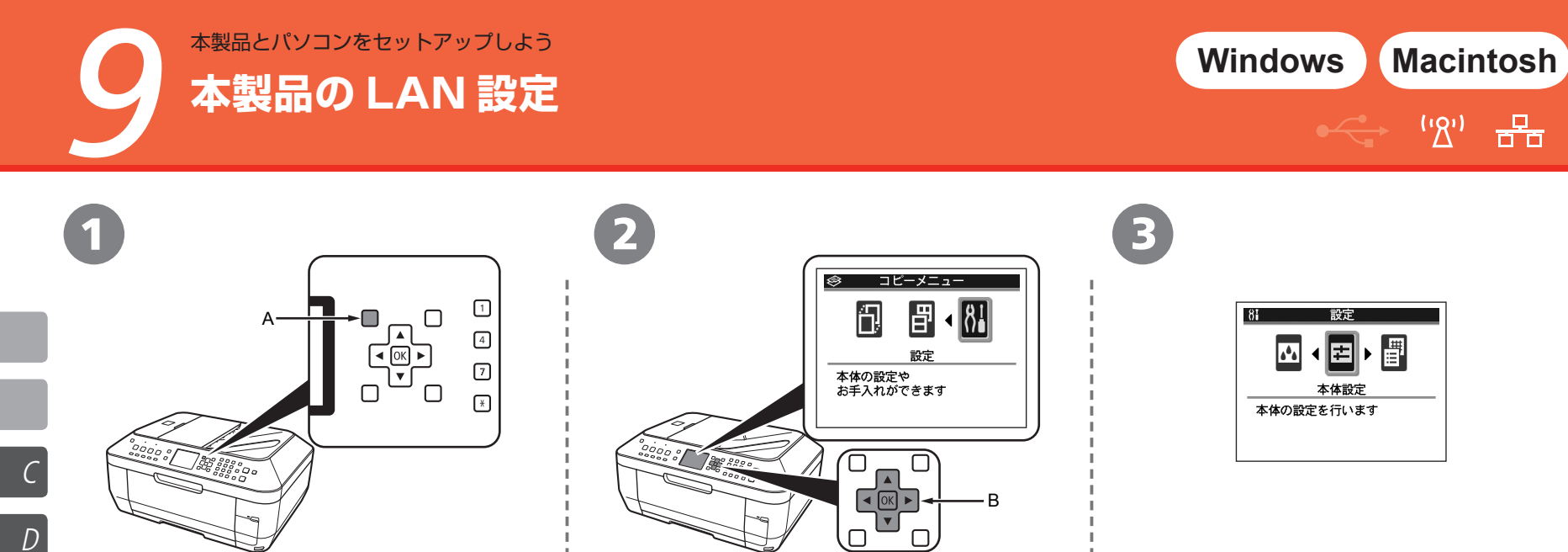

ボタンを押す

**◀**▶ボタン(B)で[設定]を選んで、OK

[本体設定]を選んで、OKボタンを押す

Η

メニューボタン (A) を押す

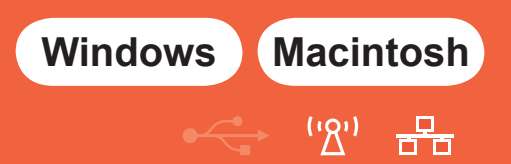

| 4                                                                       | 5                                                                                                    | 6                                       |
|-------------------------------------------------------------------------|----------------------------------------------------------------------------------------------------|-----------------------------------------|
| 8)本体設定<br>普通紙の給紙設定<br>ファクス設定<br>印刷設定<br>LAN設定<br>詳細設定<br>PictBrides印刷設定 | 81 LAN設定       LAN 有線/無線の切換       無線LAN接続設定       無線LAN設読定表示       有線LAN設定表示       1Pv4/1Pv6設定       WSDB定 | 81 LAN 有線/無線の切換<br>無線LANを有効<br>有線LANを有効 |
| CK 向決定                                                                  | <br>OK ⇒決定                                                                                                 | CK ⇒決定                                  |
| ▲▼ボタン(B)で[LAN 設定]を選んで、OK<br>ボタンを押す。                                     | <br> <br>  [LAN 有線/無線の切換] が選ばれていることを<br>  確認して、OKボタンを押す                                                    | レンジョンを選んで、OKボタンを押す                      |
|                                                                         |                                                                                                    |                                         |
|                                                                         |                                                                                                    |                                         |
|                                                                         |                                                                                                    |                                         |
|                                                                         |                                                                                                    |                                         |
| -<br> <br> <br> <br>                                                    | 次は「ソフトウェアのイン<br>に進んでください。                                                                                  | VストールJ Windows P.26<br>Macintosh P.46   |

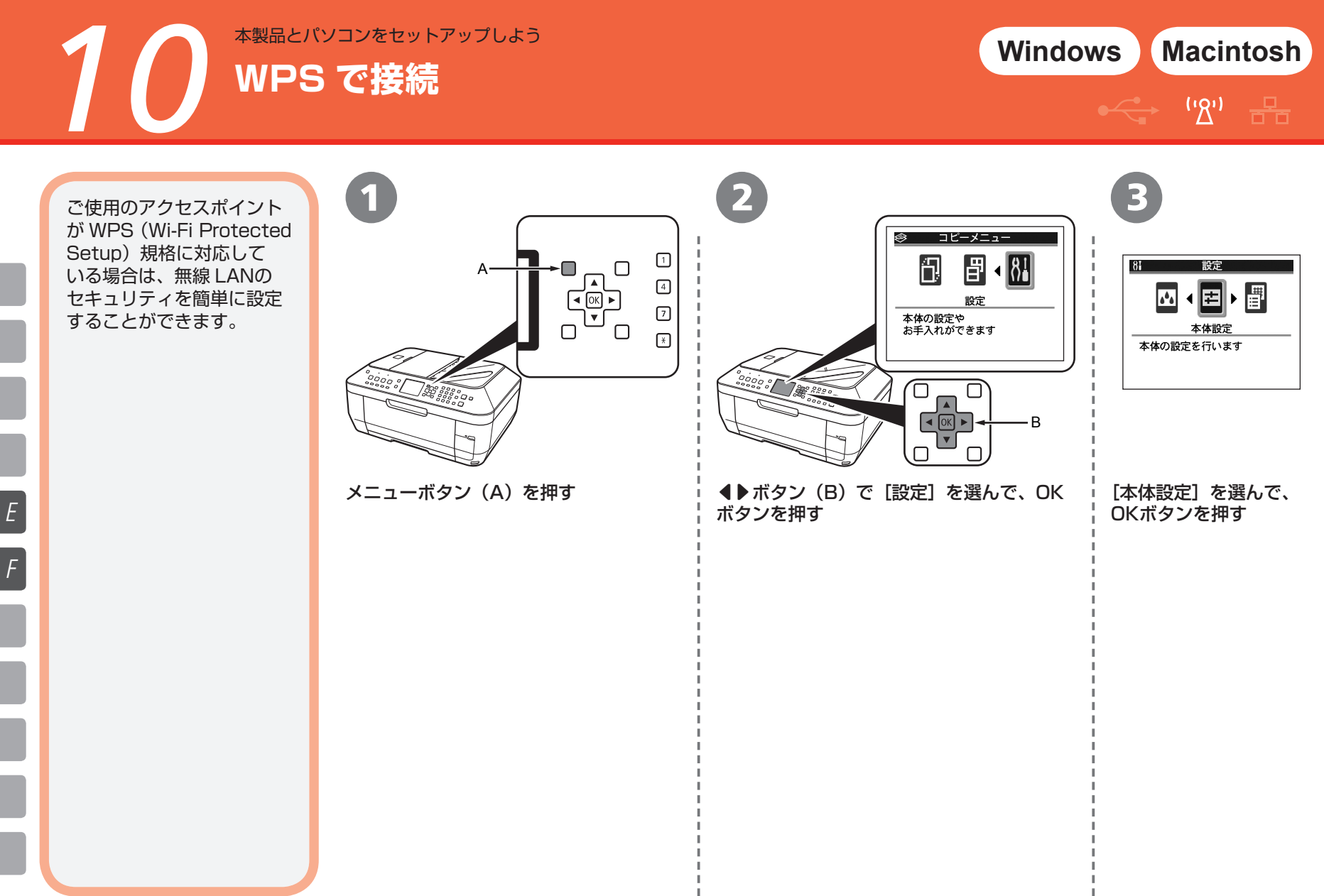

•<> ''گ') ≞

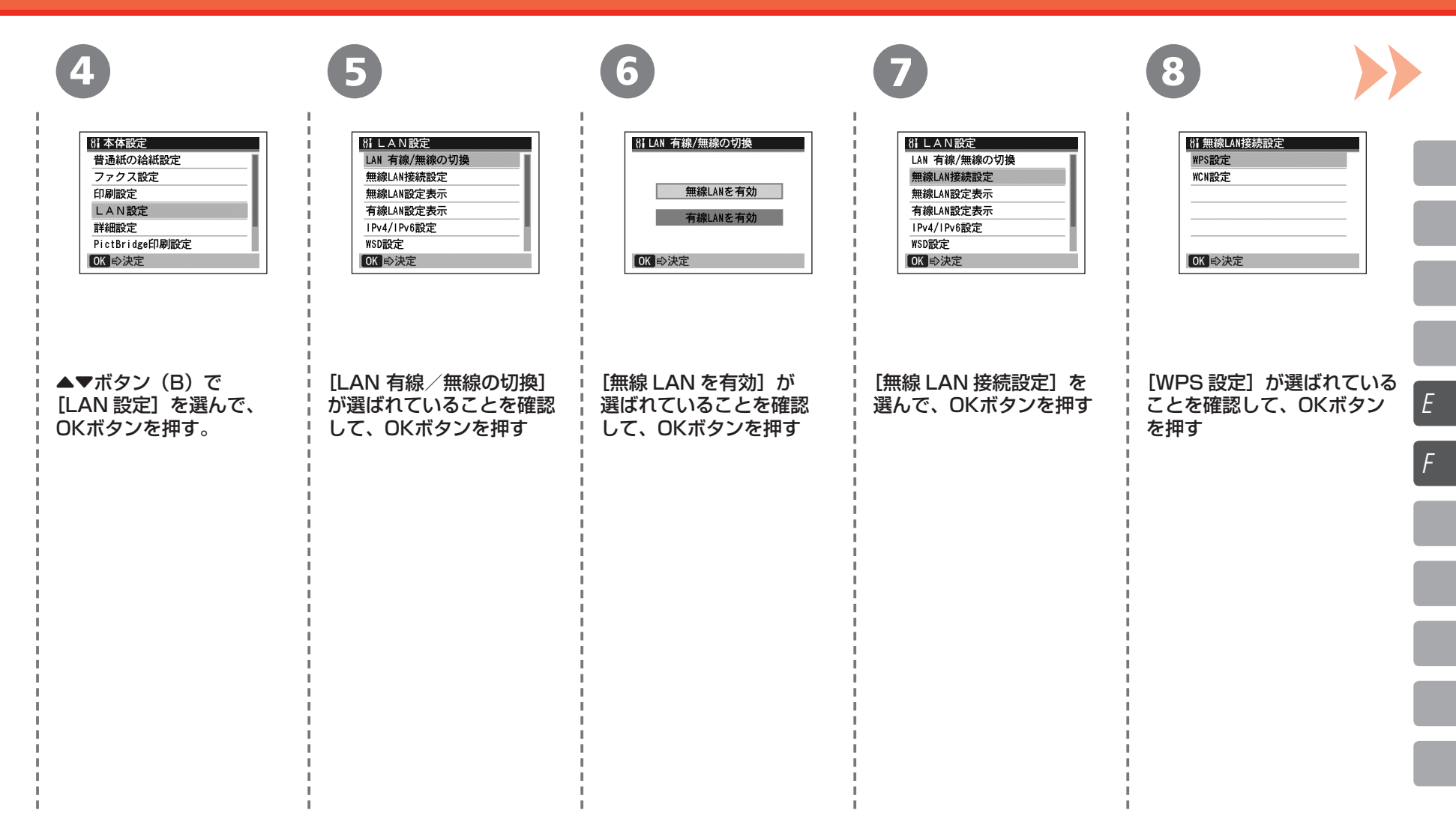

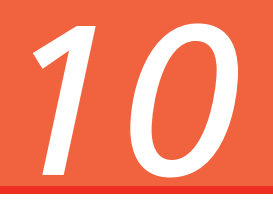

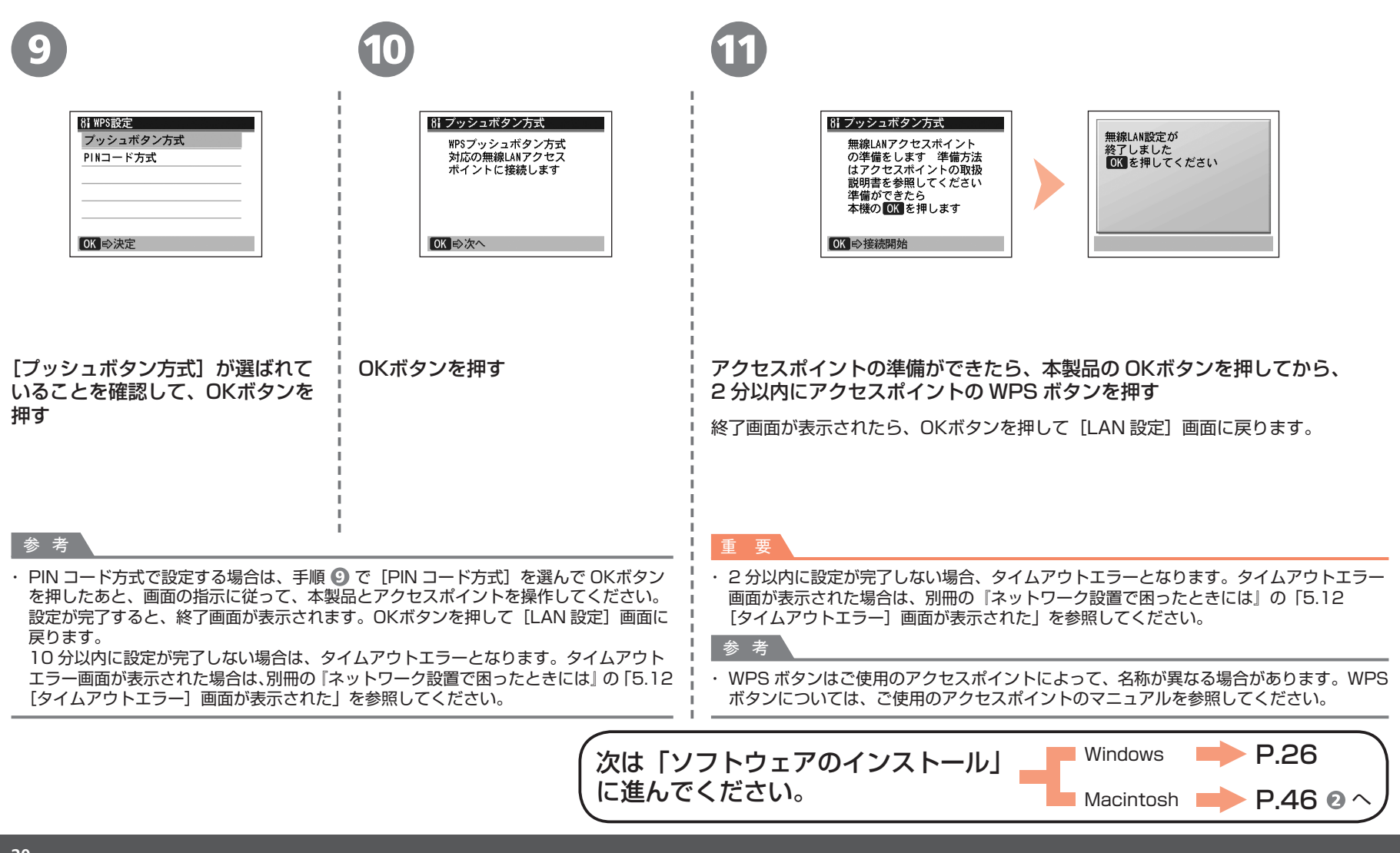

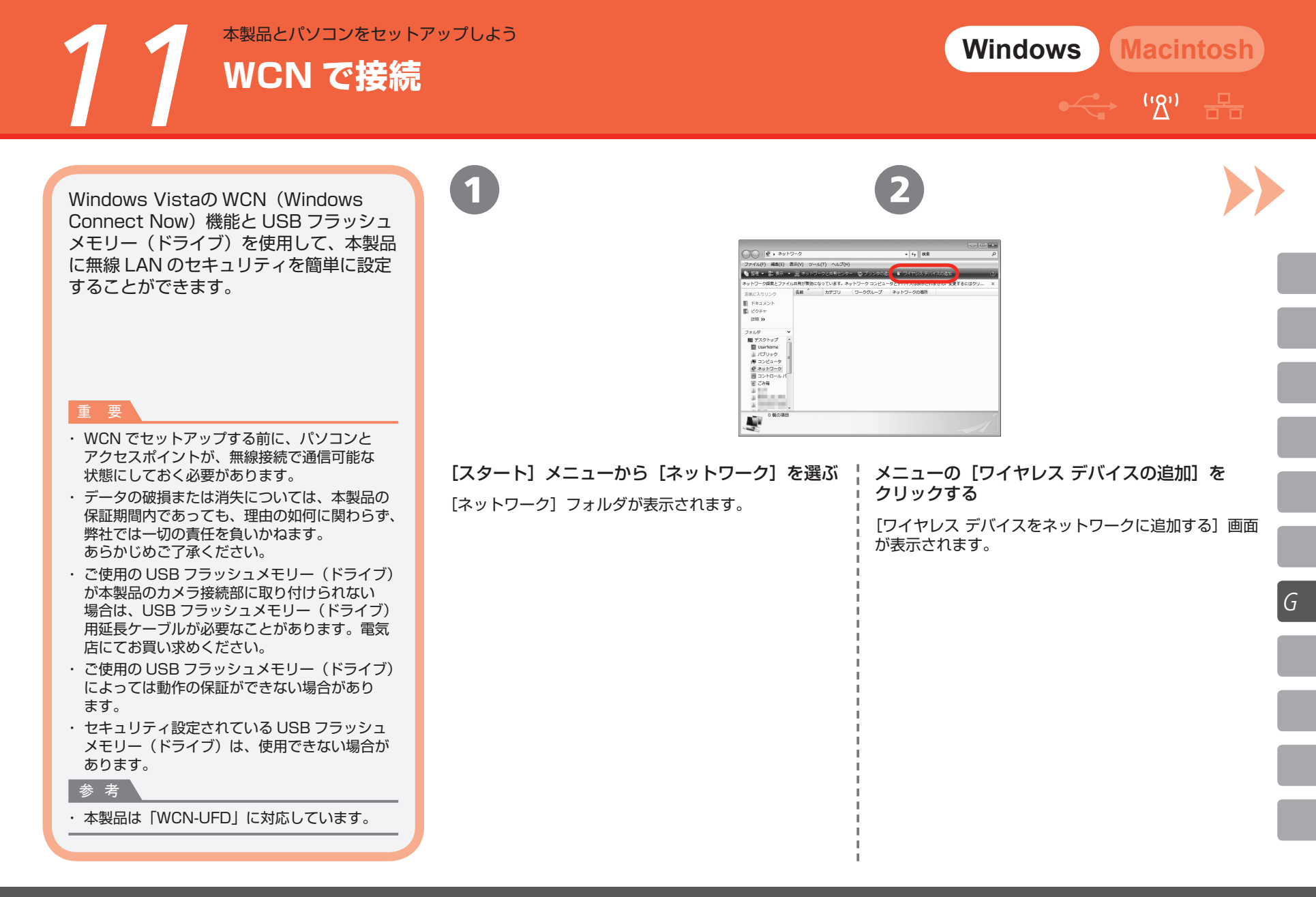

Windows Macintosh

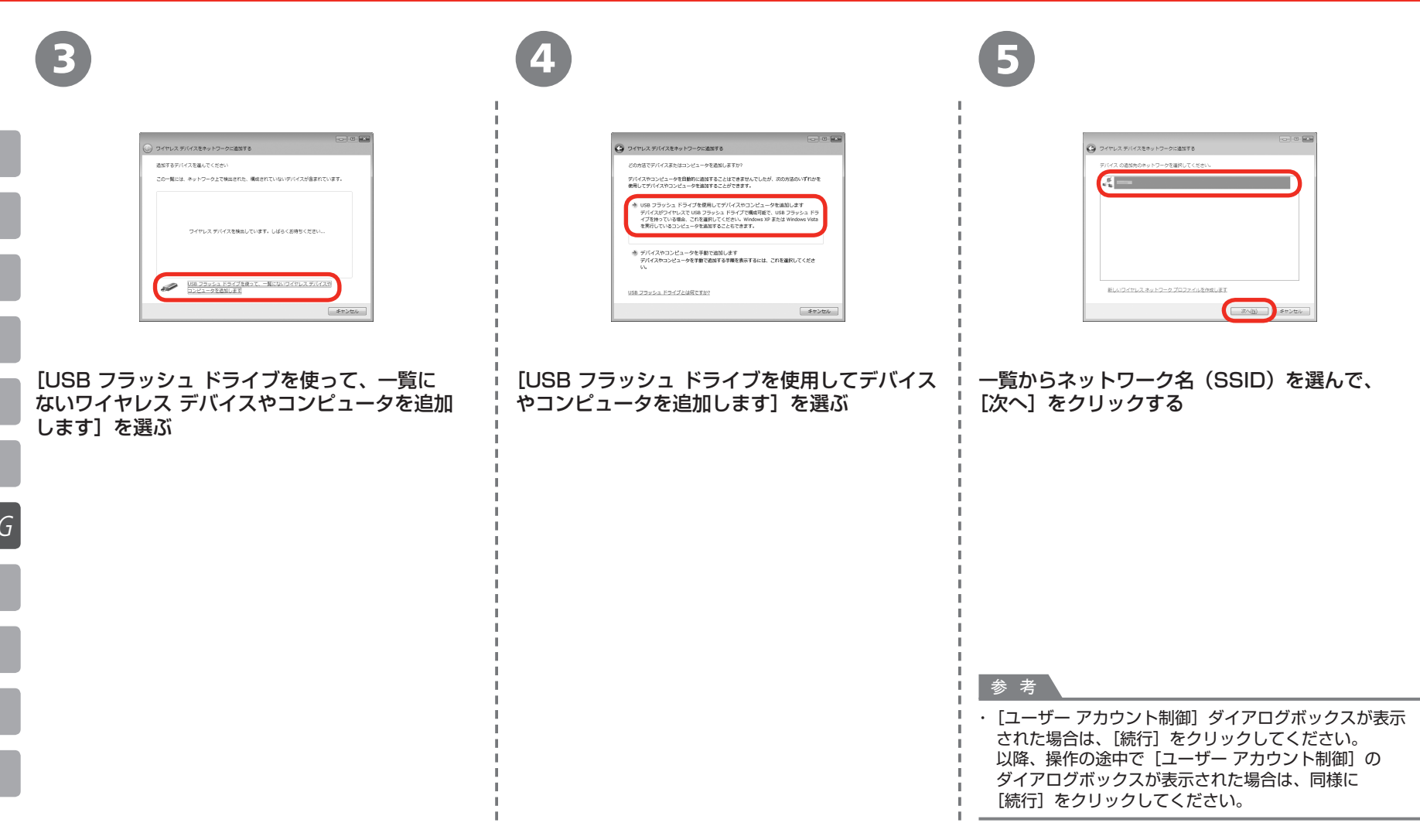

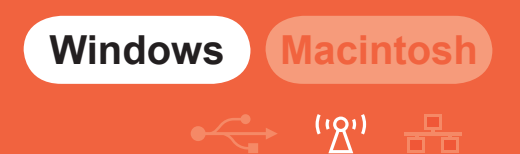

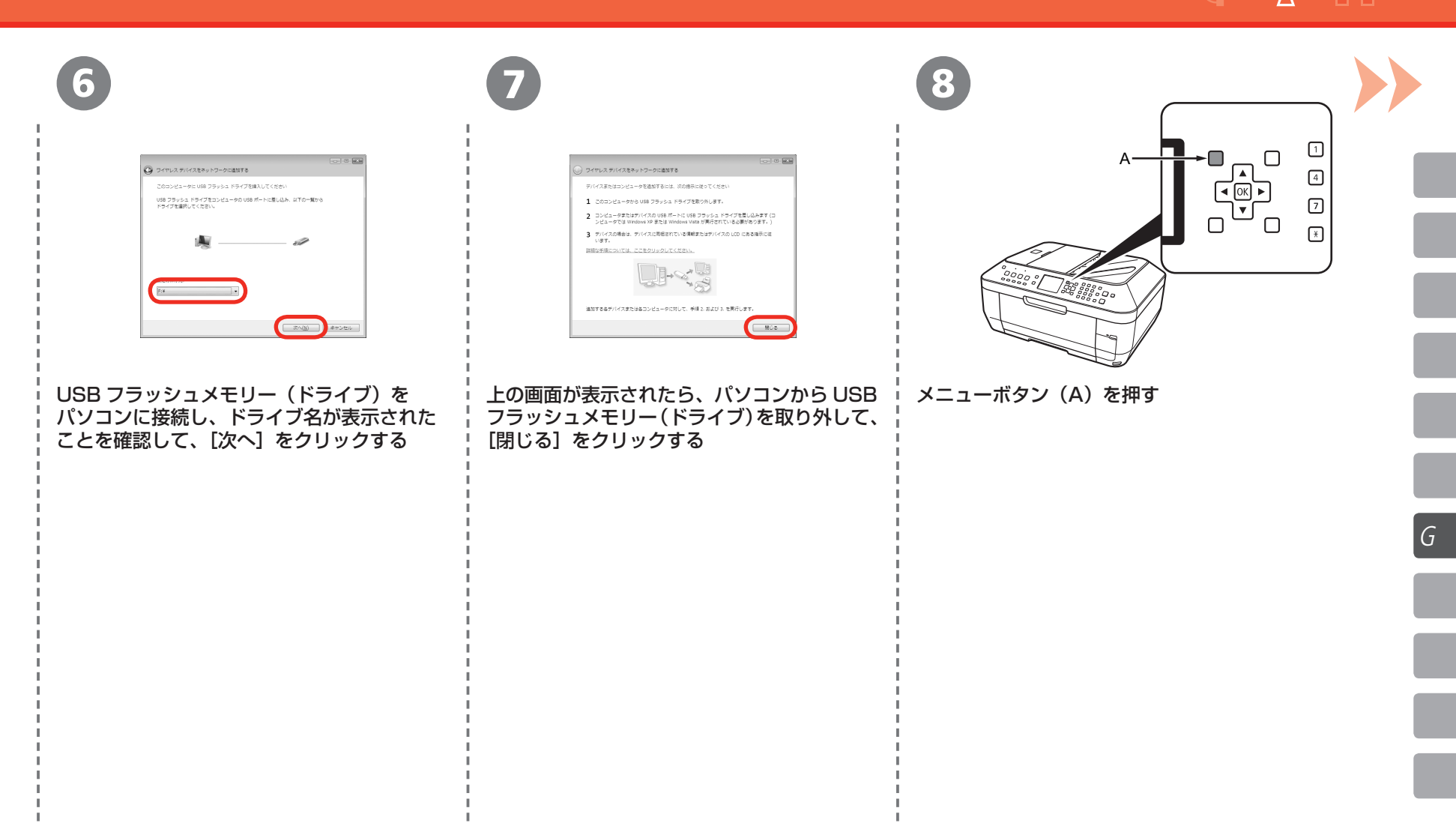

Windows Macintosh

# الله (الح)

| 9                                                                                                    | 10                      | 1                                                                                | 12                                                                                               |
|----------------------------------------------------------------------------------------------------|-------------------------|----------------------------------------------------------------------------------|--------------------------------------------------------------------------------------------------|
| <ul> <li>         ・</li> <li>         ・</li> <li></li></ul> | 日本体設定       本体設定        | H本体設定<br>普通紙の給紙設定<br>ファクス設定<br>印刷設定<br>LAN設定<br>詳細設定<br>PictBridge印刷設定<br>OK ⇒決定 | BILAN設定<br>LAN 有線/無線の切換<br>無線LAN接続設定<br>無線LAN設定表示<br>有線LAN設定表示<br>IPv4/IPv6設定<br>WSD設定<br>OK ●決定 |
| <b>▲</b> ▶ボタン(B)で[設定]を選んで、OK<br>ボタンを押す                                                                                                    | [本体設定]を選んで、OK<br>ボタンを押す | ▲▼ボタン(B)で[LAN 設定]<br>を選んで、OKボタンを押す。                                              | [LAN 有線/無線の切換] が<br>選ばれていることを確認して、<br>OKボタンを押す                                                   |
| G                                                                                                    |                         |                                                                                  |                                                                                                  |
|                                                                                                    |                         |                                                                                  |                                                                                                  |
|                                                                                                    |                         |                                                                                  |                                                                                                  |
|                                                                                                    |                         |                                                                                  |                                                                                                  |

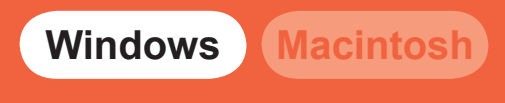

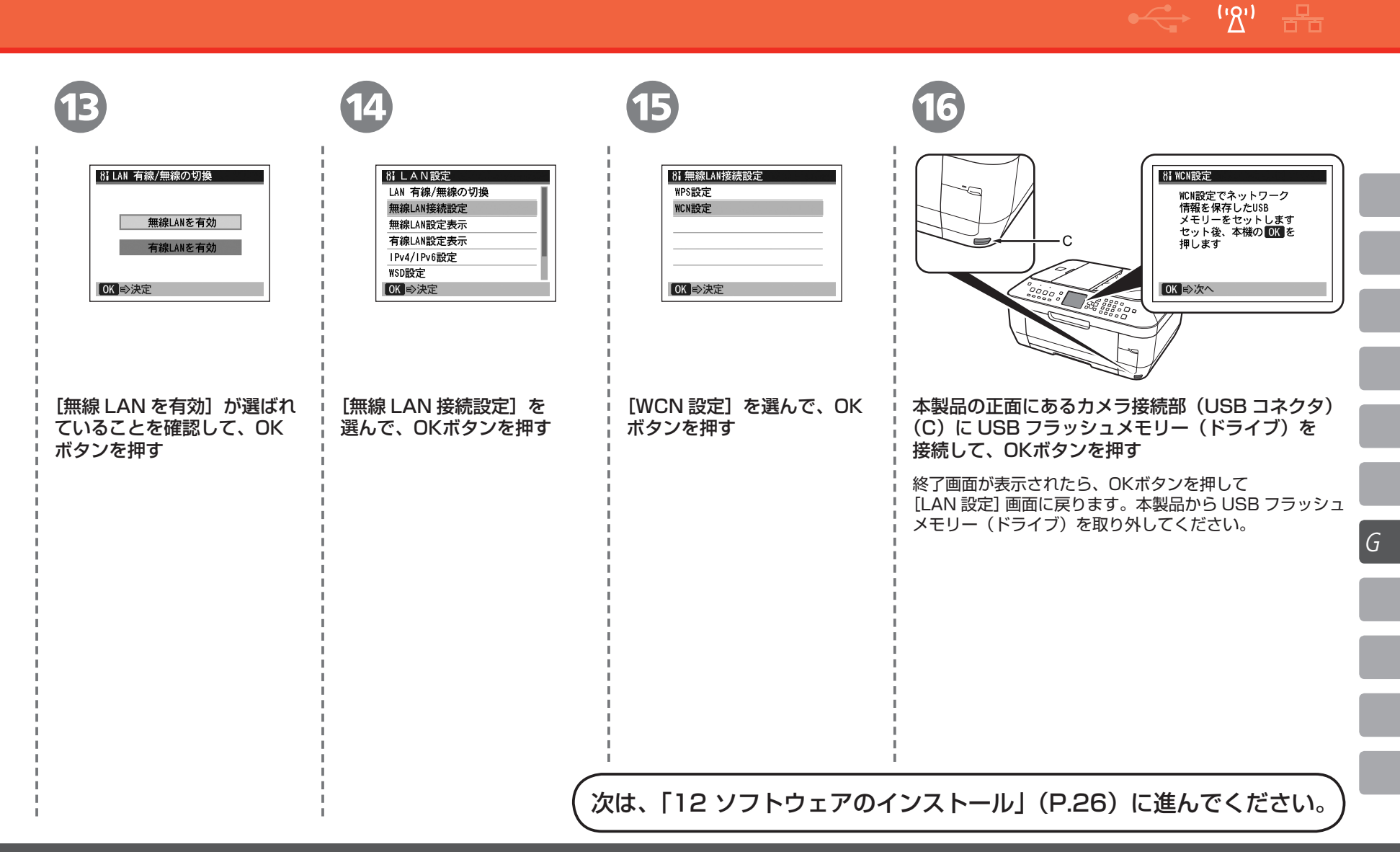

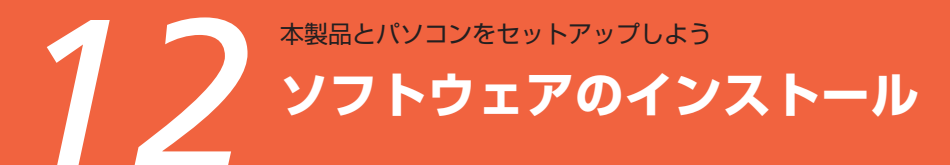

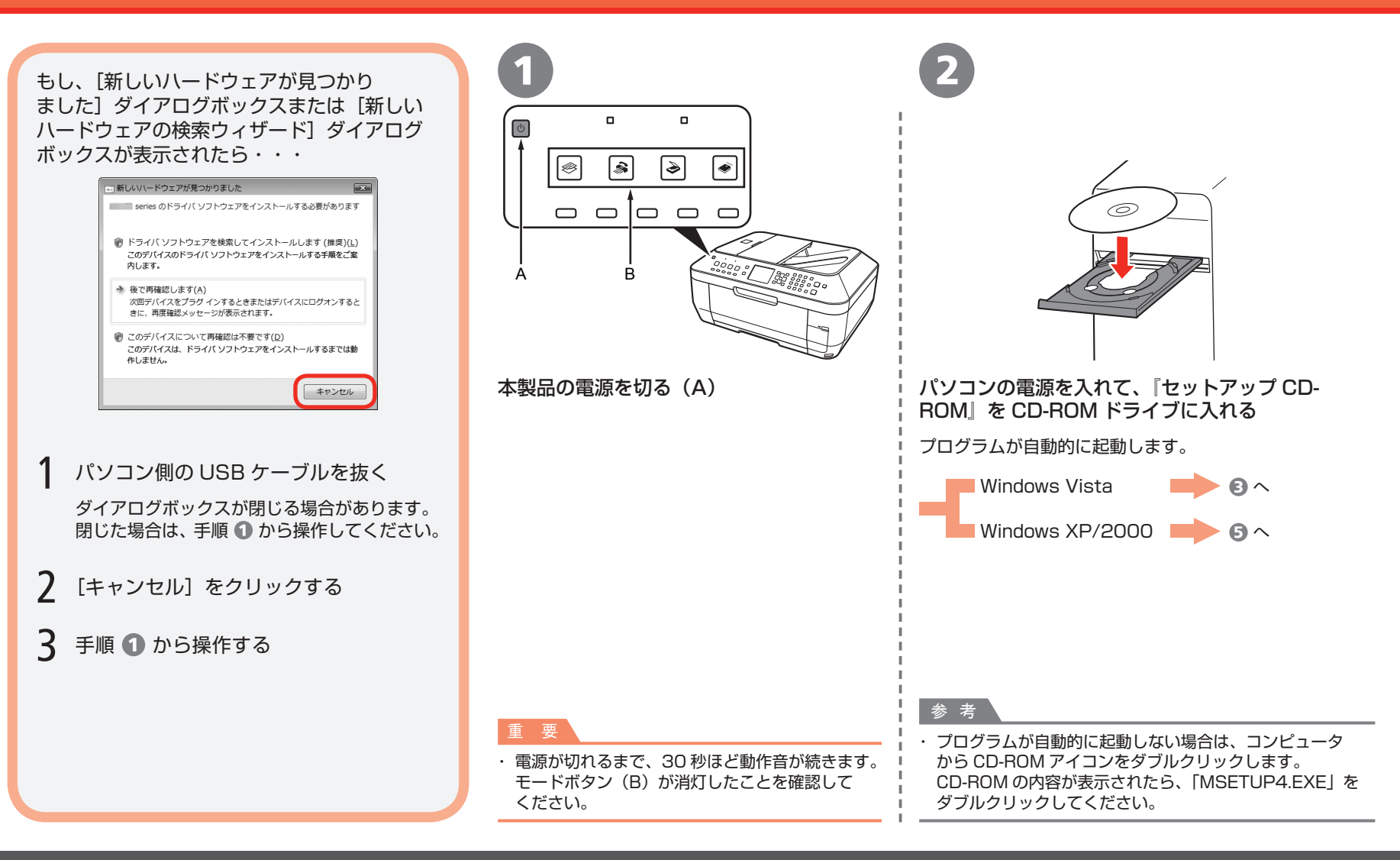

Α

Ε

G

Η

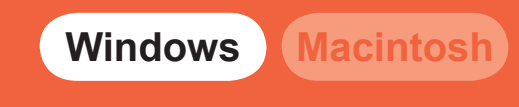

• ('<u>\</u>')

뮴

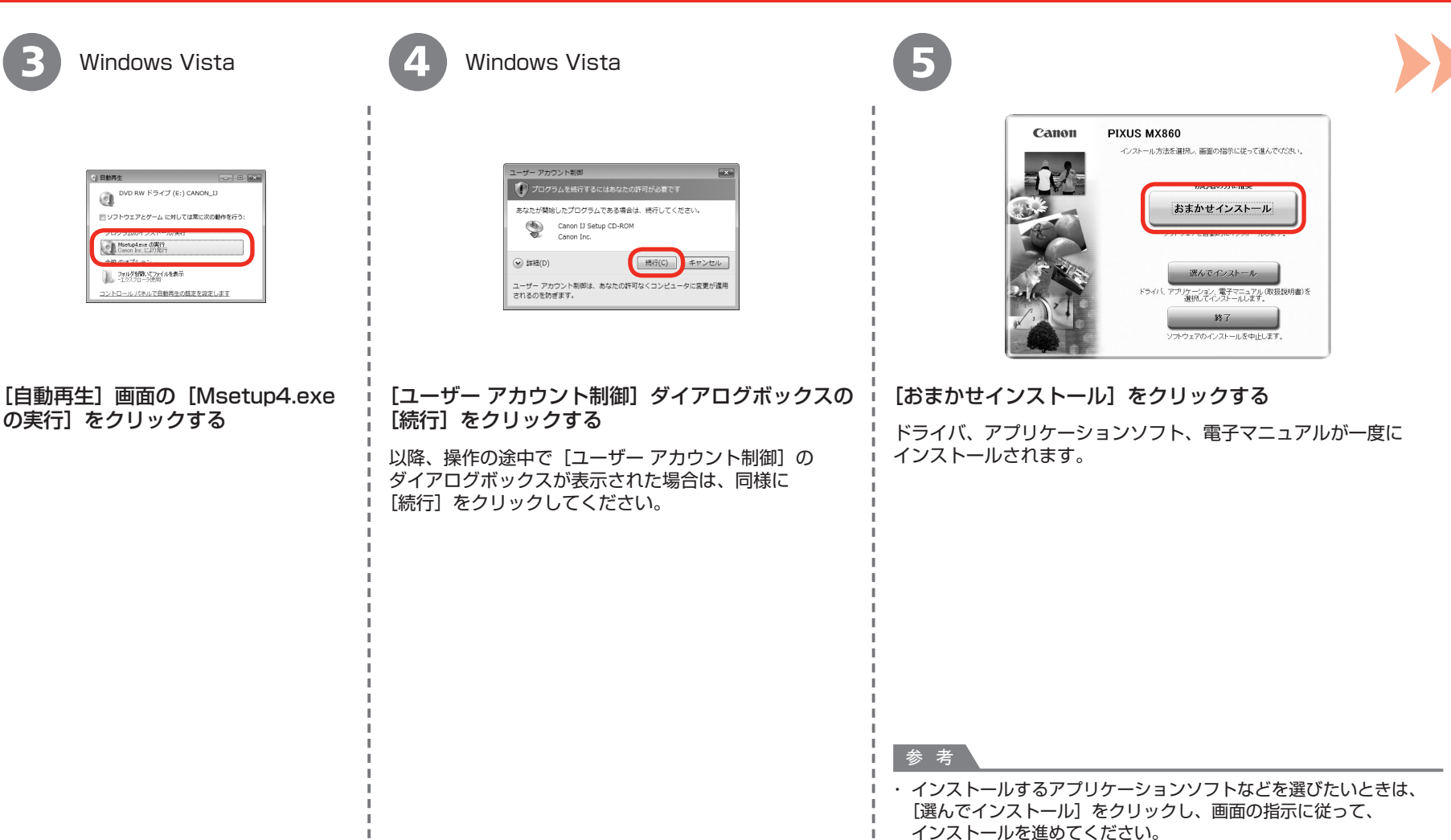

G

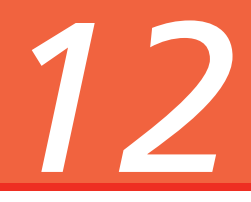

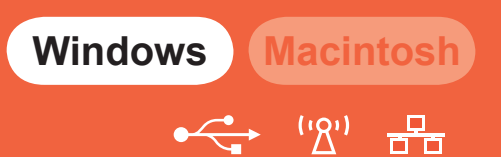

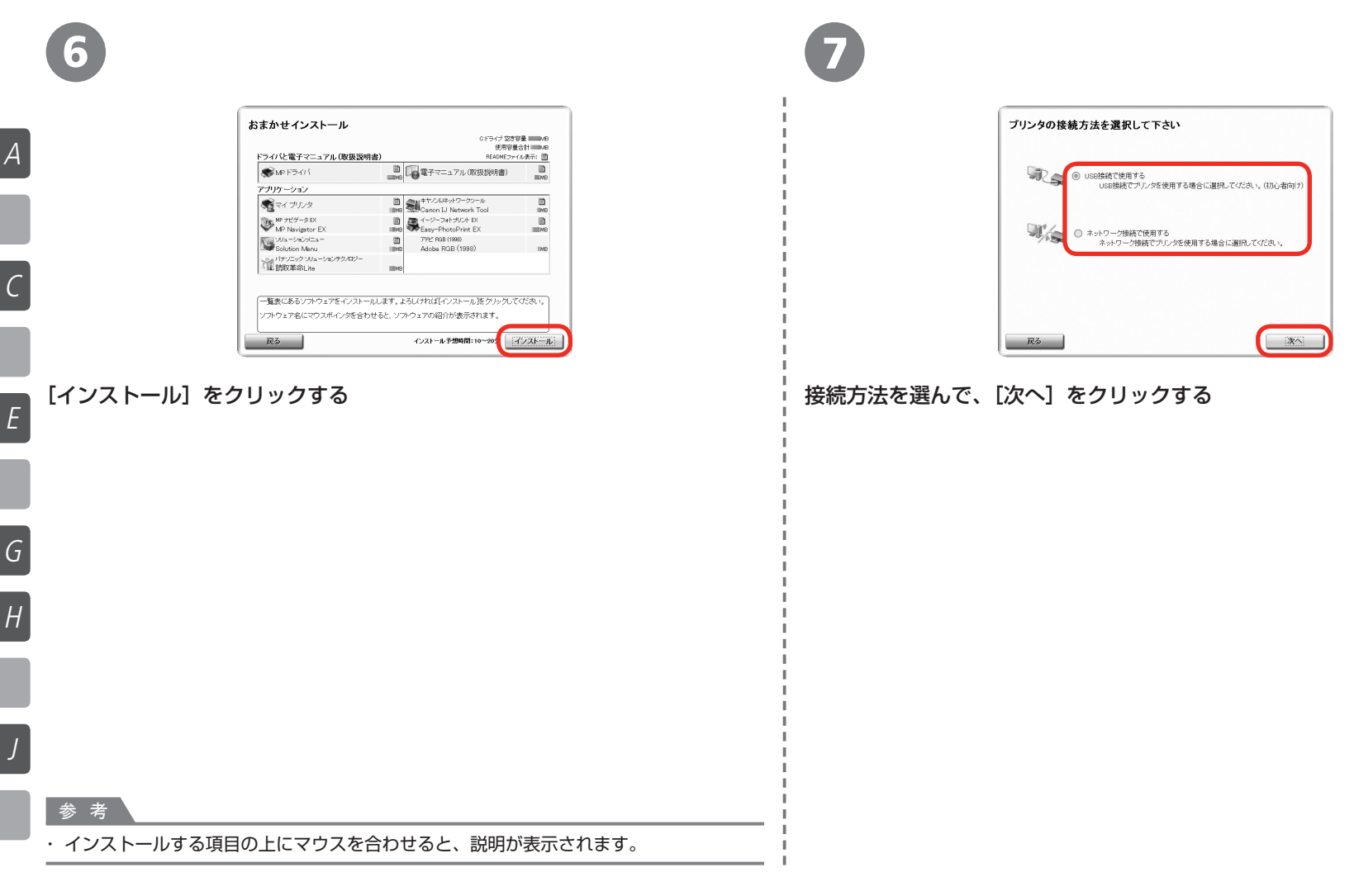

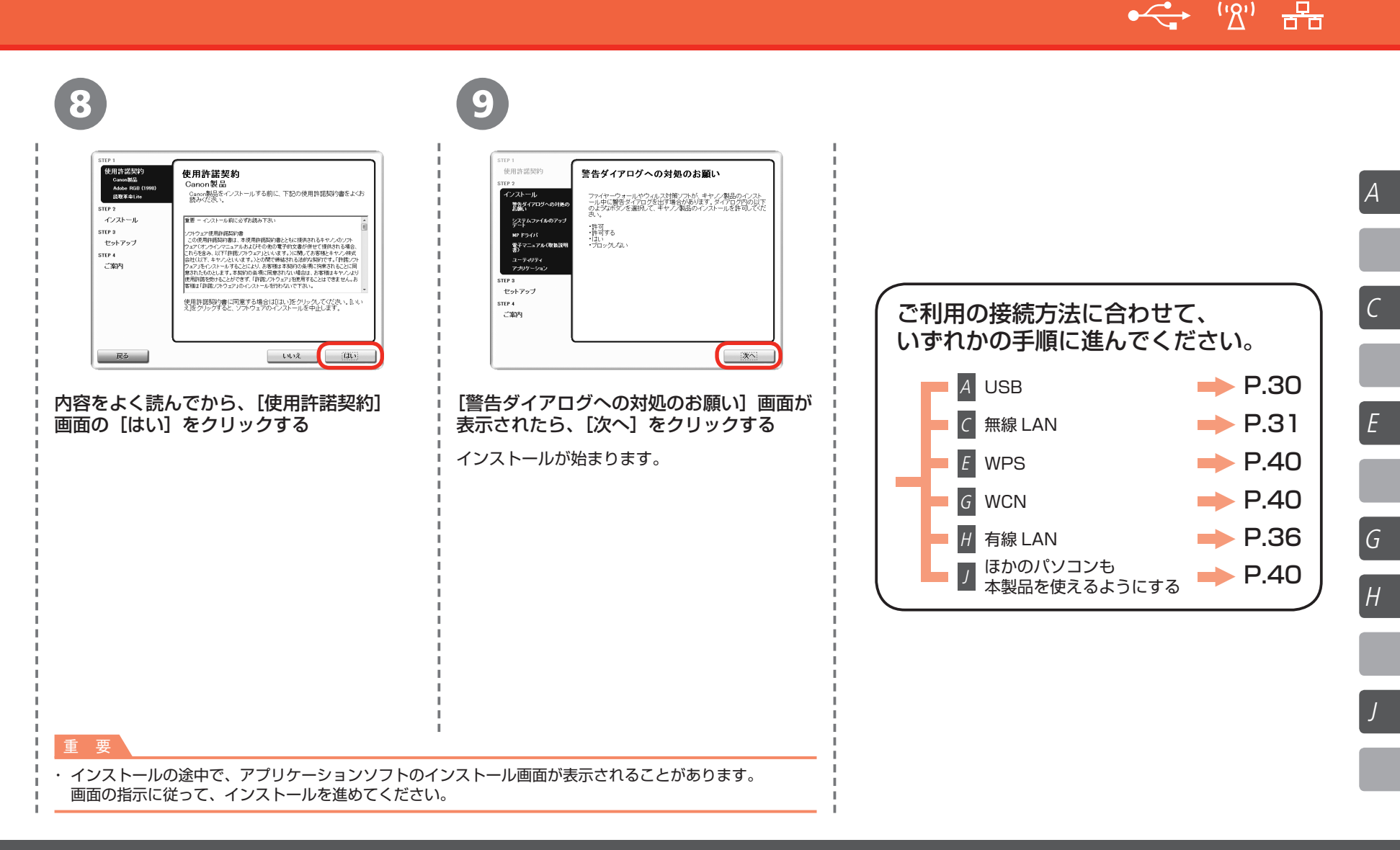

本製品とパソコンをセットアップしよう

USB で接続

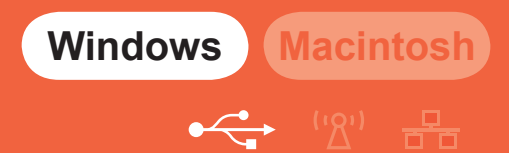

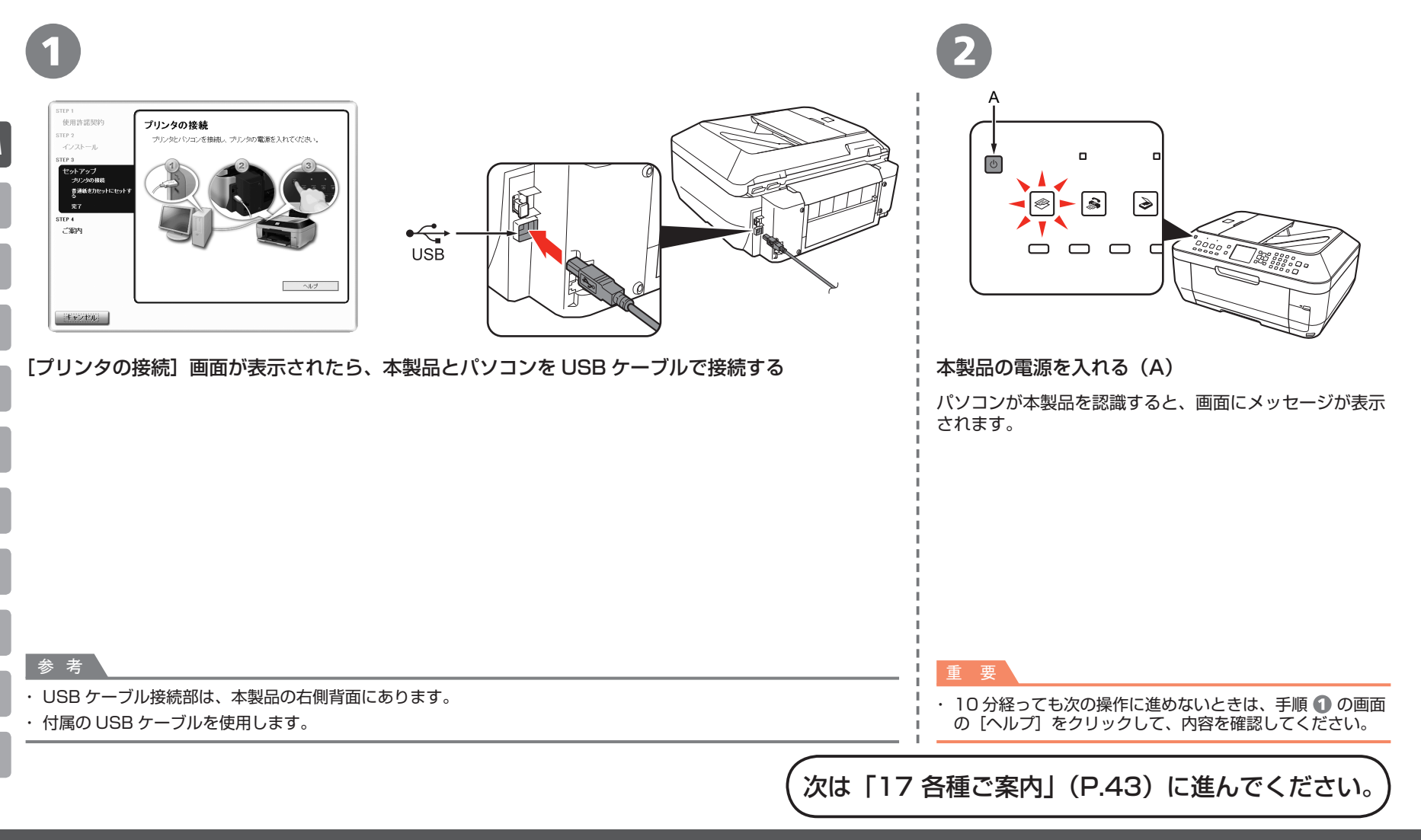

# 本製品とパソコンをセットアップしょう 無線 LAN で接続 (はじめて接続する場合)

参考

Windows Macintosh

1

| 使用許諾契約<br>STEP 2                                                  | セットアップ方法<br>セットアップする方法を選択、「次へ落クリックしてください。                                                                                                    |
|-------------------------------------------------------------------|----------------------------------------------------------------------------------------------------|
| インストール<br>STEP 3<br>セットアップ<br>セットアップ方法<br>プリンタの構築<br>参選がたわたいにたいして | <ul> <li>しないてカンクタをネルワークに接続する</li> <li>またネルワークに接続する</li> <li>またネルワークに接続して、ないプレクタを有読し、</li> <li>は加減しれ後に使用する場合に溢肥えてたさい、</li> <li>ホワーク設立時には、パンコンとプリンタをUSBケーブ</li> <li>ルで割すてセットップにます。</li> </ul>              |
| また<br>来7<br>STEP 4<br>ご案内                                         | <ul> <li>取にガリングをネットワークに抽視している<br/>取にネットワークに抽読剤のサリングを、ご利用の(パン<br/>プルラも使用できるとうにする体合に溢用してくたさい、<br/>あたいた)、調においが設定をNSWFMP Protected<br/>Seruit(これで、NIMingrow Connext New)で行った場合<br/>こ てきる注意用でくなさい、</li> </ul> |
|                                                                   |                                                                                                    |

[セットアップ方法] 画面が表示され たら、[はじめてプリンタをネット ワークに接続する] を選んで、[次へ] をクリックする

本製品のLAN 設定が完了していること を確認する画面が表示されるので、[OK] をクリックしてください。

重要

 あらかじめ本製品の LAN 設定を [無線 LAN を有効] にしておく必要があります。
 詳しくは、「9 本製品の LAN 設定」(P.16)
 を参照してください。

参考

・ 付属の USB ケーブルを使用します。

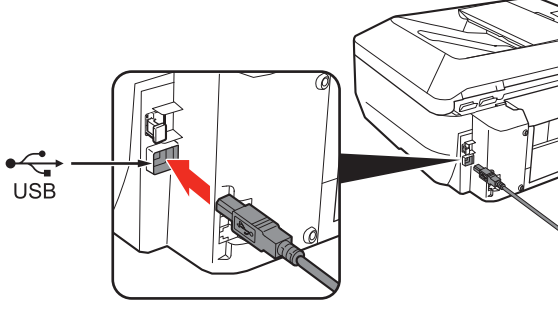

[プリンタの接続] 画面が表示されたら、本製品とパソコンを USB ケーブルで接続する ネットワーク設定が完了するまでは、USB 接続で本製品をセットアップします。

・USB ケーブル接続部は、本製品の右側背面にあります。

C

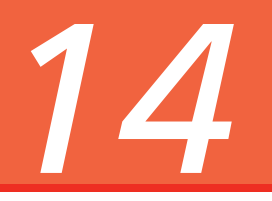

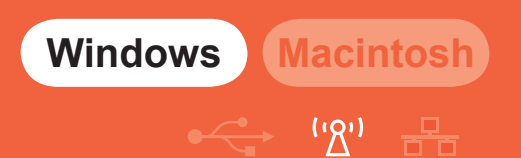

次のアクセスポイントを検出しました。 接続したいアクセスポイントを確訳し、「接続」をクリックしてください。

強度 暗号 アクセスポイント名称(SSID) 無線チャンネル

DPクセスポイントに接続するにはネットワークキーを入力してから目接続目を

アクセスポイントに接続するために、フリンタのネットワーク設定を手動で行う必要 ある場合は、「手動発売なりいり」アノデオン

手動設定(M)... (戻る(B) 接续(C)

......

キャンセル

ネットワークキー(K)

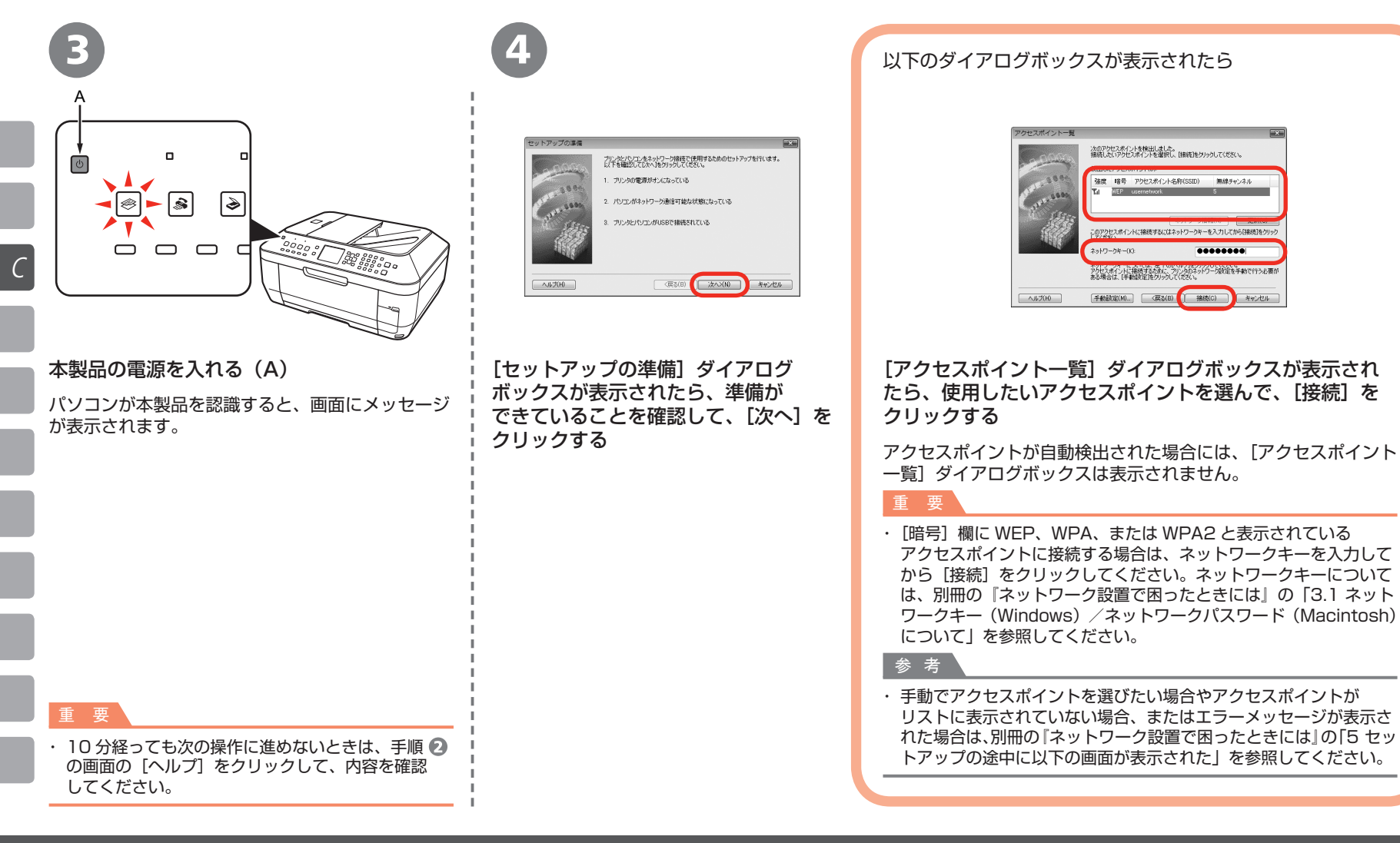

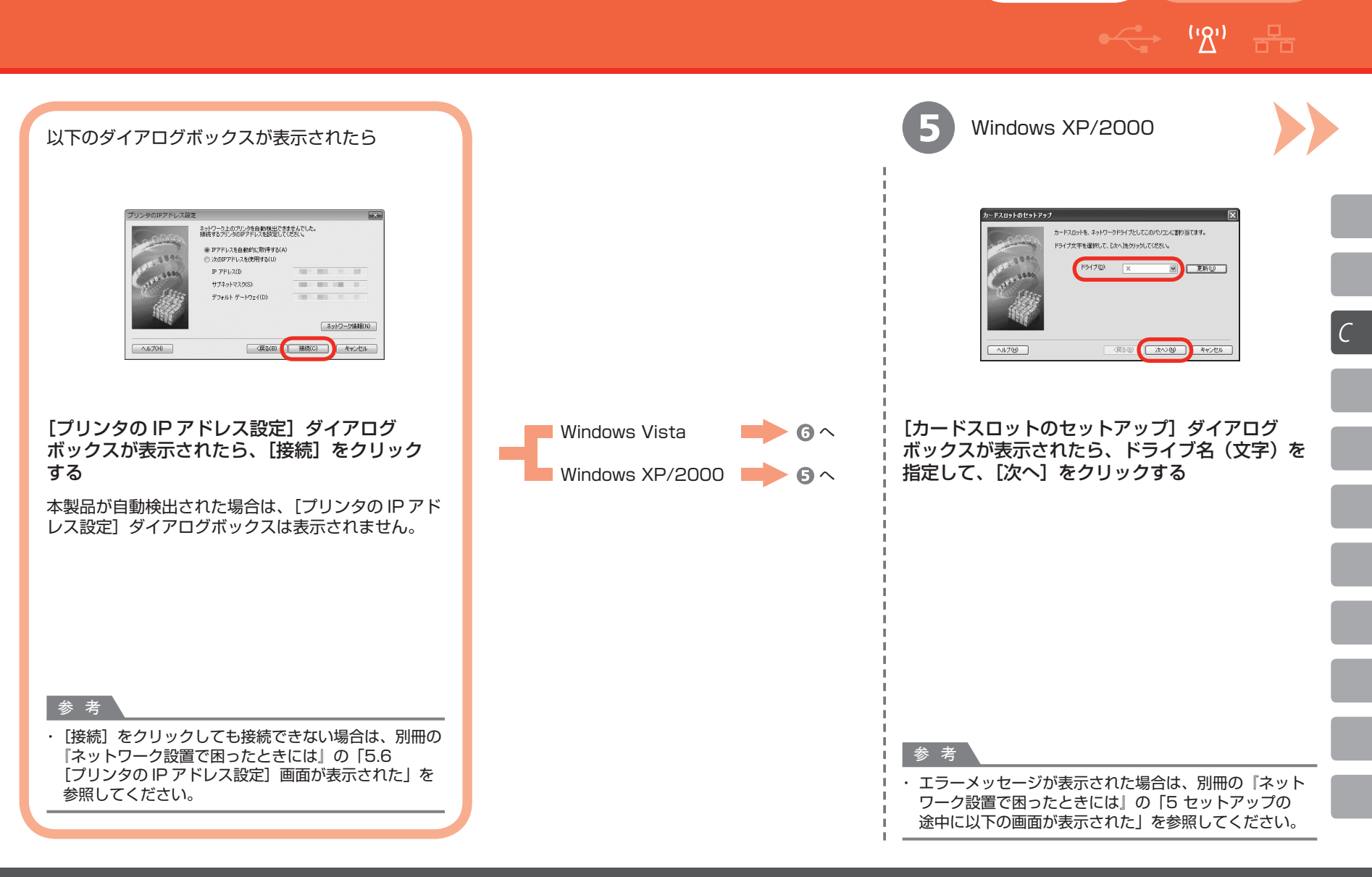

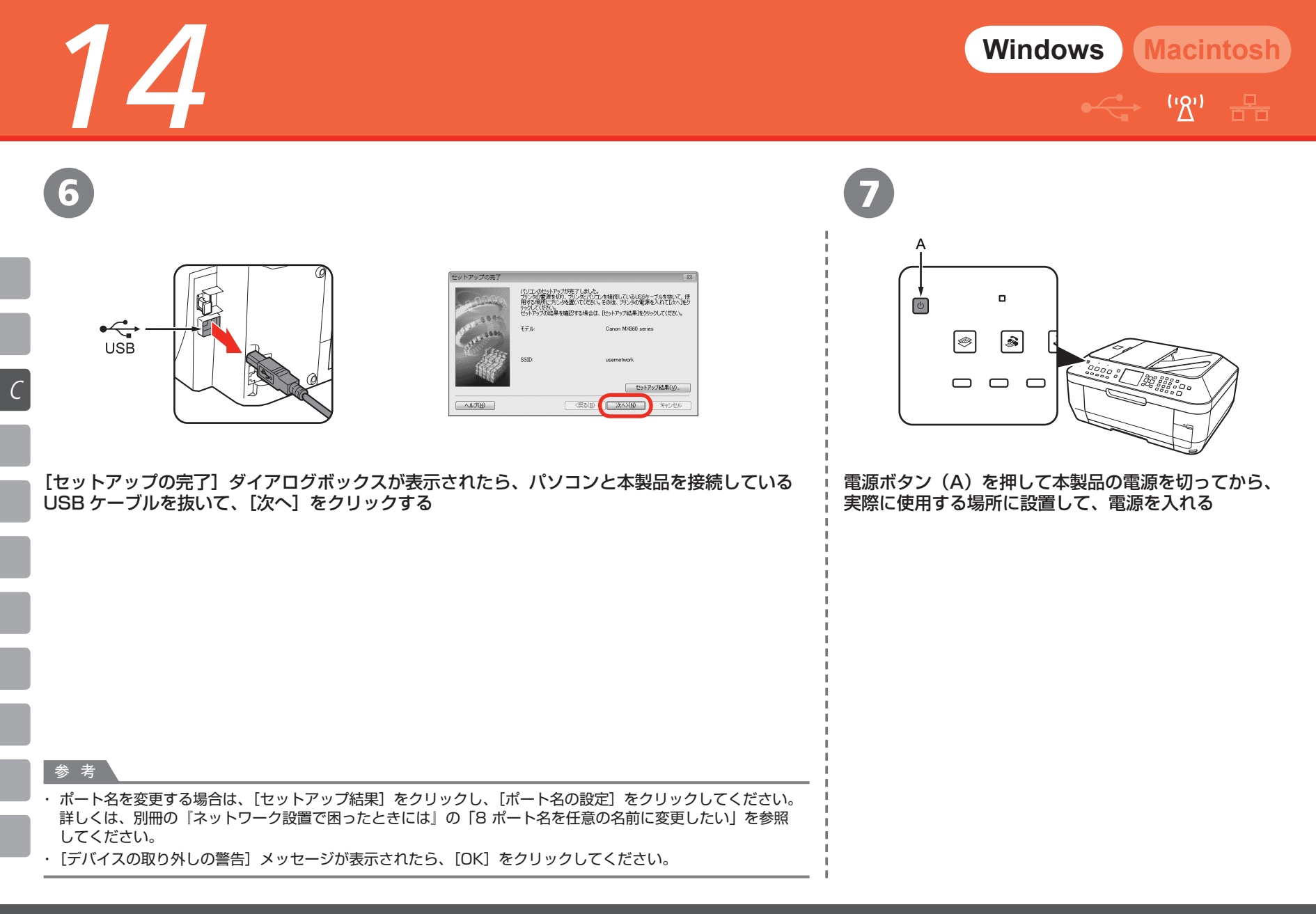
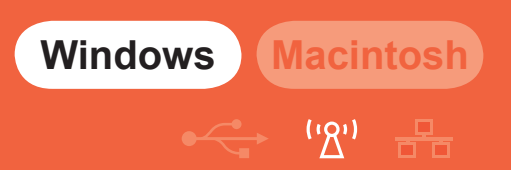

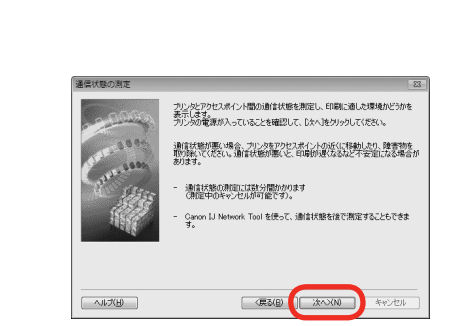

[通信状態の測定] ダイアログボックスで [次へ] をクリックする 通信状態の測定が開始され、測定状況が表示されます。

参考 ・測定には、数分間かかります。[キャンセル]をクリックすると、測定を途中で終了でき ます。セットアップ後でも、Canon IJ Network Tool(キヤノン・アイジェイ・ネット ワーク・ツール)を使用して通信状態の測定を行えます。詳しくは、『もっと活用ガイド』 を参照してください。

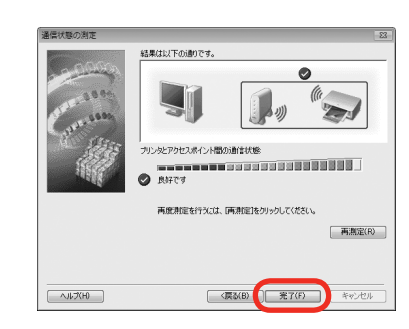

#### 測定結果を確認し、[完了] をクリックする

[プリンタとアクセスポイント間の通信状態] に 🔗 が表示されていることを確認して ください。

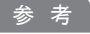

- ◇ 以外のマークが表示された場合は、表示されたコメントやヘルプを参照して、通信 状態を改善してください。
- ・設置を改善した結果を確認したい場合は、本製品を新しい設置場所へ移動したあとに [再測定]をクリックしてください。通信状態の測定が再度実行されます。
- ・[ネットワーク全体の状態] についてメッセージが表示された場合は、画面の指示に 従って本製品とアクセスポイントの設置場所を改善してください。

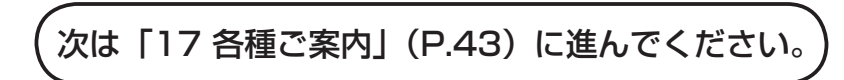

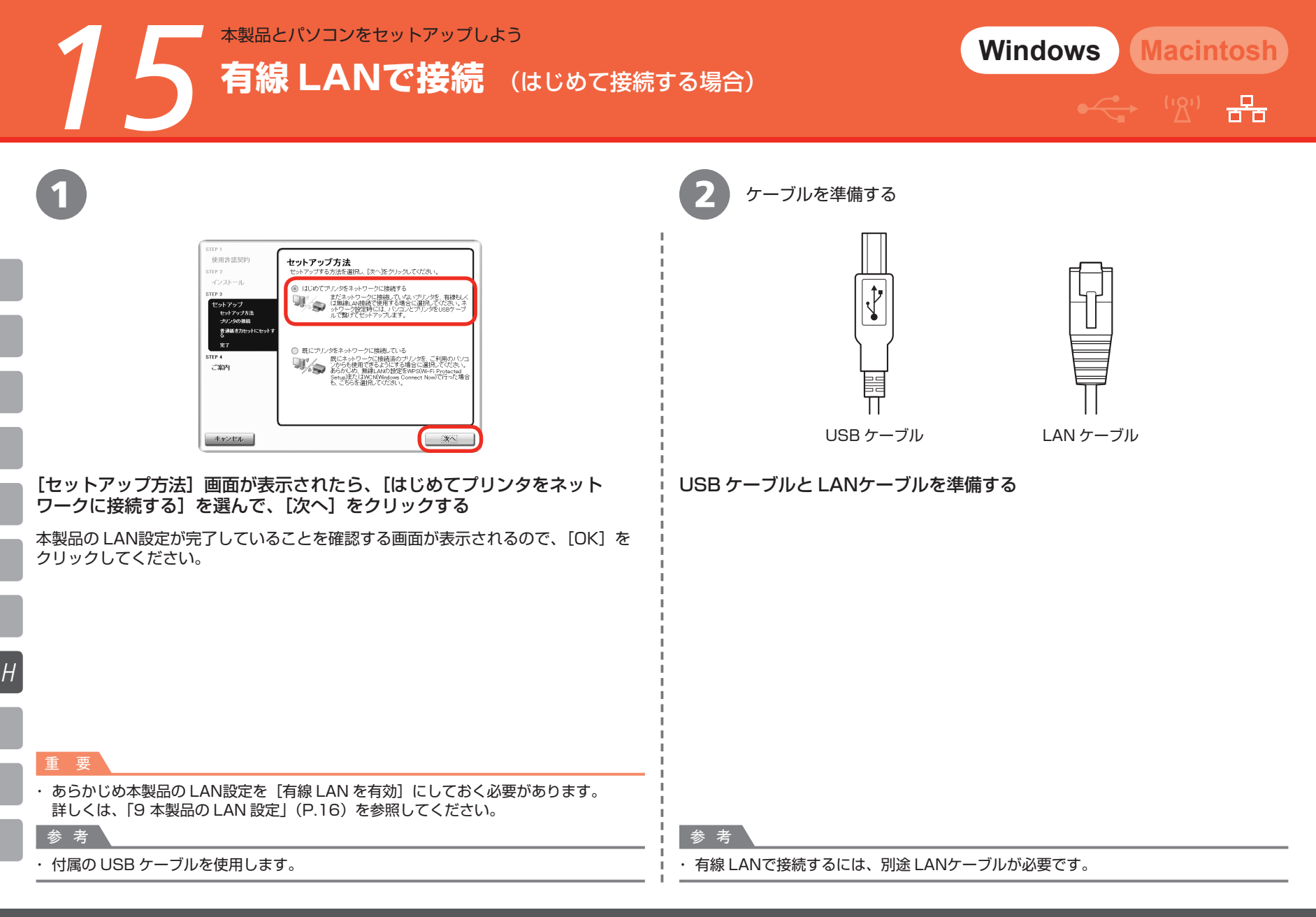

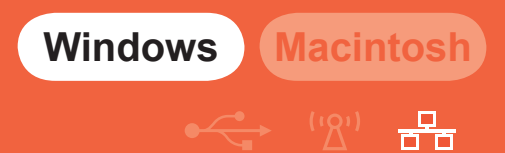

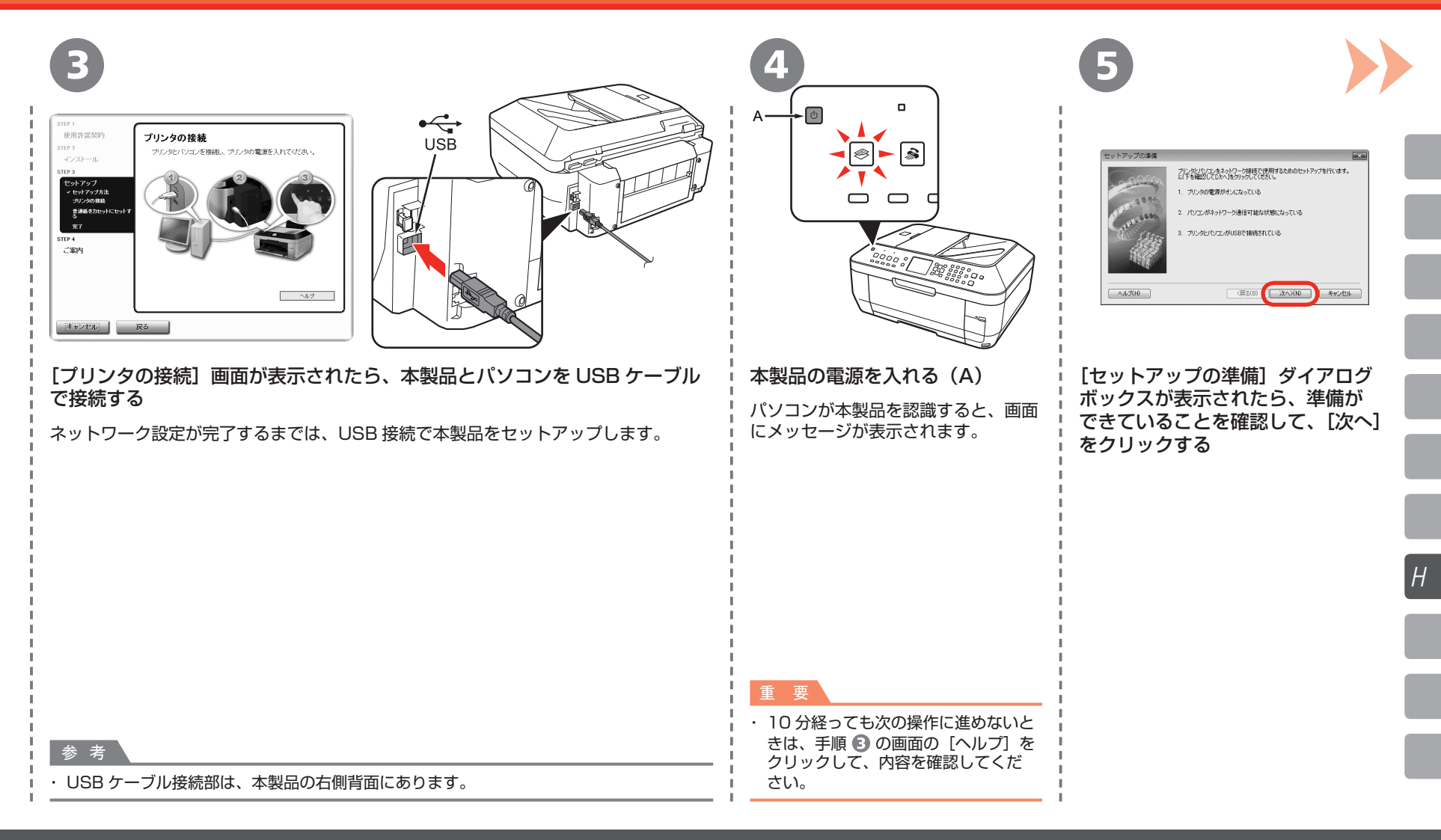

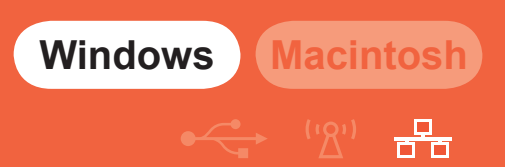

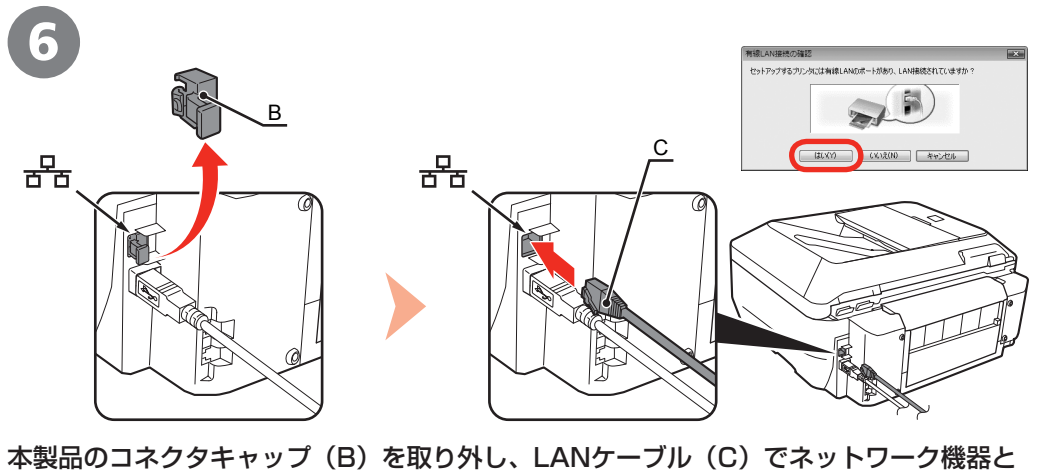

本製品のコネクタキャップ(B)を取り外し、LANケーブル(C)でネットワーク機器と 接続して、[はい]をクリックする 以下のダイアログボックスが表示されたら

| Constanting of the second | ネットワーク上のプリンクを自動物出です<br>構築するジンタのアドレスな差化して<br>・ アアドレスを使用する(4)<br>・ アメリンスを使用する(4)<br>・ アドレス(2)<br>・ アフォルトグートクェイ(0): | 送んでした。<br>だだい。<br>(ネットワープ新報(10) |
|---------------------------|----------------------------------------------------------------------------------------------------|---------------------------------|
|                           | (=3(0)                                                                                                    | 1000/01                         |

[プリンタの IP アドレス設定] ダイアログボックスが 表示されたら、[接続] をクリックする

本製品が自動検出された場合は、[プリンタの IP アドレス 設定]ダイアログボックスは表示されません。

#### 参考

・ [接続] をクリックしても接続できない場合は、別冊の『ネット ワーク設置で困ったときには』の「5.6 [プリンタの IP アドレス設定] 画面が表示された」を参照してください。

Windows Macintosh

## 🔶 ('<u>%</u>') 🛨

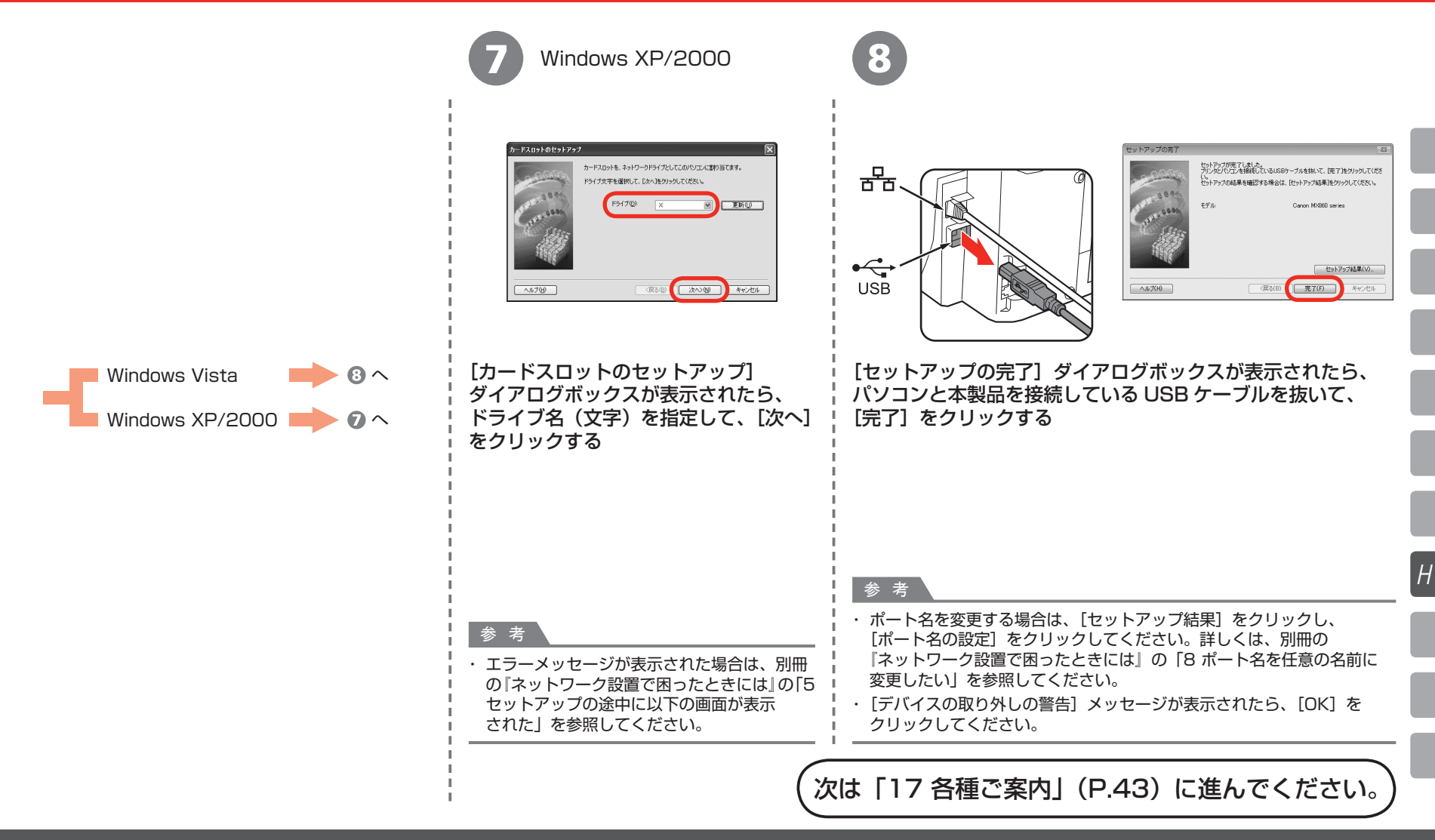

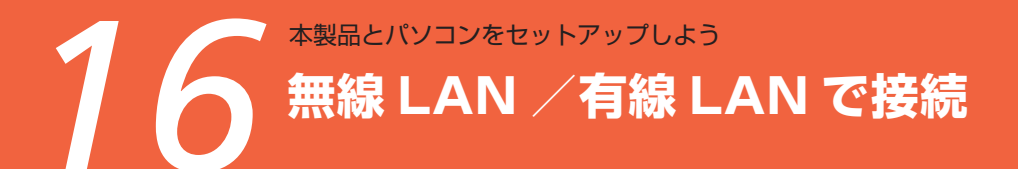

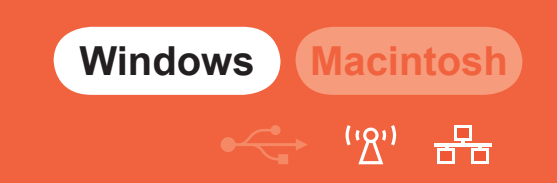

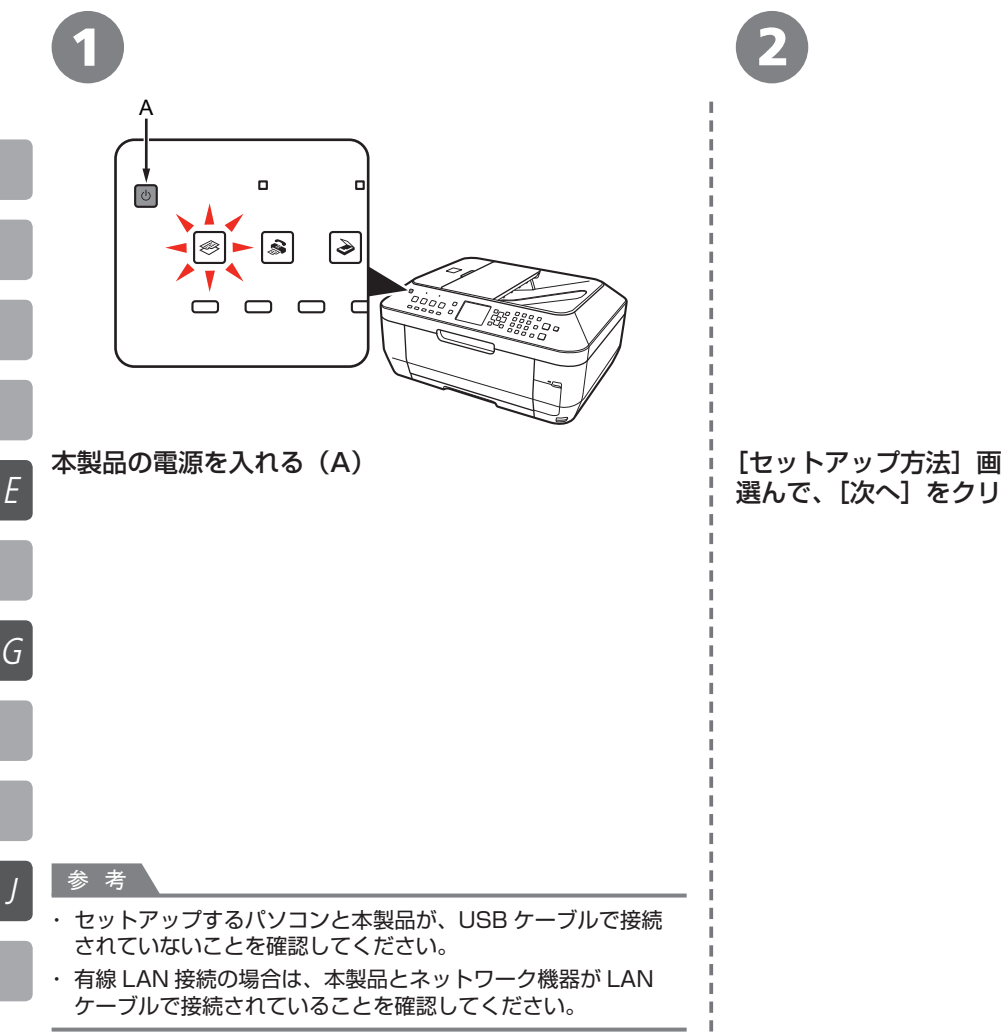

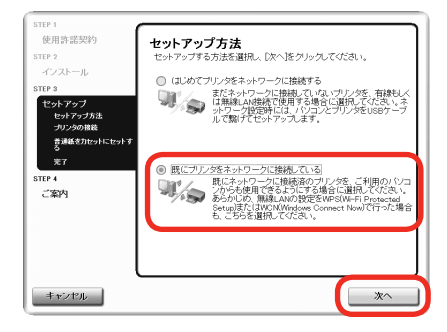

[セットアップ方法] 画面が表示されたら、[既にプリンタをネットワークに接続している] を 選んで、[次へ] をクリックする

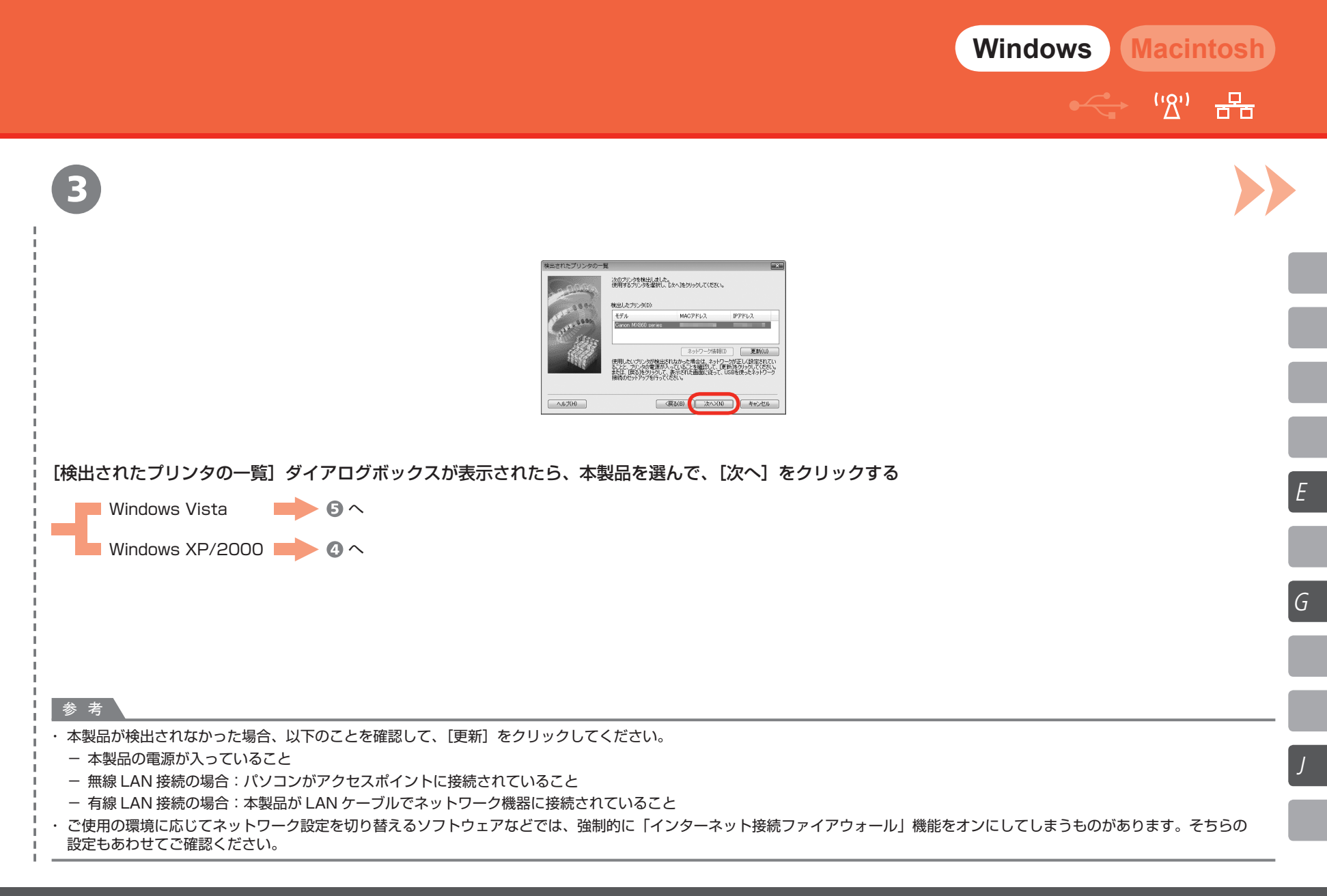

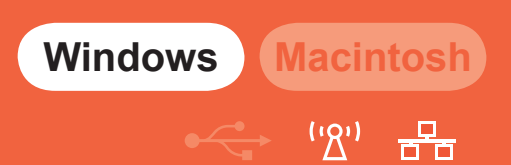

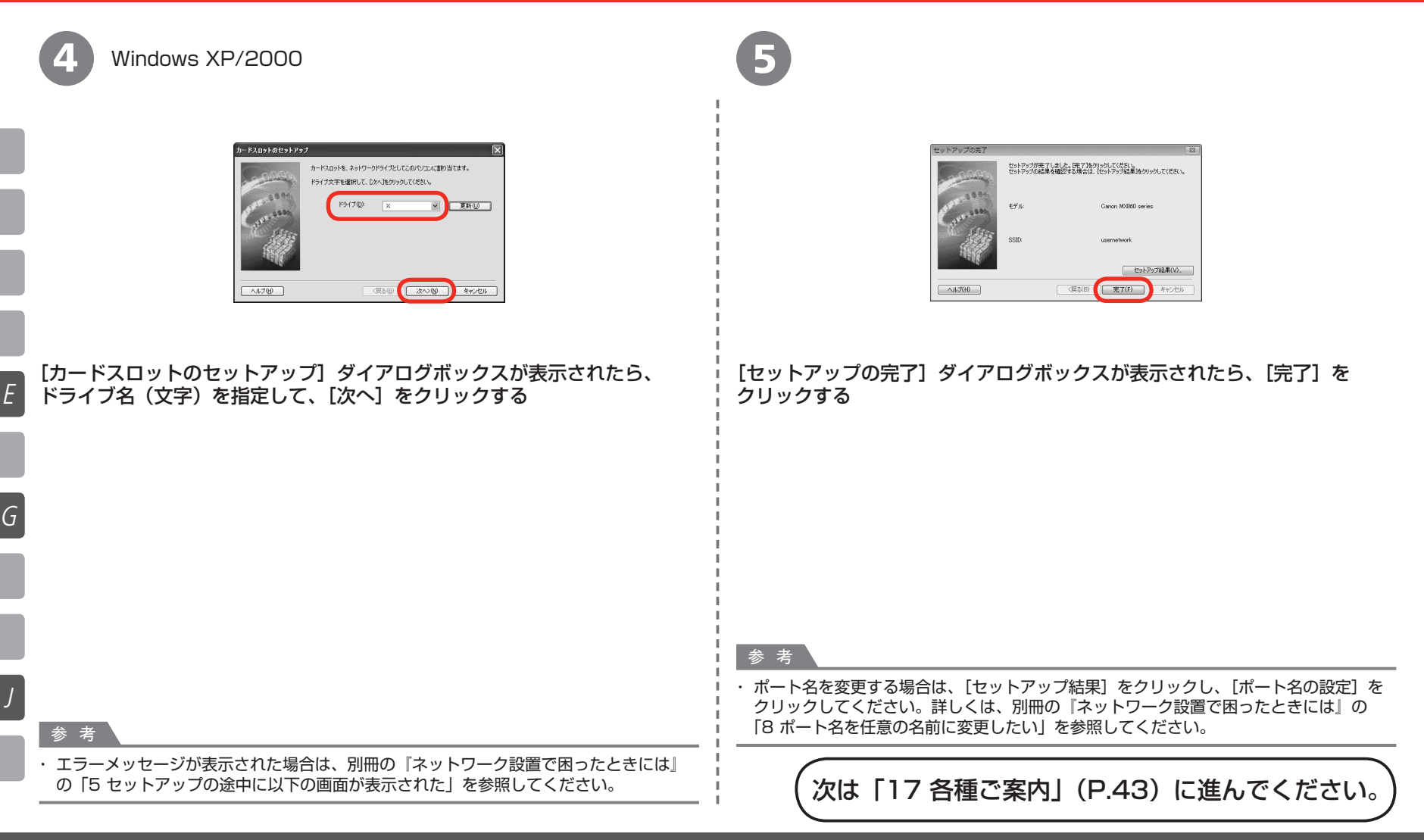

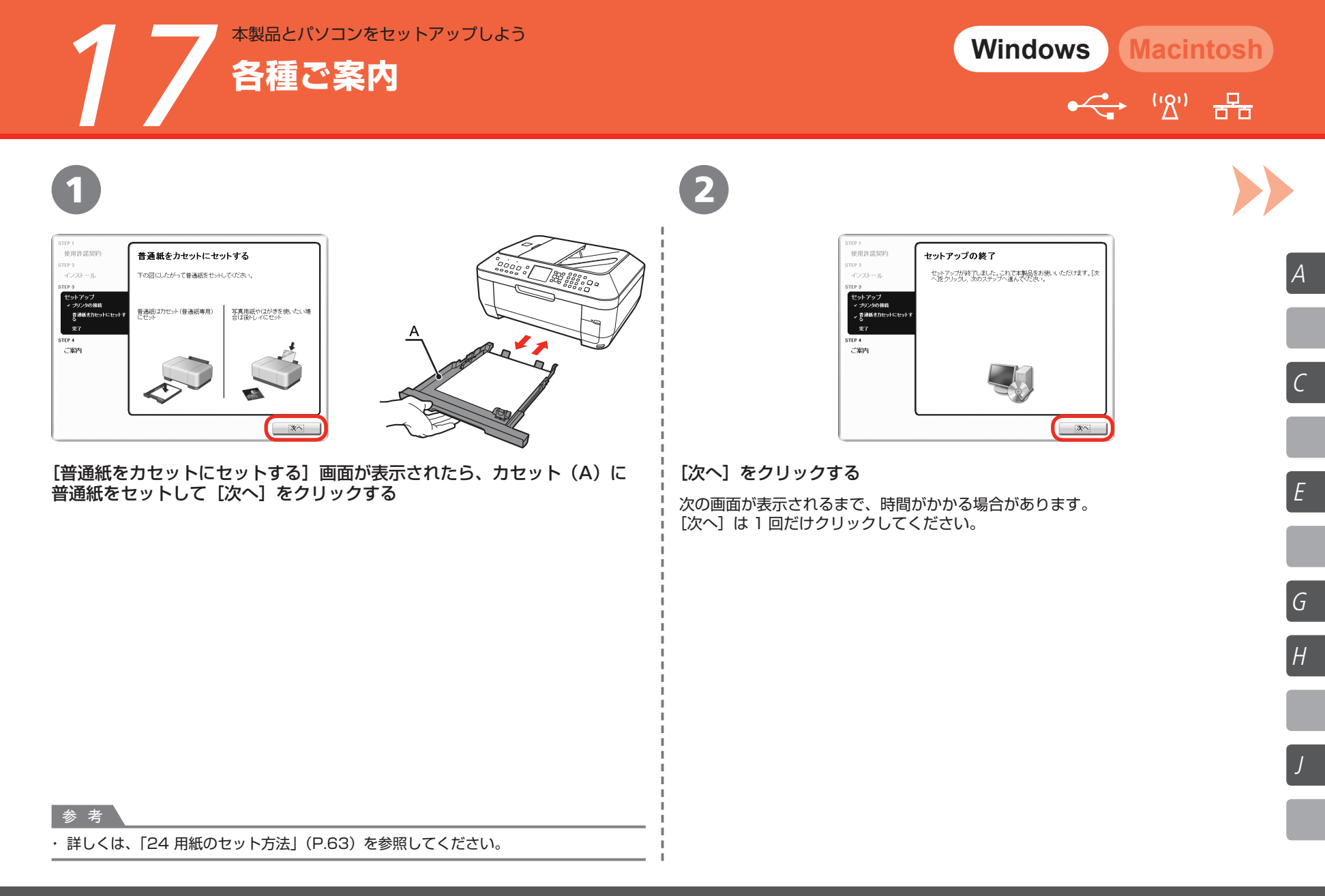

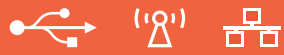

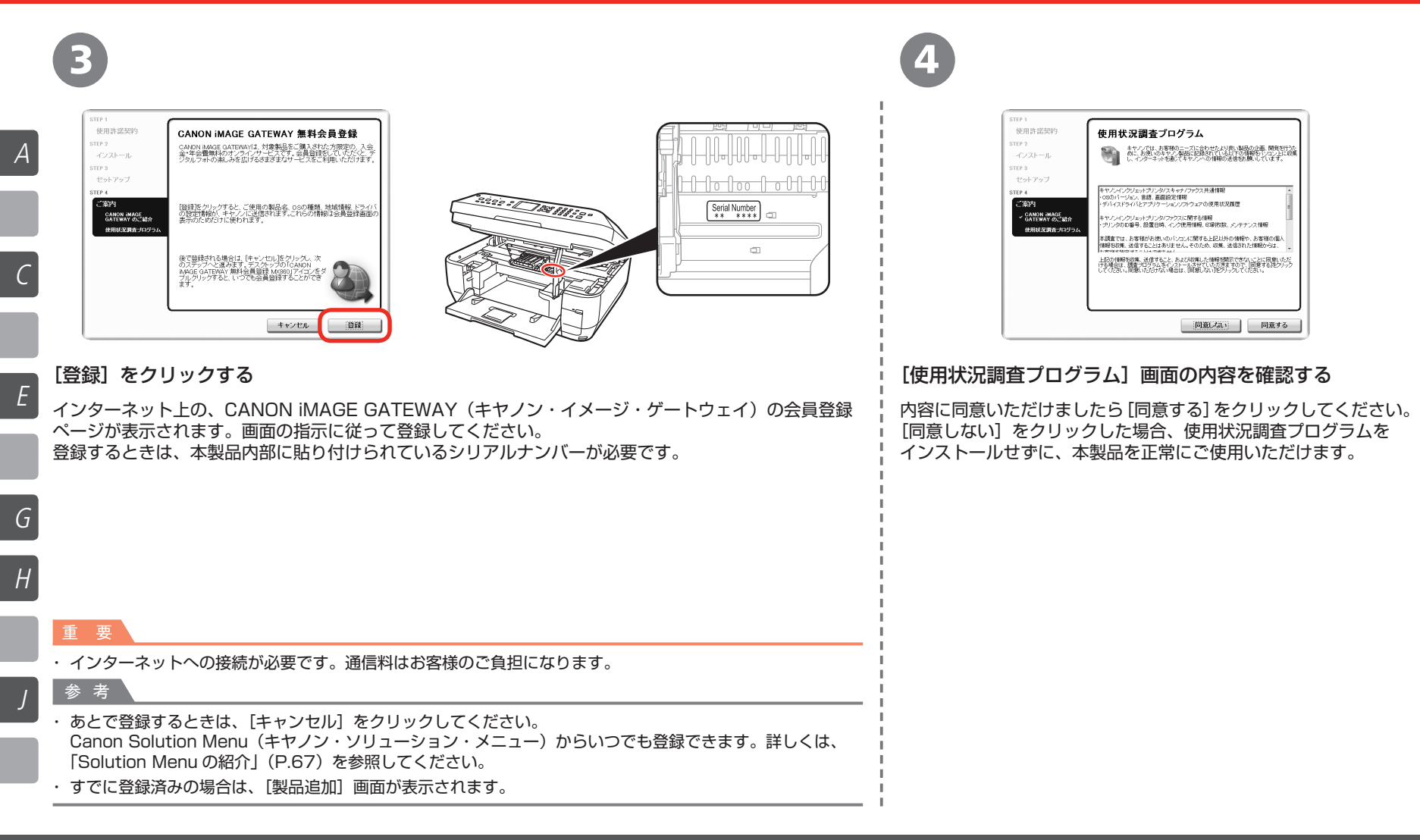

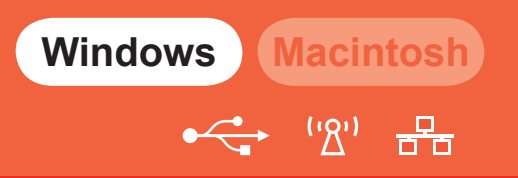

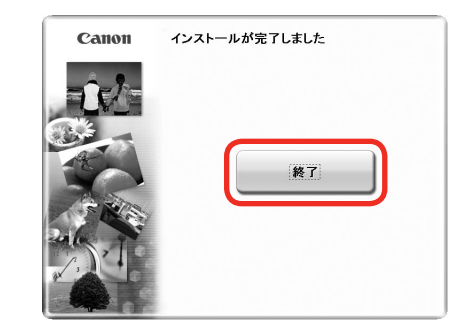

#### [終了] をクリックする

[再起動] が表示された場合は、[すぐにパソコンを再起動する(推奨)] にチェックマークが付いている ことを確認して、[再起動] をクリックしてください。

パソコンの再起動が完了したら、『セットアップ CD-ROM』を取り出して、大切に保管してください。

次は「24 用紙のセット方法」(P.63)を 参照してください。 C

Ε

G

Н

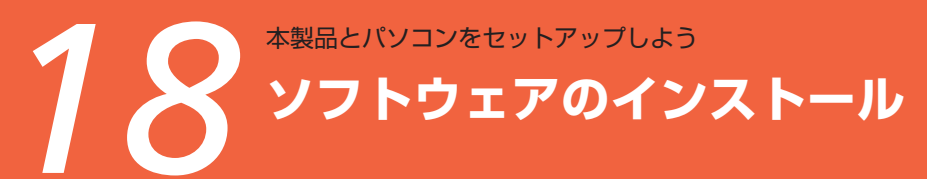

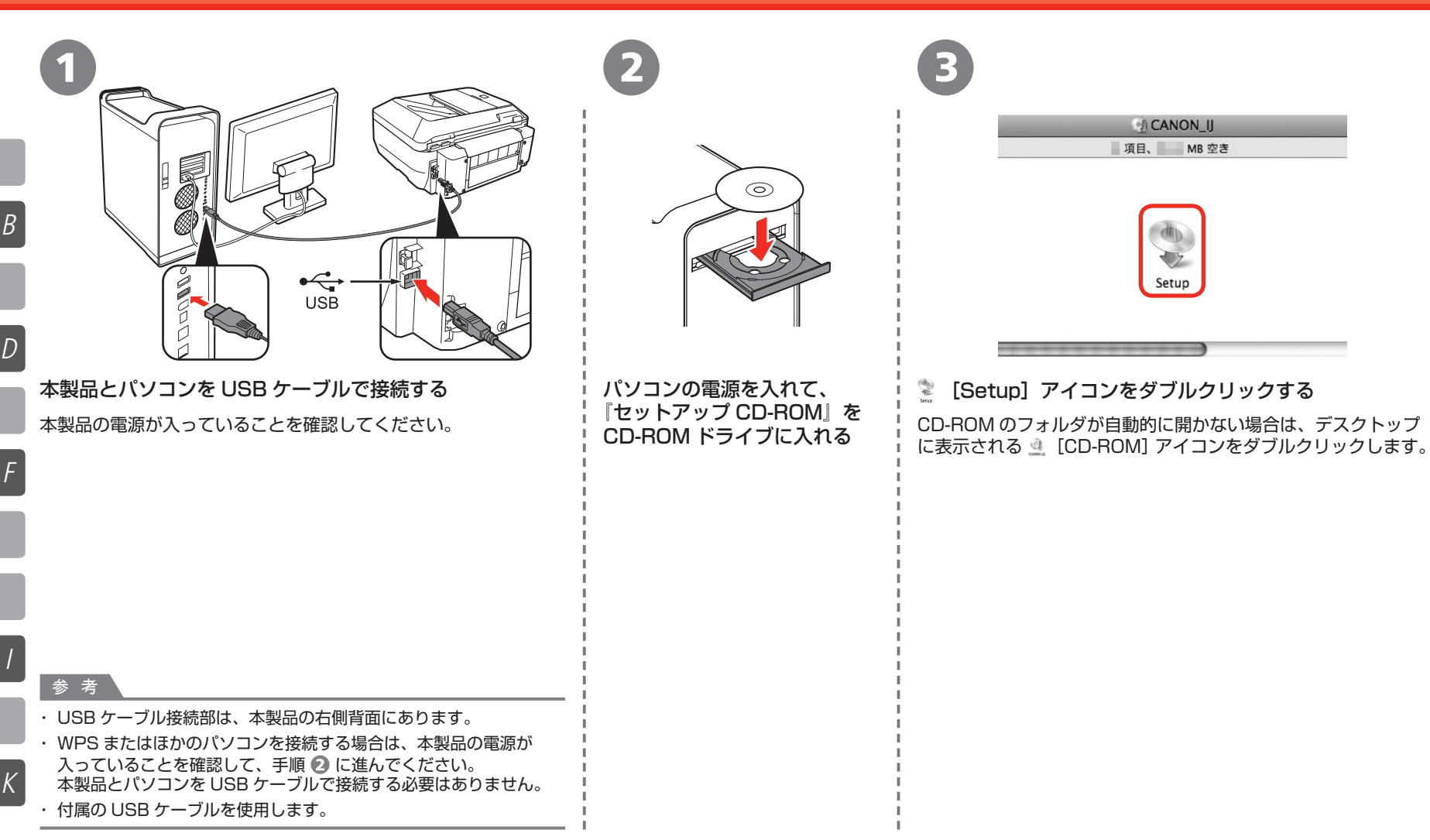

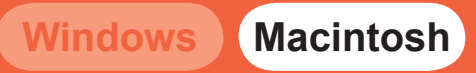

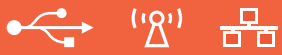

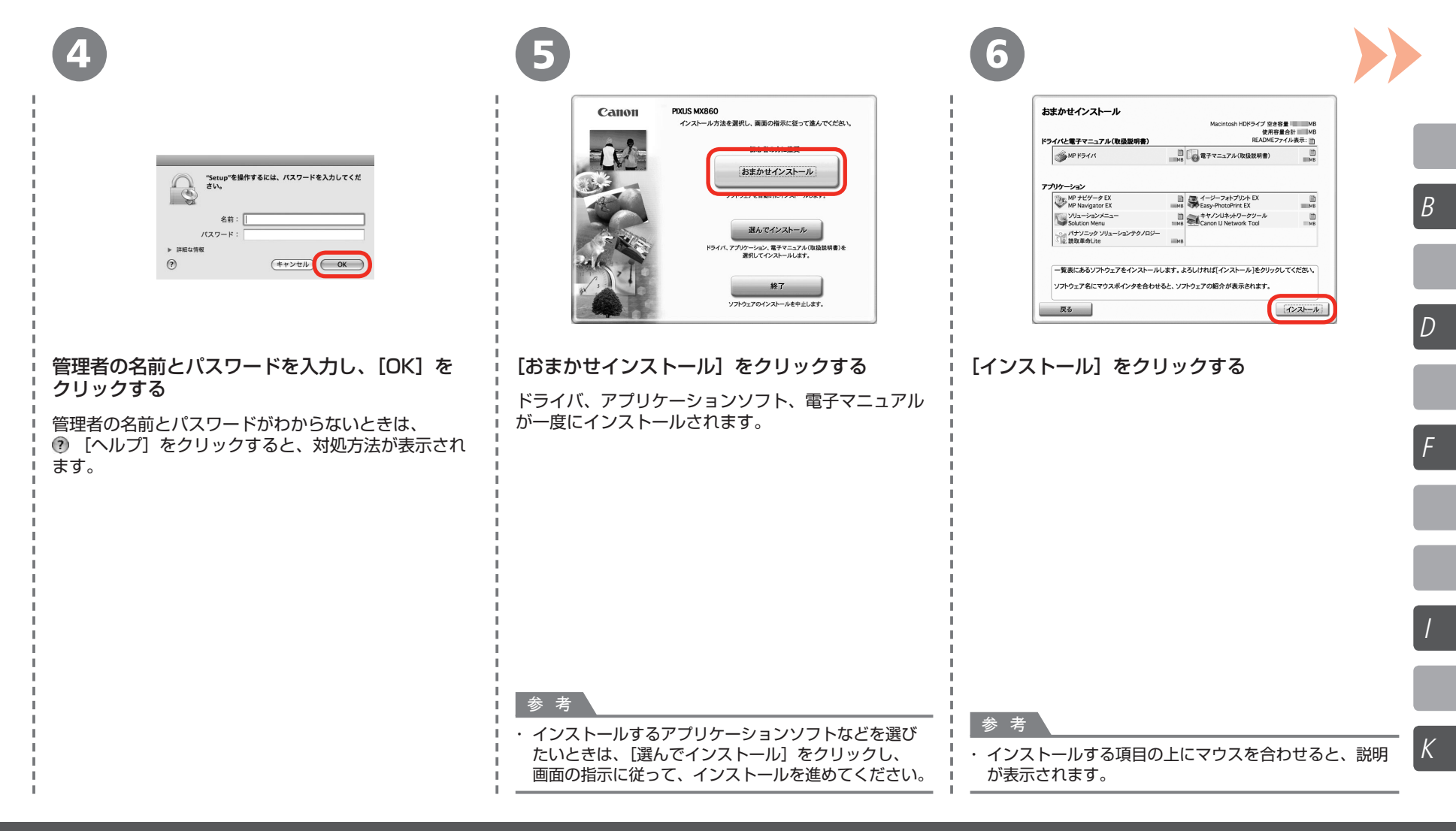

| B | 1073     107-5       センテンプ     107-5       107-5     107-5       107-5     107-5       107-5     107-5       107-5     107-5       107-5     107-5       107-5     107-5       107-5     107-5       107-5     107-5       107-5     107-5       107-5     107-5       107-5     107-5       107-5     107-5       107-5     107-5       107-5     107-5       107-5     107-5       107-5     107-5       107-5     107-5       107-5     107-5       107-5     107-5       107-5     107-5       107-5     107-5       107-5     107-5       107-5     107-5       107-5     107-5       107-5     107-5       107-5     107-5       107-5     107-5       107-5     107-5       107-5     107-5       107-5     107-5       107-5     107-5       107-5     107-5       107-5     107-5       107-5     107-5       107-5     107-5       107-5     107-5       107-5 |          |
|---|----------------------------------------------------------------------------------------------------|----------|
|   | 内容をよく読んでから、[使用許諾契約] 画面の[はい]をクリックする                                                                                                    | ·<br>[普  |
|   | インストールが始まります。                                                                                                    | 普通       |
| F |                                                                                                    |          |
|   |                                                                                                    |          |
|   |                                                                                                    |          |
| 1 |                                                                                                    |          |
|   | 重要                                                                                                    |          |
| K | <ul> <li>インストールの途中で、アプリケーションソフトのインストール画面が表示されること<br/>があります。</li> <li>画面の指示に従って、インストールを進めてください。</li> </ul>                                                                                                    | 参<br>· 詳 |
|   |                                                                                                    |          |

使用許諾契約

インストール

STEP 2

使用許諾契約

選択したソフトウェアをインストールする前に、下記の使用許諾契約書 をよくお読みください。

# 

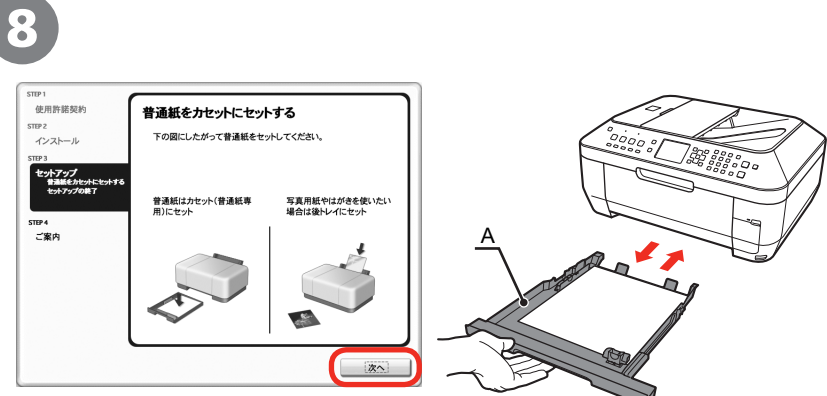

[普通紙をカセットにセットする] 画面が表示されたら、カセット(A)に 普通紙をセットして[次へ]をクリックする

参考

н

н

1

・詳しくは、「24 用紙のセット方法」(P.63)を参照してください。

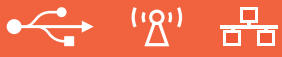

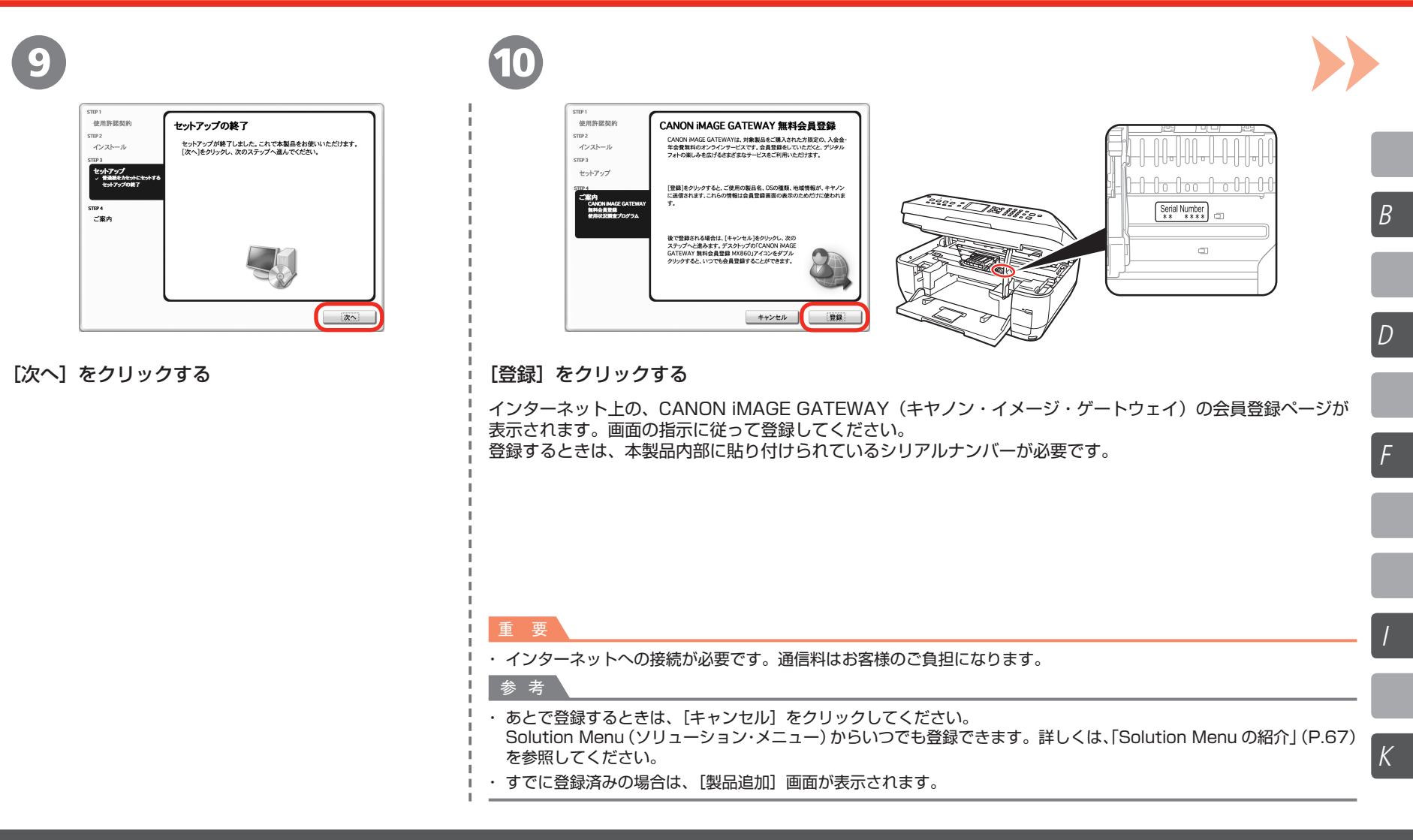

| B<br>D | STUE<br>のためにした<br>STUE<br>であった。<br>STUE<br>であった。<br>STUE<br>のためにのは、<br>STUE<br>のためにのは、<br>STUE<br>のためにのは、<br>STUE<br>のためにのは、<br>STUE<br>のためにのは、<br>STUE<br>のためにのは、<br>STUE<br>のためにのは、<br>STUE<br>のためにのは、<br>STUE<br>のためにのは、<br>STUE<br>のためにのは、<br>STUE<br>のためにのは、<br>STUE<br>STUE | 新品/無限人外をご利用のお客様::<br>わかる休めの時代において、利用のお客様::<br>たいかの大きなの時代において、利用したのためでは、「高品」バタンで使いたいです。<br>などれます。<br>またまで、<br>またまで、<br>「正規】                                                |
|--------|----------------------------------------------------------------------------------------------------|----------------------------------------------------------------------------------------------------|
|        | [使用状況調査プログラム] 画面の内容を確認<br>する                                                                                                    | -<br>- [再起動]をクリックする                                                                                                    |
| F      | 内容に同意いただけましたら[同意する]を<br>クリックしてください。<br>[同意しない]をクリックした場合、使用状況調査<br>プログラムをインストールせずに、本製品を正常に<br>ご使用いただけます。                                                                                                    | <ul> <li>ハワコンか再起動すると、Canon IJ Network T</li> <li>(キヤノン・アイジェイ・ネットワーク・ツール)</li> <li>自動的に起動します。</li> <li>パソコンの再起動が完了したら、『セットアップ</li> <li>CD-ROM』を取り出して、大切に保管してくださ</li> </ul> |
|        |                                                                                                    | 参 考                                                                                                    |
| /      |                                                                                                    | <ul> <li>Mac OS X v.10.3.9をご使用の場合、本製品の<br/>操作パネルを使ってスキャンした原稿をパソコンに<br/>保存するには、[アプリケーション] にあるイメー<br/>キャプチャで、起動するアプリケーションソフトな<br/>MP Navigator EX(エムピー・ナビゲーター・</li> </ul>   |
| V      | 参 老                                                                                                    | <ul> <li>エックス)に設定しておく必要があります。</li> <li>詳しくは、「もっと活用ガイド」の「スキャン」の</li> </ul>                                                                                                 |

1

÷.

Canon

| 使用許諾契約                                                     | 使用状況調査プログラム                                                                                                    |
|------------------------------------------------------------|----------------------------------------------------------------------------------------------------|
| TEP 2<br>インストール<br>TEP 3<br>セットアップ                         | キヤノンでは、お客様のニーズに合わせたより良い製品の企画、<br>発を行うために、お客様のキャノン製品に記録されていら以下の<br>教を行ったといた見い、インターネットを追じてキャノンへの情報<br>の法信をお願いしています。                                                                                                    |
| P4<br>ご案内<br>↓ CANDN MAGE GATEWAY<br>加料分見型部<br>使用状況調査プログラム | キャナジェインテジェンデジンテに数字る参加<br>・ のロバージョンと2回参加<br>・ プリンテマの通道、最近日、インラ花用原、自動表面、メンテドンス加加<br>・ プリンテロの通道、最近日、インラ花用原、自動表面、メンテドンス加加<br>・ 内容・2000年、2000年、2000年、2000年、2000年、2000年<br>・ 人の中で、Cの最近年間ので変形になったあまままであった。CTLA(どき<br>とんやつ下、Cの最近期間ので変形になったあまままであった。CTLA(どき |
|                                                            | 上記の情報を収集、送信すること、および収集した情報を預示できないことに<br>意いただける場合は、調査プログラムをインストールさせていただきますので<br>[同意する]をクリックしてください、同意いただけない場合は、[同意しない]を<br>リックしてください。                                                                                                    |

Mac OS X v.10.3.9の環境では表示されません。

ool が

インストールが完了しました

さい。

J -ジ を 「本製品の操作パネルを使ってスキャンしたデータを パソコンに保存する」を参照してください。

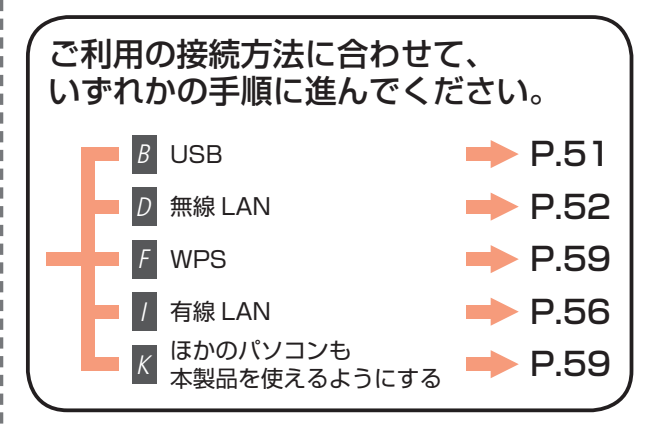

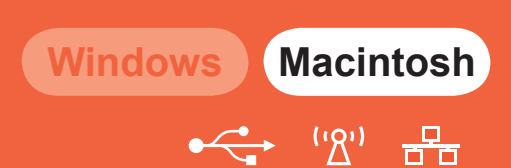

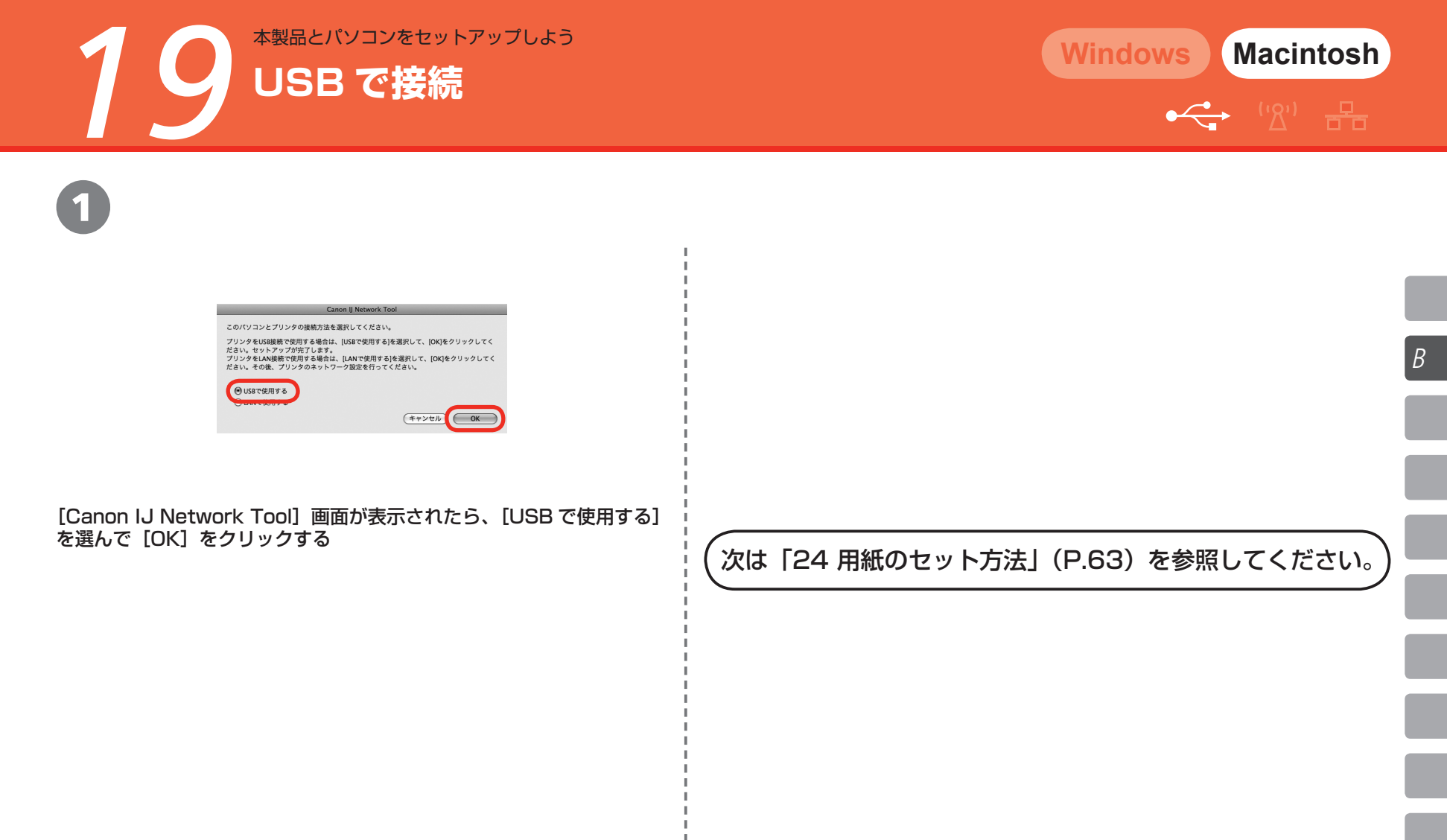

本製品とパソコンをセットアップしょう 無線 LAN で接続(はじめて接続する場合)

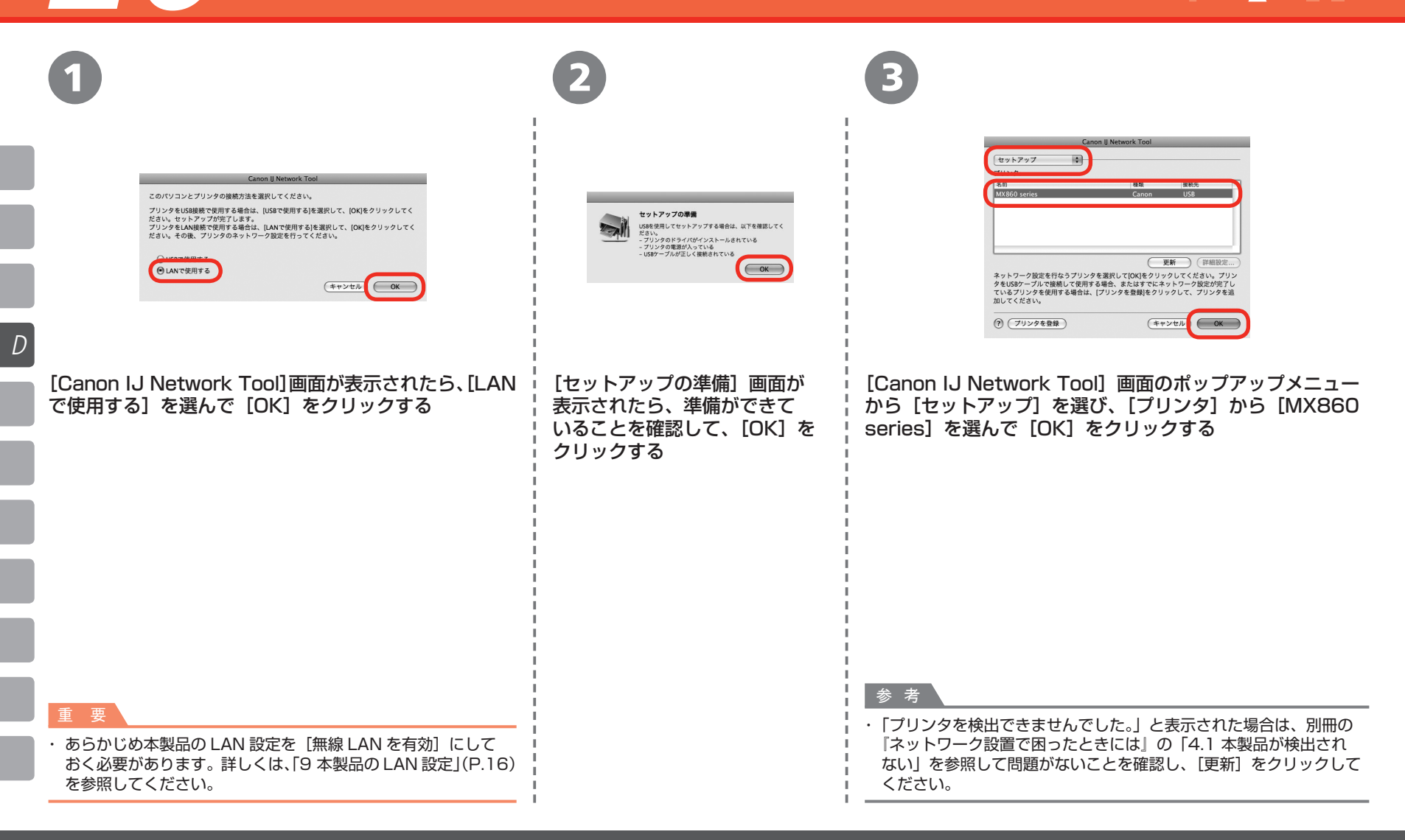

Windows Macintosh ↔ ''ڲ'' 류

| 以下の画面が表示されたら                                                                                                    | 以下の画面が表示されたら                                                                                                    |  |
|----------------------------------------------------------------------------------------------------|----------------------------------------------------------------------------------------------------|--|
| アセスポイントを発出しました。       現地・マクロ・マイン・レーン       1000 アセスポイントを発出しました。       1000 アセスポイントを発出した。       1000 アレスポイントを発出した。       1000 アレスポイントを得た300 (日本・ウンキル)       1000 日本・ウン・レーン       1000 アレスポイントを得ちるいでは、       1000 アレスポイントを得ちるいでは、またの利用をかいた。       1000 アレスポイントに接続するたはネットワークバスワードを入力してから接続       1000 アレスポイントに接続するたはネットワークバスワードを入力してから接続       1000 アレスパイントに見続するたはネットワークバスワードを入力してから接続       1000 アレスパイントに見続するたいた。       1000 アレスパイントに見続するたいた。       1000 アレスパイントに見続するたいた。       1000 アレスパイントに見続するたいた。       1000 アレークが放きを手続で行うるため       101 日本のビーク       101 日本のビーク | フリンタのiPT ドレス設定       ネットワーク上のブリンタを自動換出できませんでした。<br>使用するブリンタのiPT ドレスを設定してください。       TCP/IPDS設:       IPT ドレス:       リブネットマスク:       ルーク:       ア・マスク:       ア・マスク:       ア・マスク:       ア・マスク:       ア・マスク:       ア・マスク:       ア・マスク:       ア・マンセル |  |
| [アクセスポイント一覧] 画面が表示されたら、使用したいアクセス<br>ポイントを選んで、[接続] をクリックする<br>アクセスポイントが自動検出された場合には、[アクセスポイント一覧]<br>画面は表示されません。                                                                                                    | [プリンタの IP アドレス設定] 画面が表示されたら、[接続] を<br>クリックする<br>本製品が自動検出された場合は、[プリンタの IP アドレス設定] 画面は表示<br>されません。                                                                                                    |  |
| 重要 <ul> <li>「暗号]欄にWEP、WPA、またはWPA2と表示されているアクセスポイントに接続する場合は、ネットワークパスワードを入力してから「接続」をクリックしてください。ネットワークパスワードについては、別冊の『ネットワーク設置で困ったときには』の「3.1 ネットワークキー(Windows)/ネットワークパスワード(Macintosh)について」を参照してください。</li> </ul>                                                                                                    |                                                                                                    |  |
| ◇ <sup>々</sup> ・ 手動でアクセスポイントを選びたい場合やアクセスポイントがリストに表示<br>されていない場合、またはエラーメッセージが表示された場合は、別冊の<br>『ネットワーク設置で困ったときには』の「5 セットアップの途中に以下の<br>画面が表示された」を参照してください。                                                                                                    | 参 考                                                                                                    |  |

D

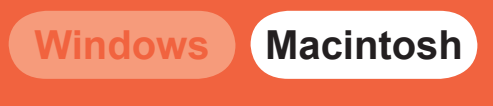

('گ')

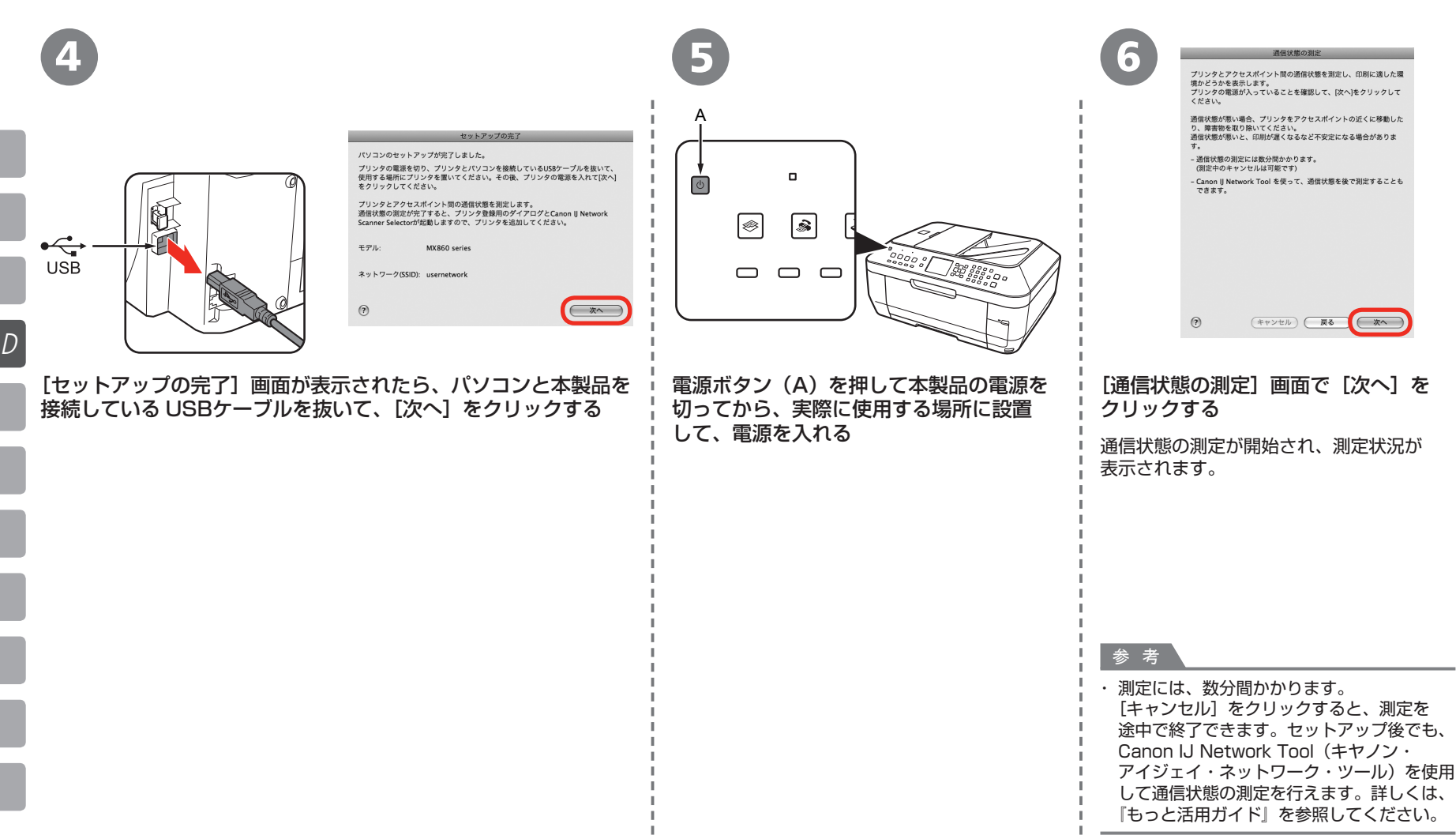

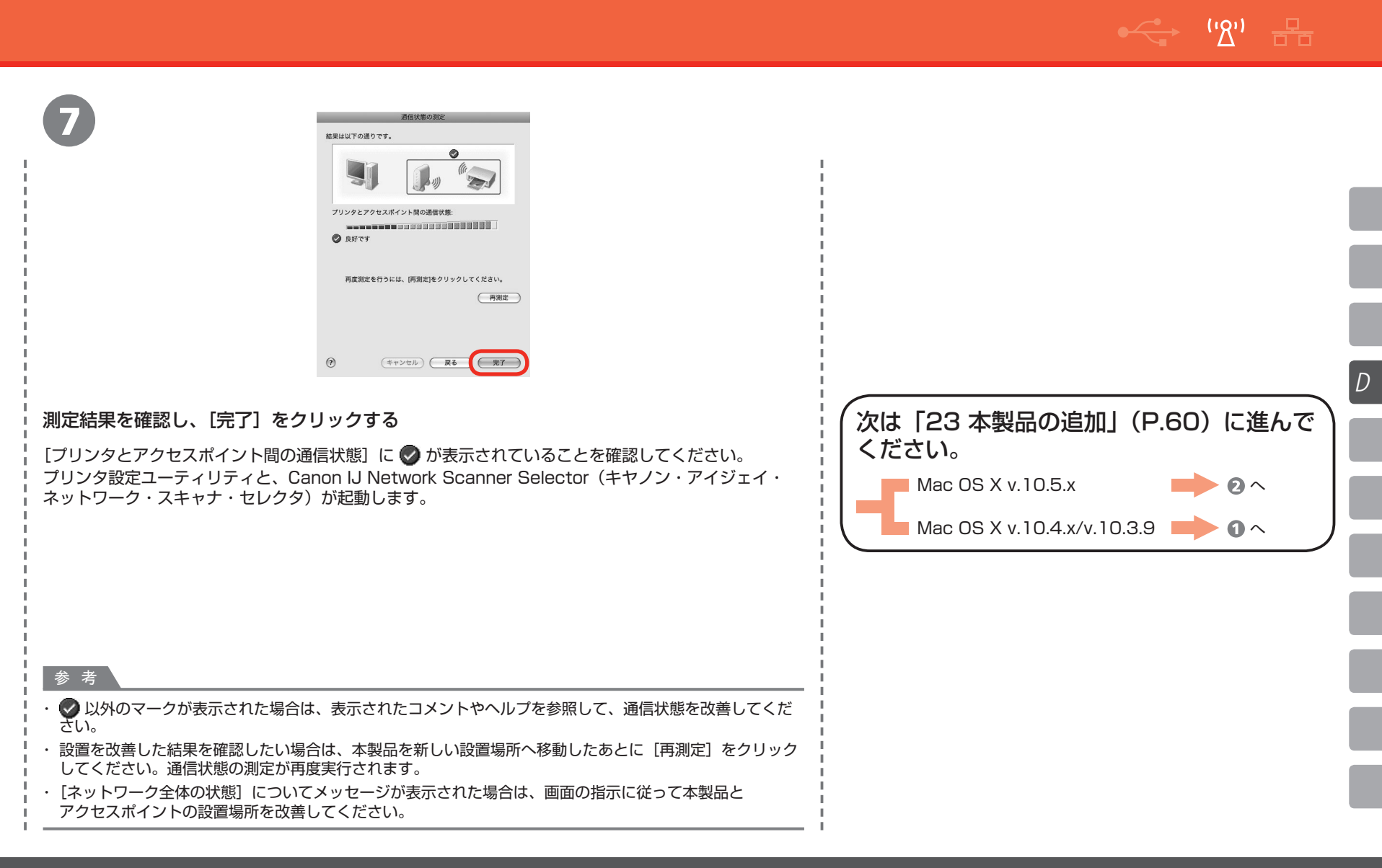

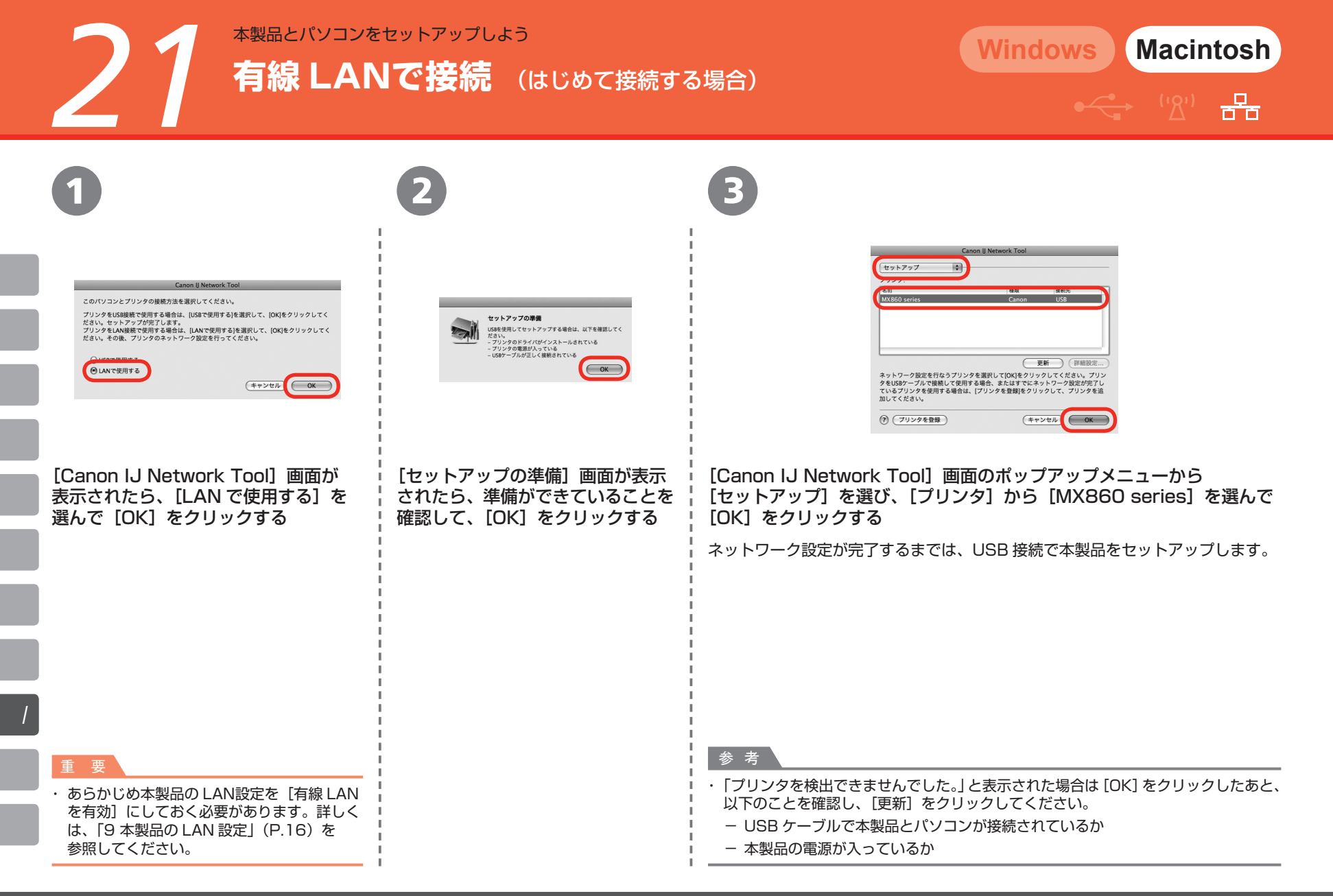

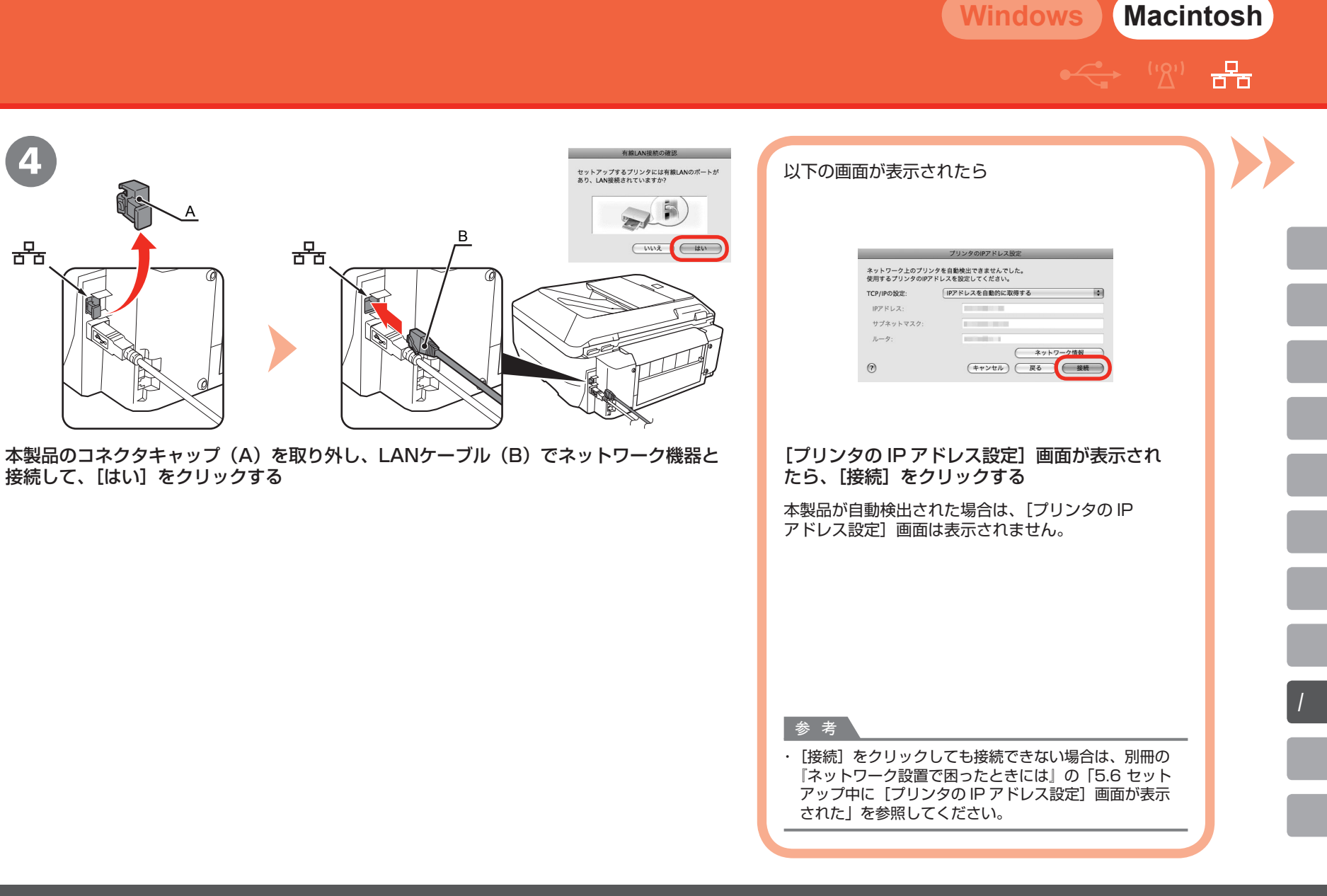

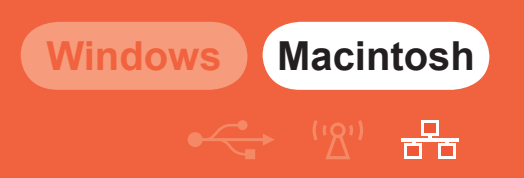

5

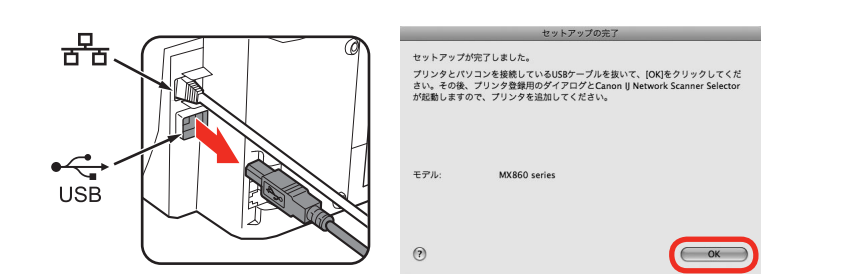

[セットアップの完了] 画面が表示されたら、パソコンと本製品を接続している USB ケーブルを抜いて、[OK] をクリックする

プリンタ設定ユーティリティと、Canon IJ Network Scanner Selector(キヤノン・アイジェイ・ ネットワーク・スキャナ・セレクタ)が起動します。

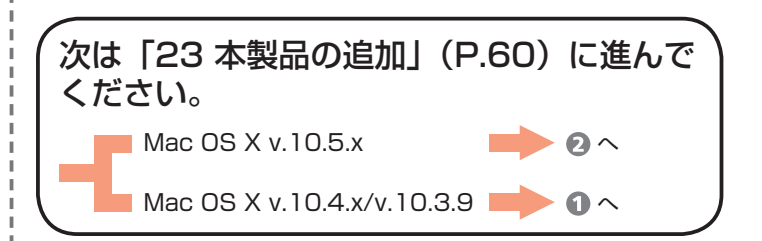

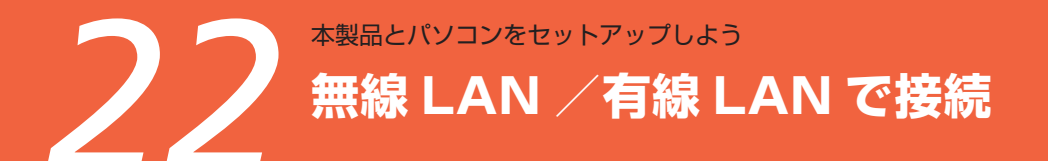

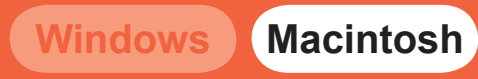

· 'Δ'' <del>- -</del>

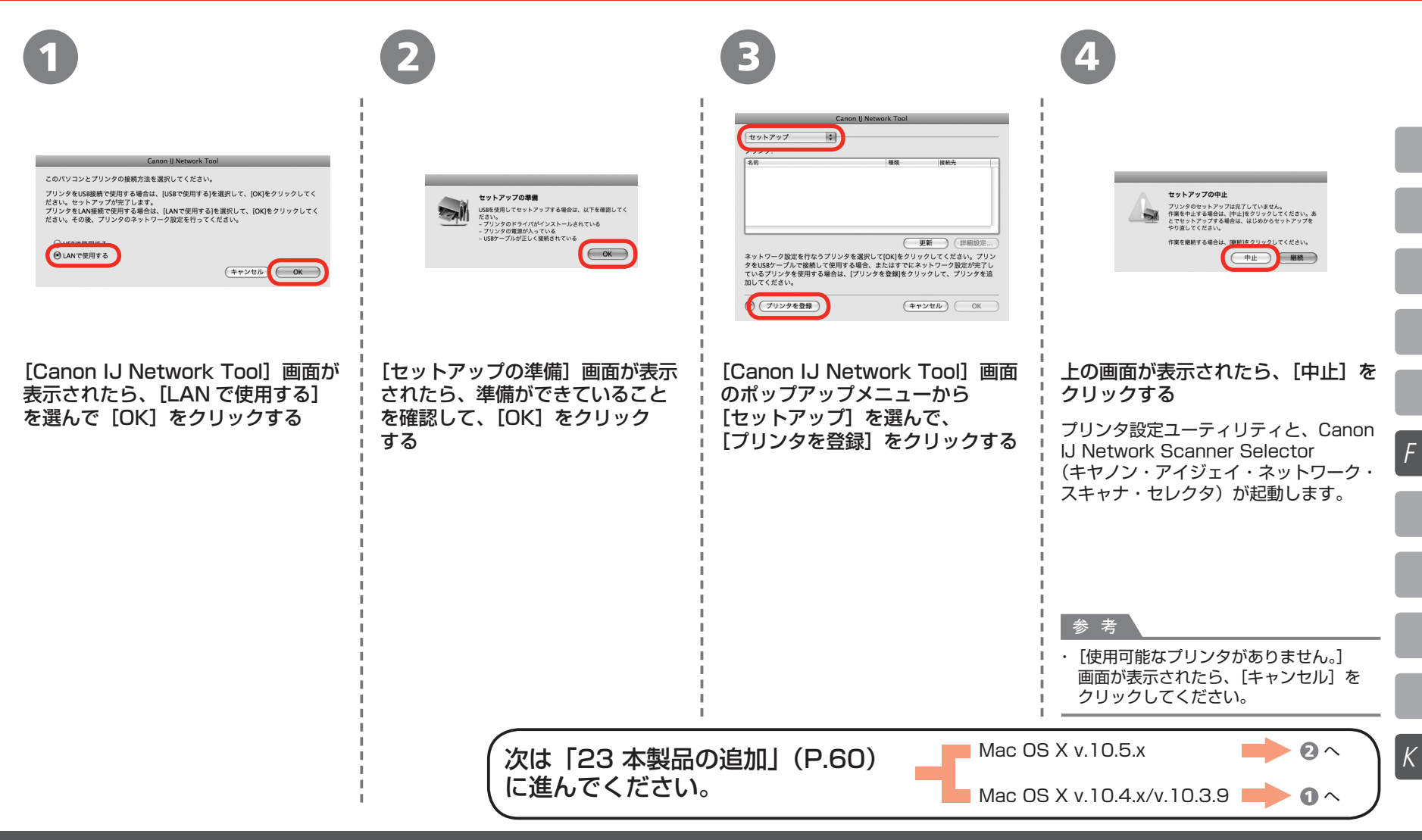

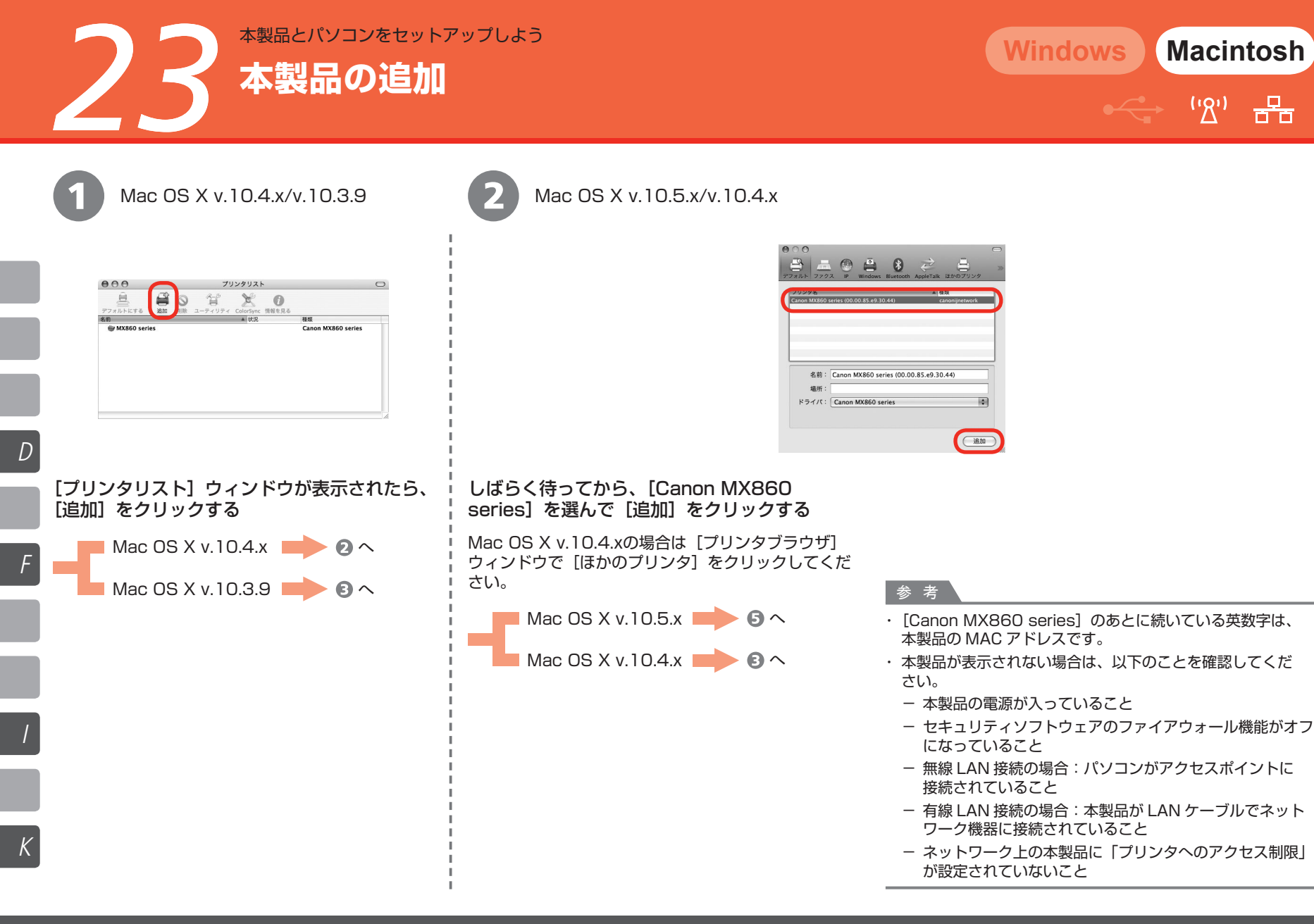

물

60

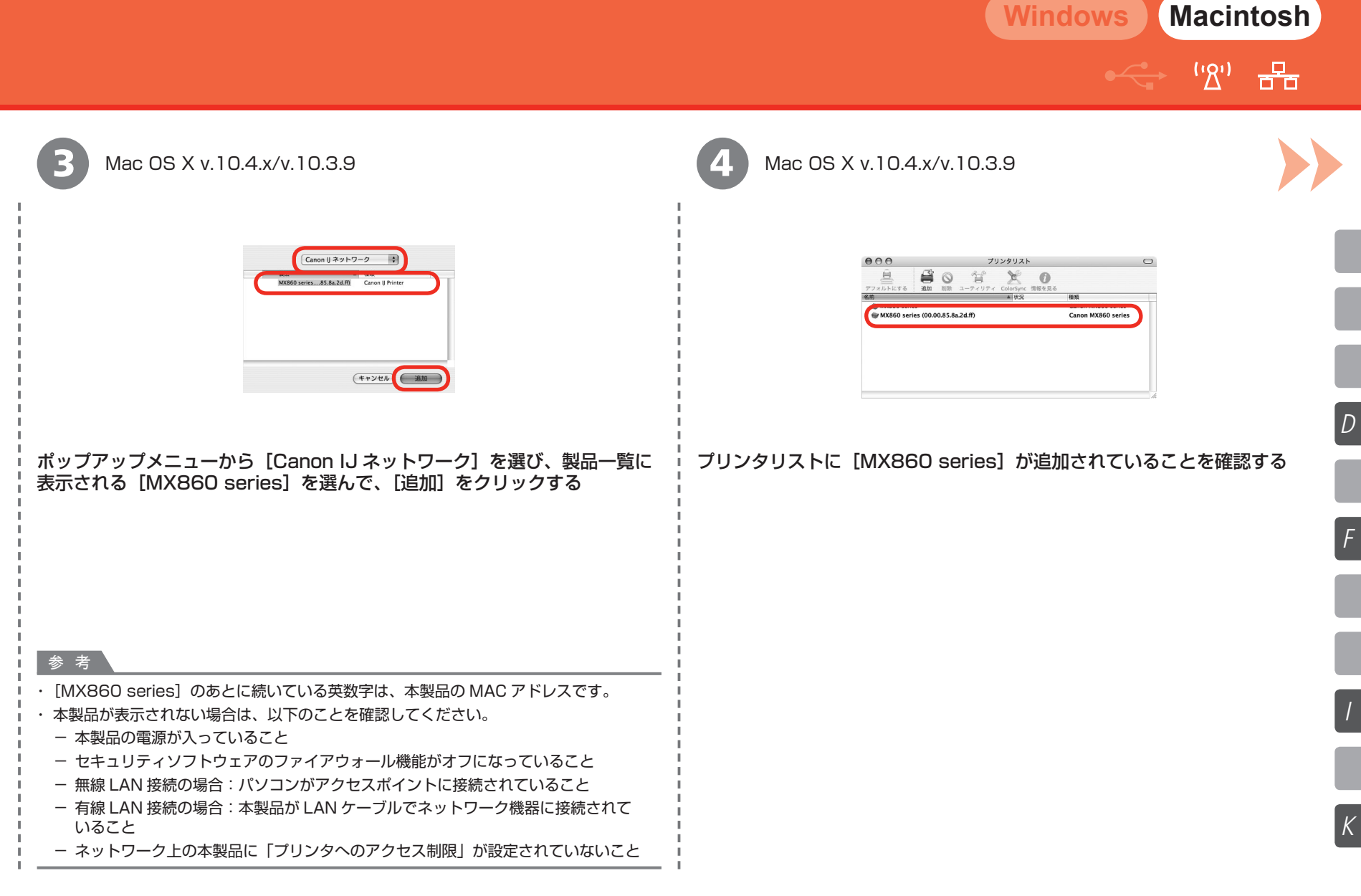

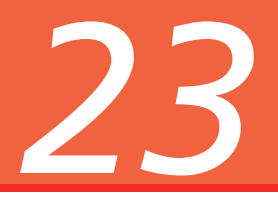

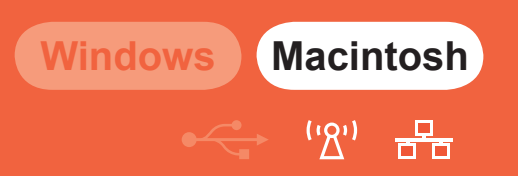

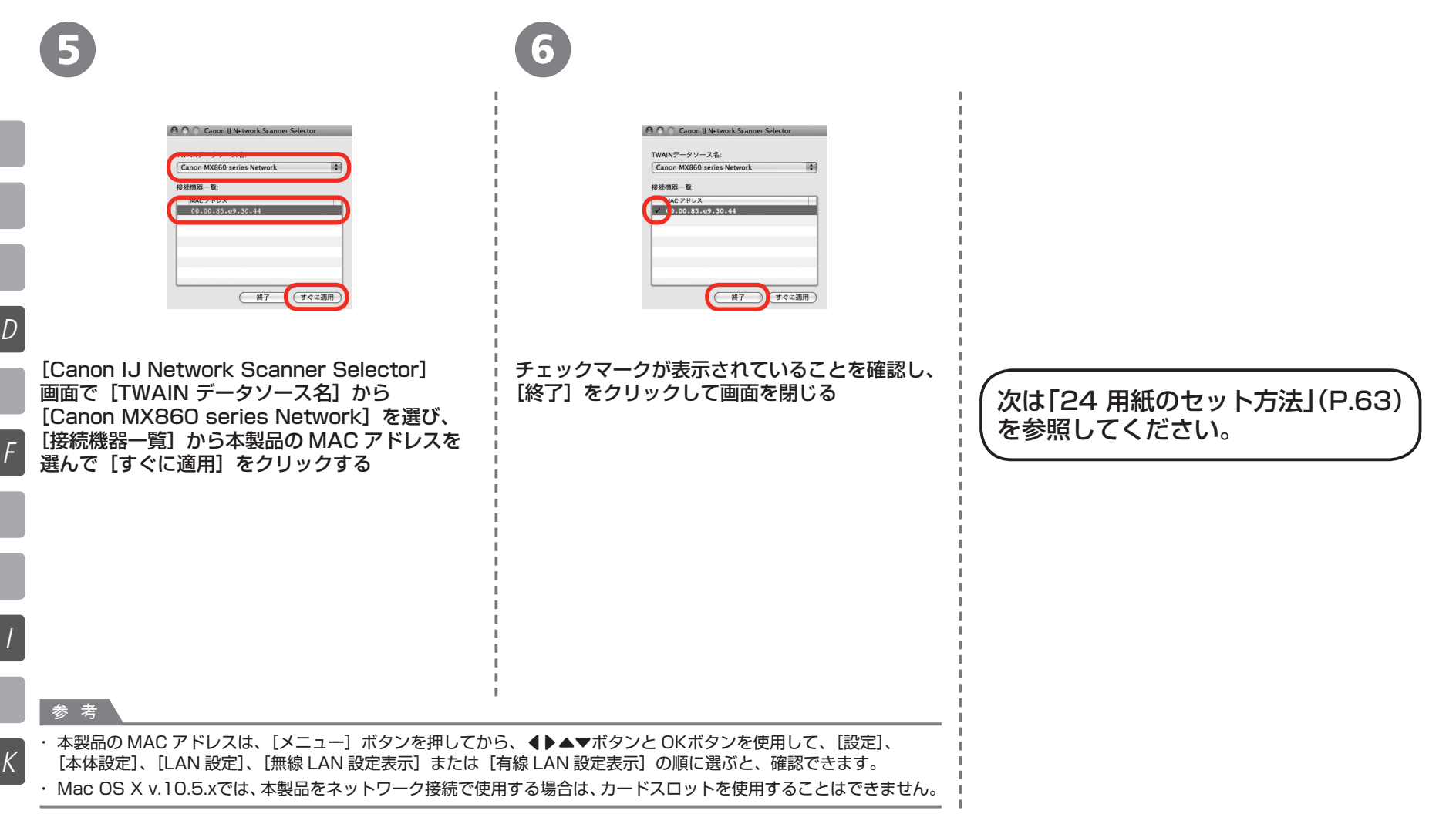

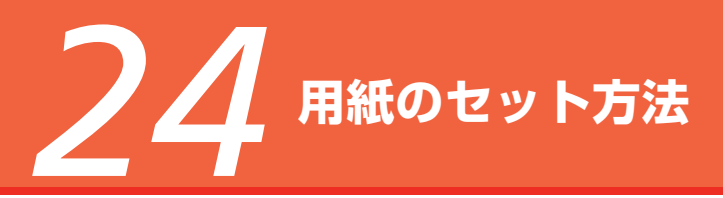

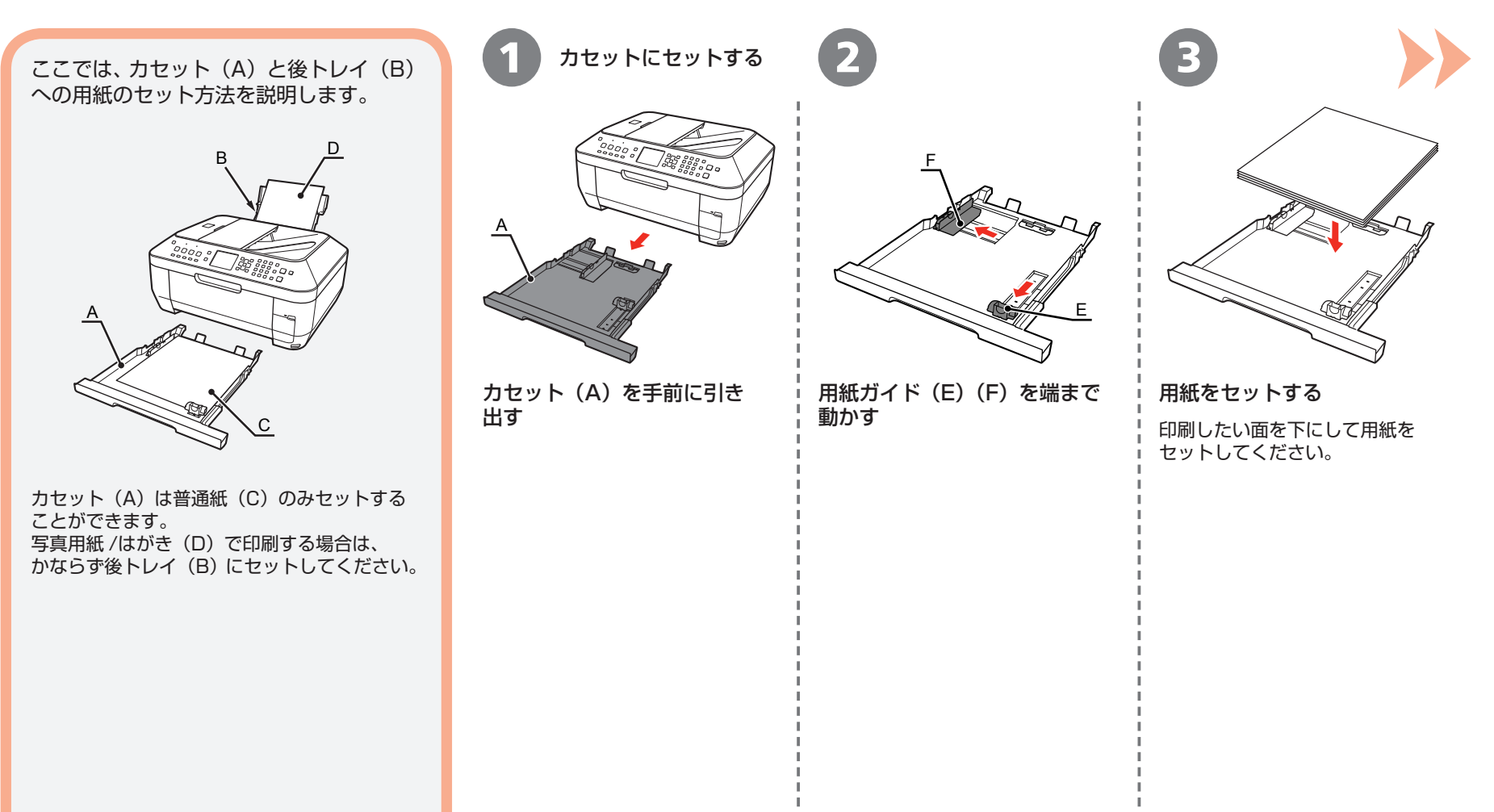

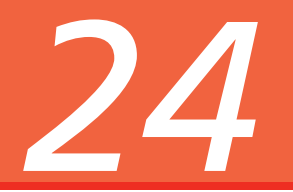

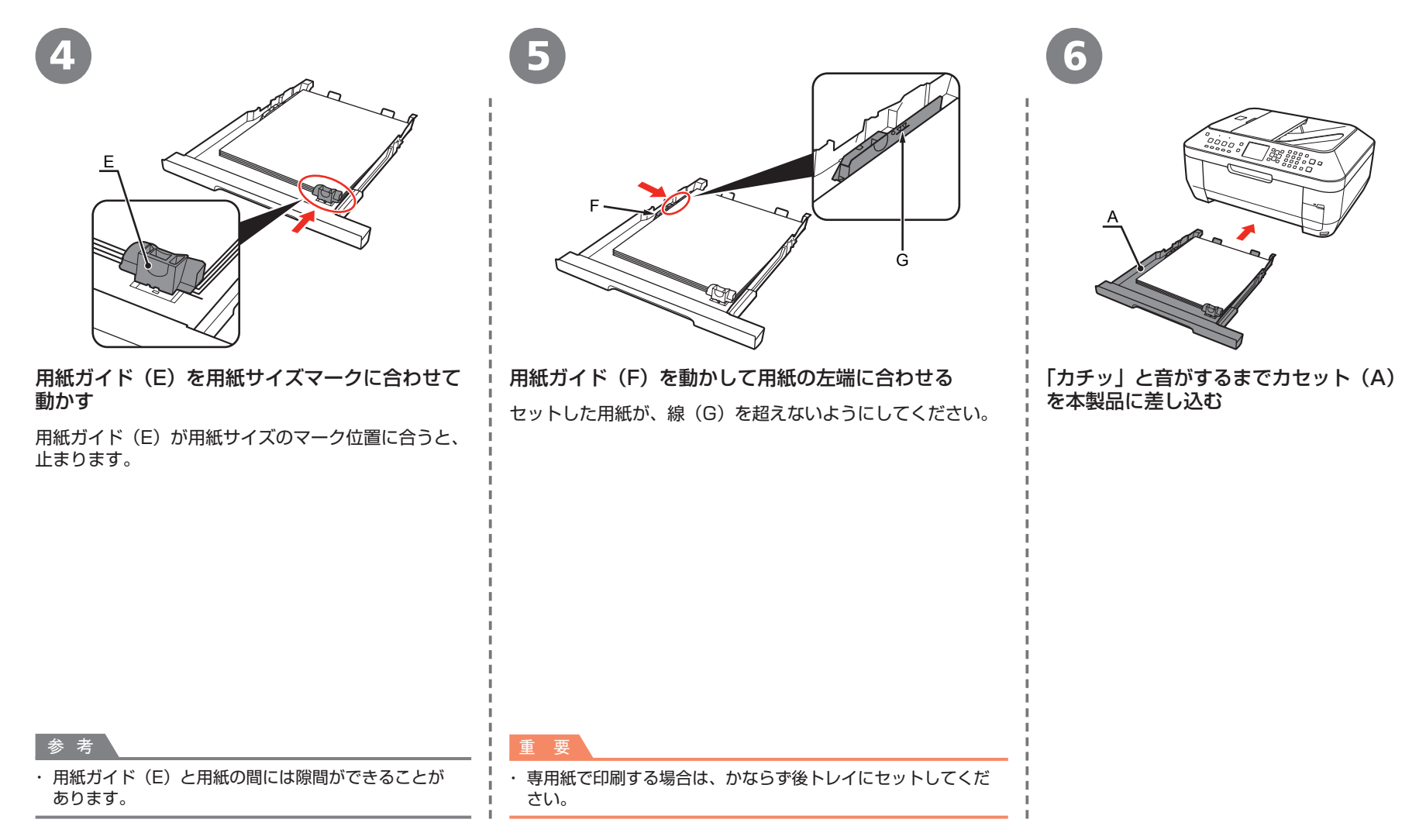

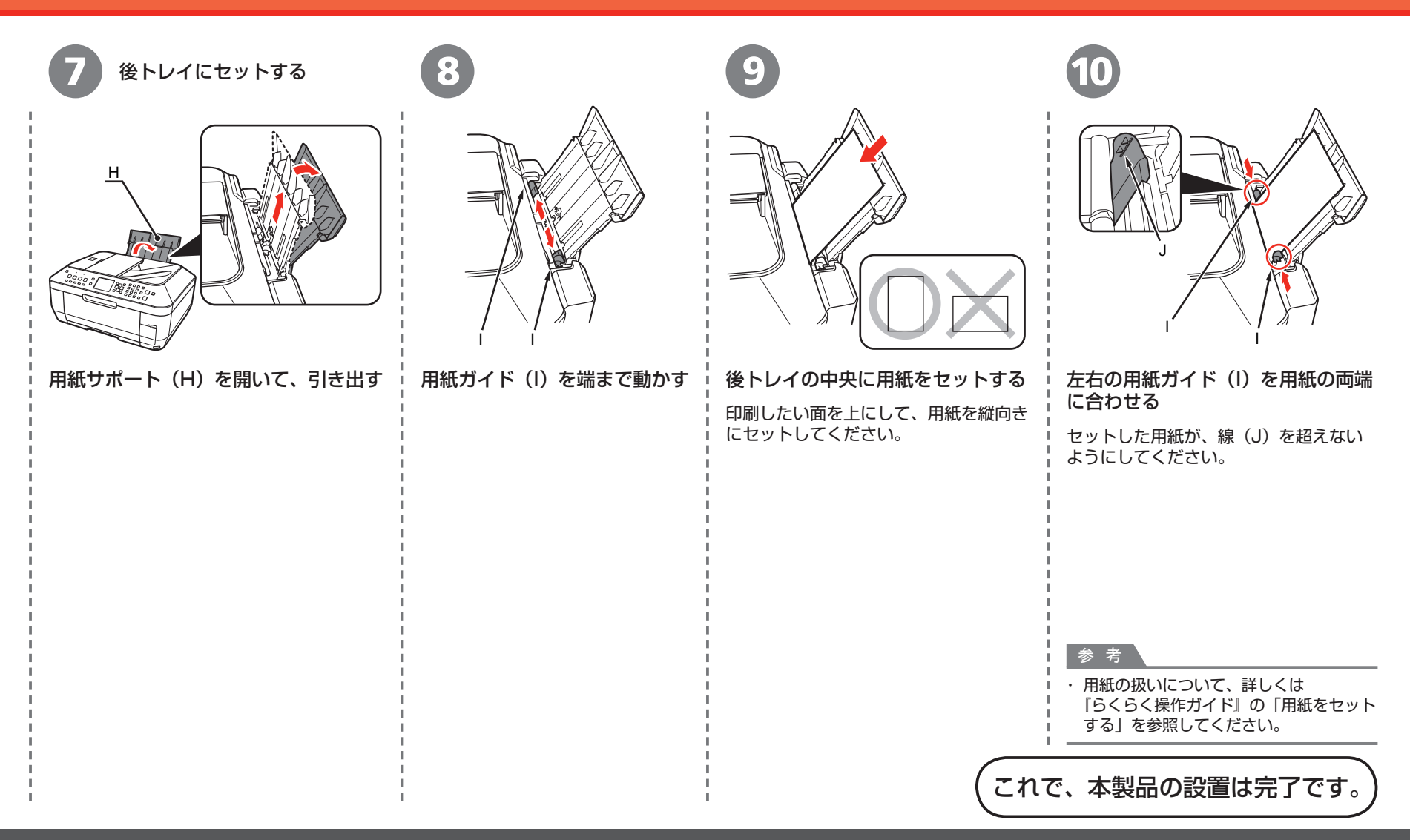

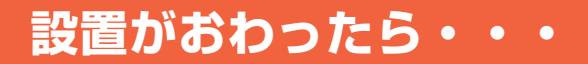

電子マニュアルの開きかたについて、詳しくは P.67 を参照してください。

■マニュアルの紹介

かんたんスタートガイド ₩050%8475+1

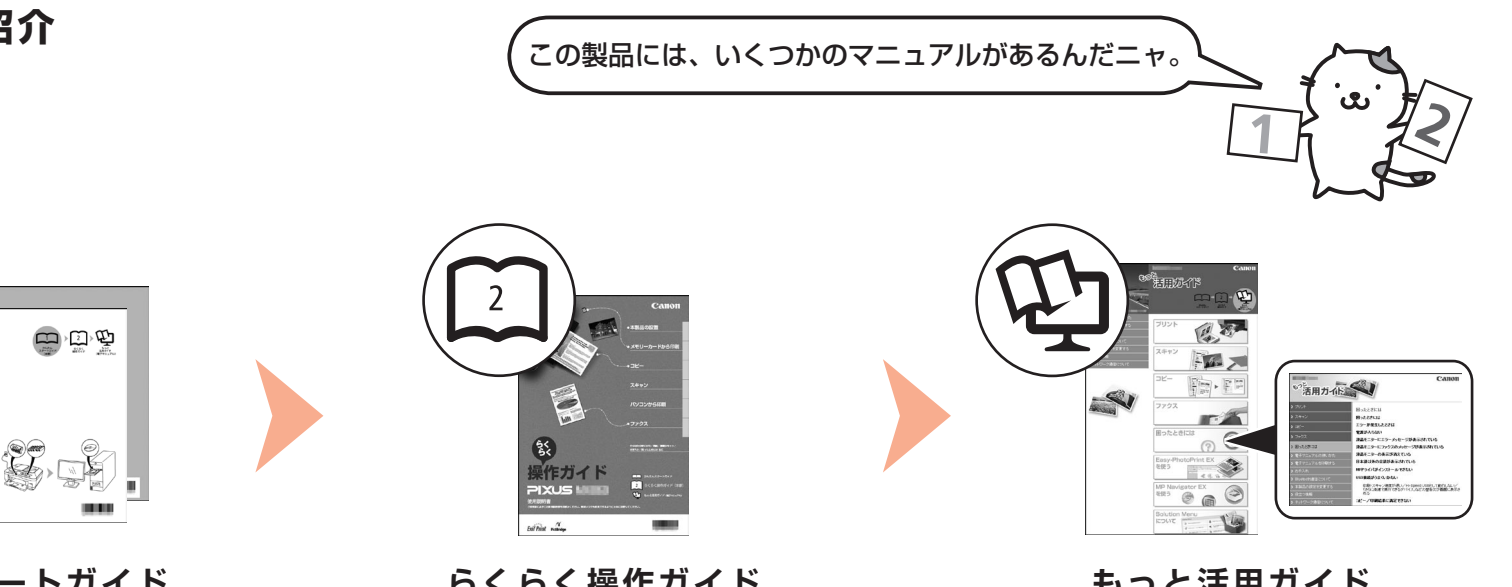

かんたんスタートガイド (本書)

ネットワーク設置で困ったときには

#### 本製品を使える状態にする

準備作業を順番に説明しています。 本製品の機能や、基本操作の一部も 紹介しています。

らくらく操作ガイド

#### もっと活用ガイド (電子マニュアル)

#### 本製品を操作する

基本的な機能の使いかたを目的別に 説明しています。用紙に関する情報も 記載しています。

#### 本製品を活用する

本製品を使いこなすために、いろいろ な使いかたを説明しています。 困ったときや、お手入れの際にも お読みください。

### ■Solution Menuの紹介

Solution Menu (ソリューション・メニュー) は、本製品を使いこなすための「入口」です!

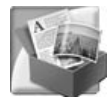

#### Windows Vistaの場合:

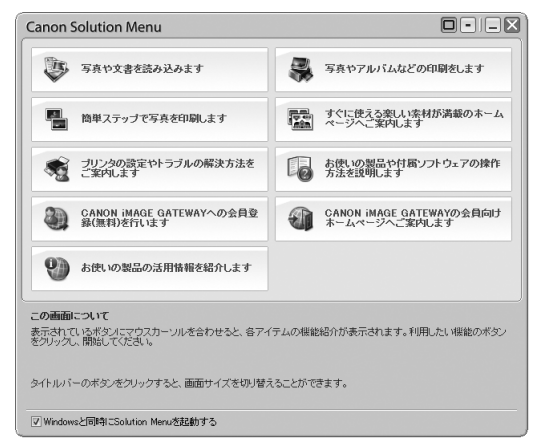

ワンクリックで、いろいろなアプリケーションソフトや電子マニュアル(取扱説明書)が 開けます。

ください。

お使いの製品や付属ソフトウェアの操作 方法を説明します 電子マニュアル(取扱説明書)を開くには、

Solution Menu上の左のボタンをクリックして

また、画像素材や最新の情報を得るための Web サイトへかんたんにアクセスできます。 (インターネットに接続できる環境が必要です。)

プリンタの設定について困ったときは、Solution Menu上の 🔏 [プリンタの設定やトラブルの解決方法をご案内します]をクリックして、マイプリンタを開いてください(Windowsのみ)。

### **さぁ使ってみよう**!

楽しんでニャ♪

ドライバのインストールと同時に、いろいろな アプリケーションソフトがパソコンに入ります。 これらのアプリケーションソフトを使って、 お持ちの写真や原稿を補正したり加工したりして、 アイデアいっぱいの作品を印刷できます。

本製品の操作パネルからも、かんたんにオリジナル の作品を印刷できます。

アプリケーションソフトや本製品の使いかたに ついて、詳しくは『らくらく操作ガイド』と 『もっと活用ガイド(電子マニュアル)』を参照 してください。

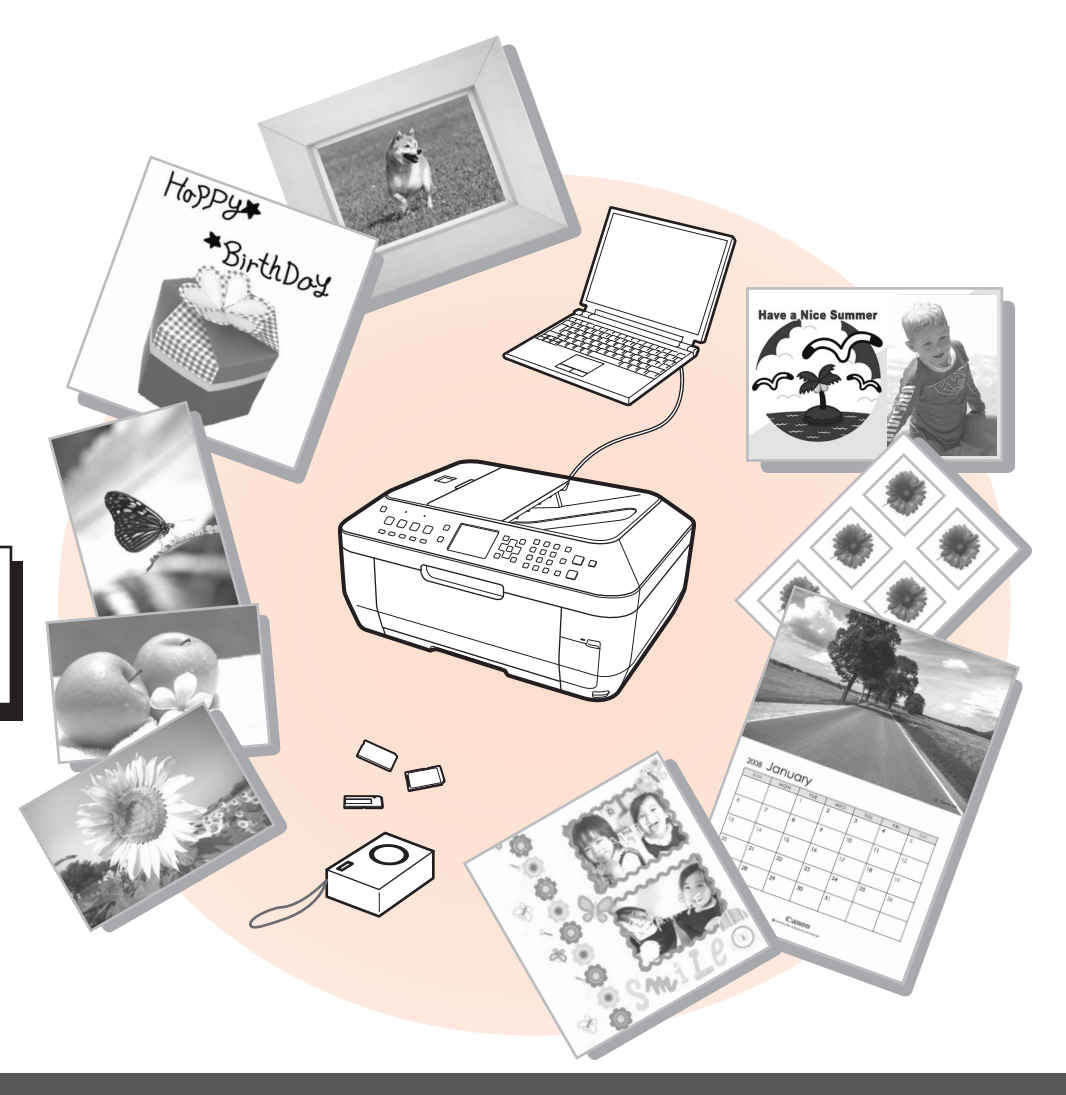

コピーしよう

原稿をセットして、操作パネルのスタートボタンを押すだけでコピーできます。 ここでは普通紙を使用して説明します。そのほかのコピー方法については、『らくらく操作ガイド』の「コピーしてみよう」を参照してください。

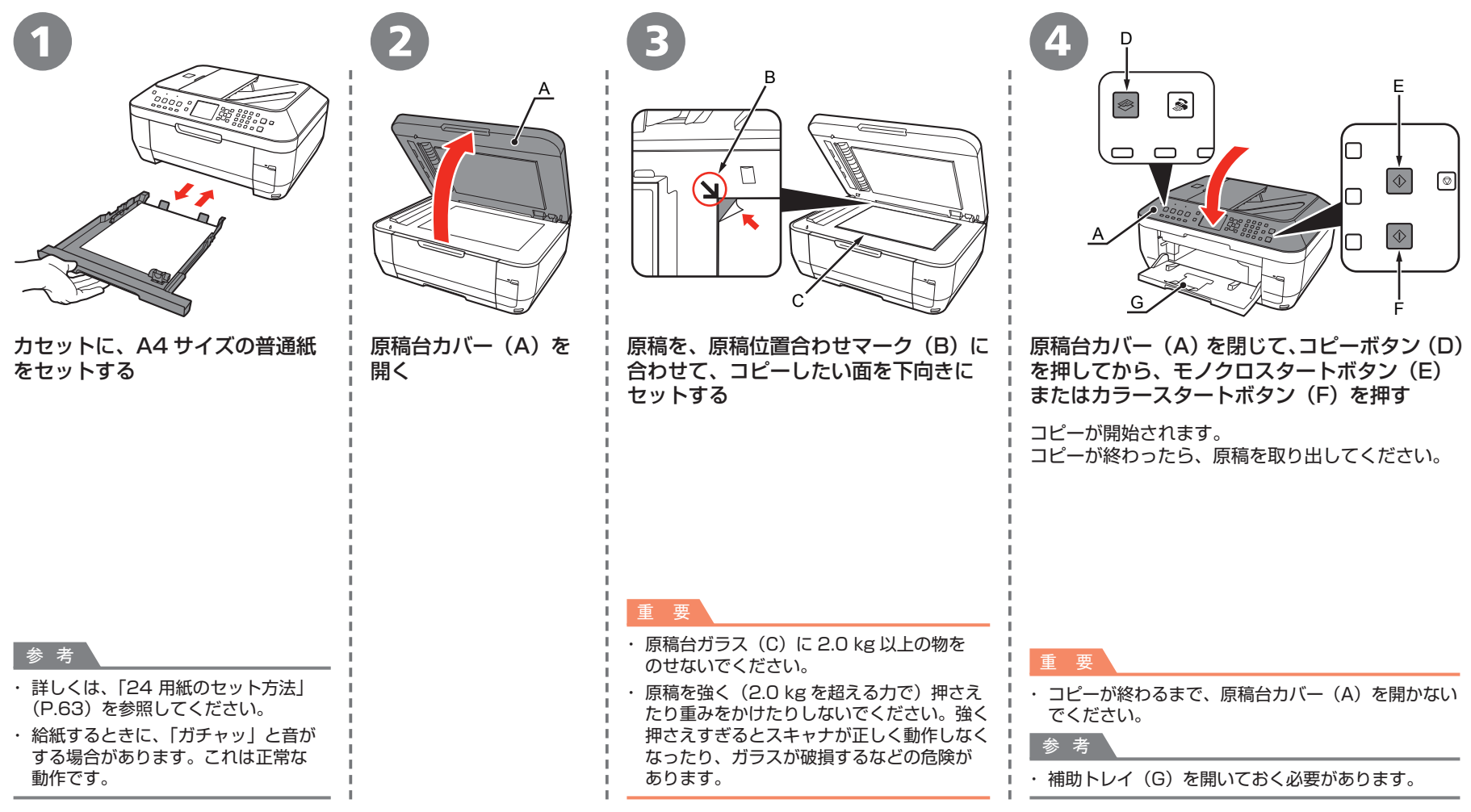

# パソコンから写真を印刷しよう

Easy-PhotoPrint EX(イージー・フォトプリント・イーエックス)を使って、かんたんに写真を印刷できます。 ここでは、キヤノン写真用紙 光沢ゴールドの L 判用紙を使用して、フチなし印刷する方法を説明します。画面は Windows Vistaのものです。

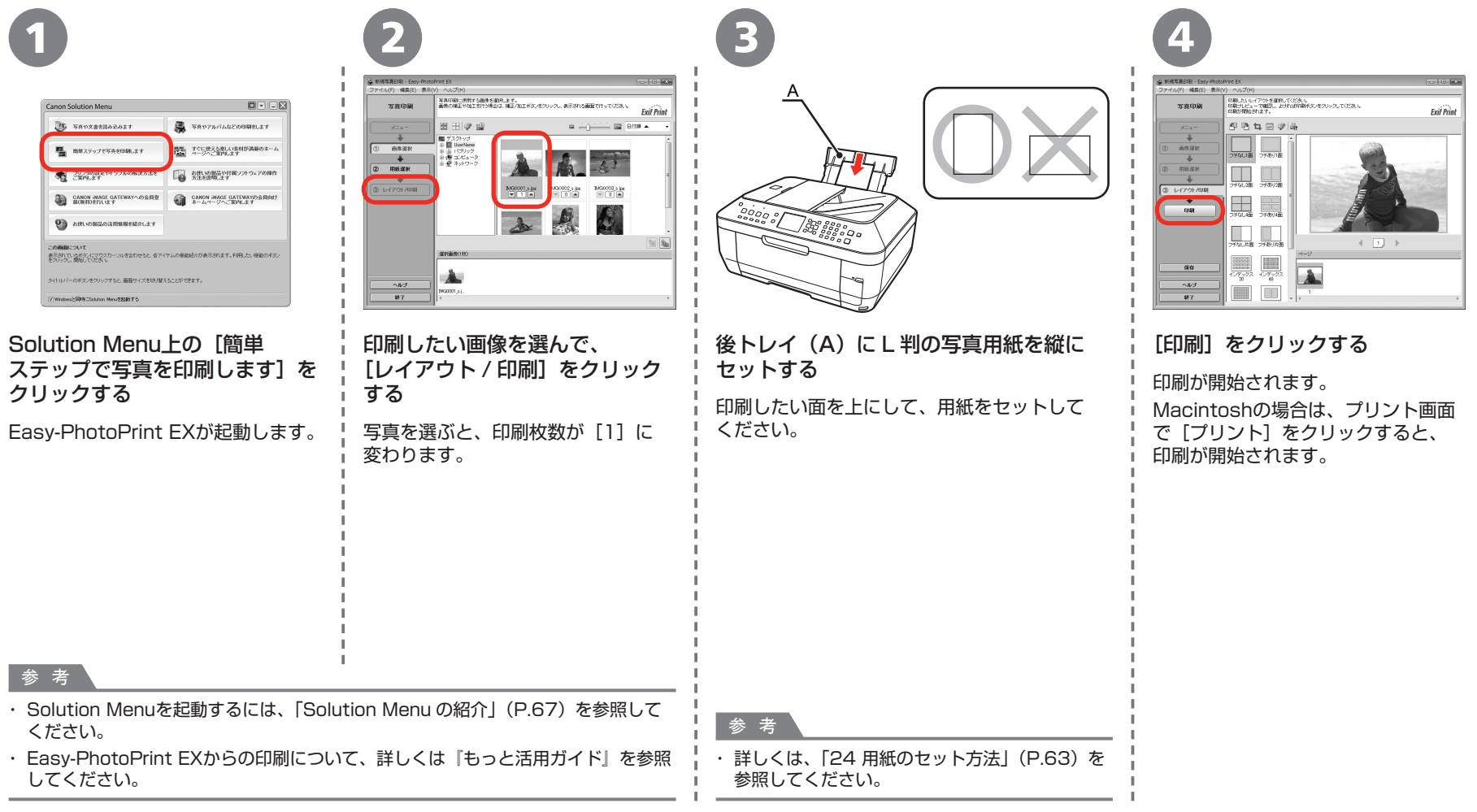
ファクスを送信しよう

ここでは、ADF(自動原稿給紙装置)(A) から白黒ファクスを送信する方法を説明 します。

そのほかのファクス方法については、『らくらく 操作ガイド』の「ファクスを使ってみよう」を 参照してください。

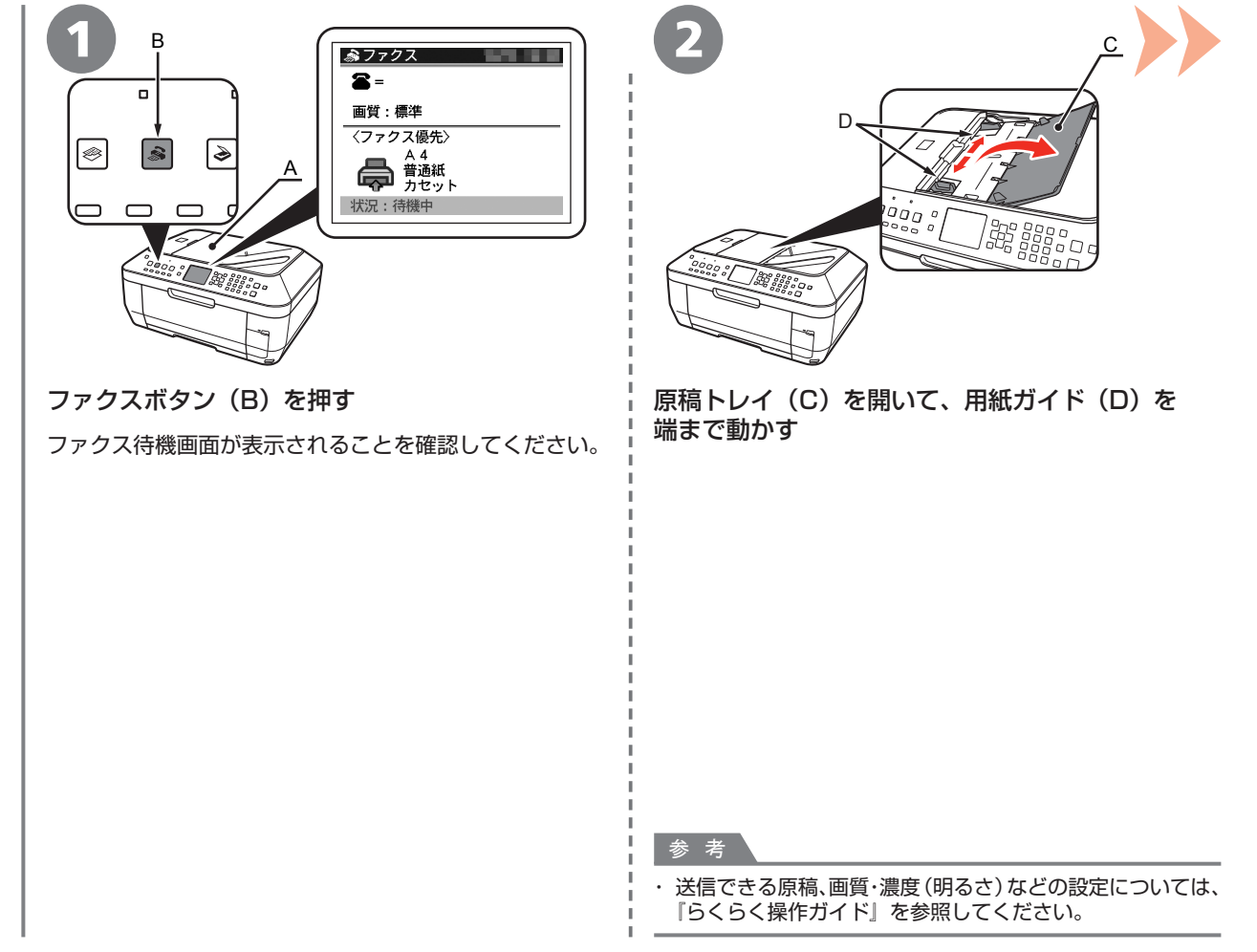

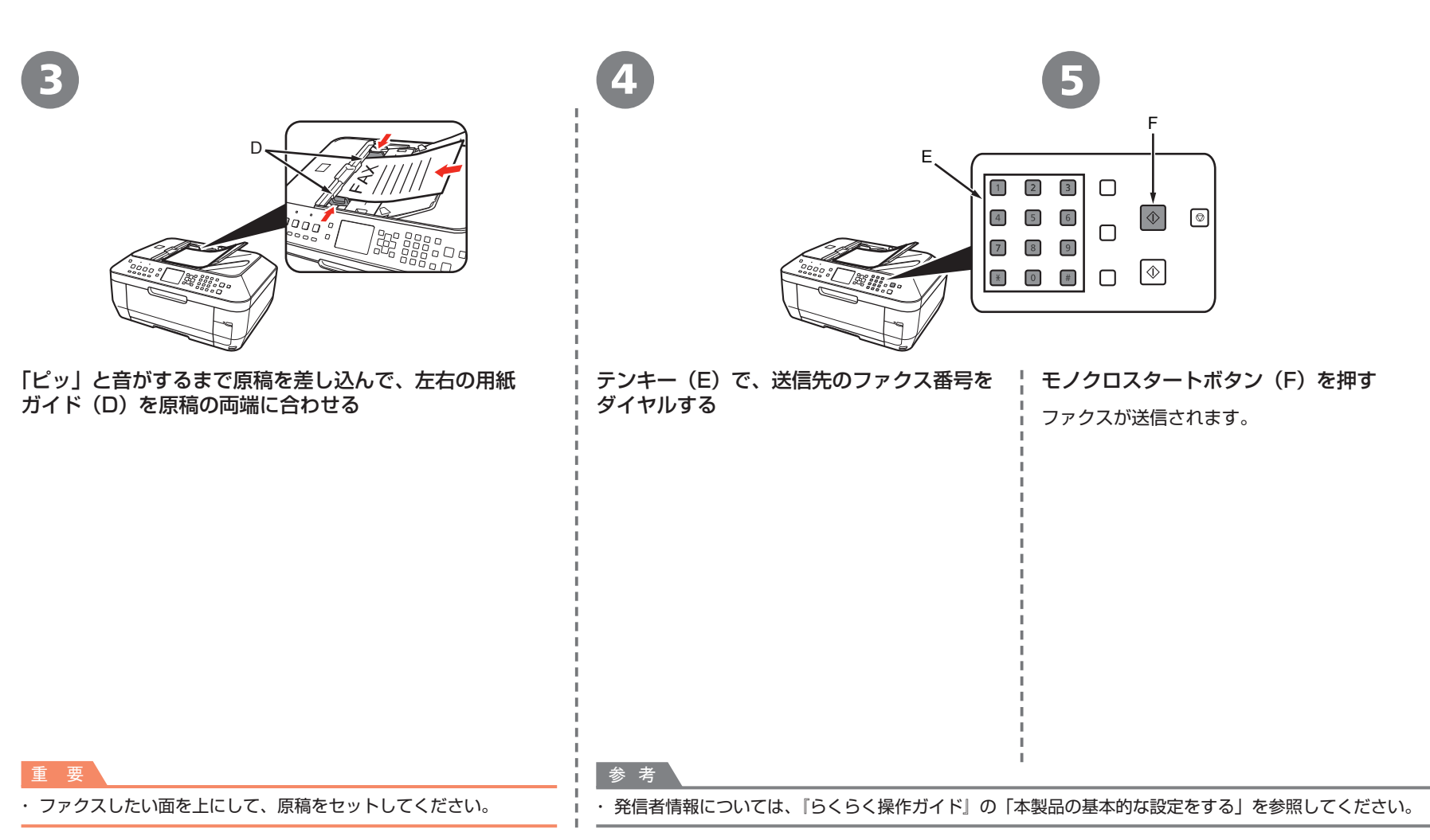

## プリントヘッドの位置を調整しよう

より良い印字結果を得るために、プリントヘッドの位置を調整します。 位置調整パターンの印刷を中止したいときは、ストップボタン(A)を押してください。

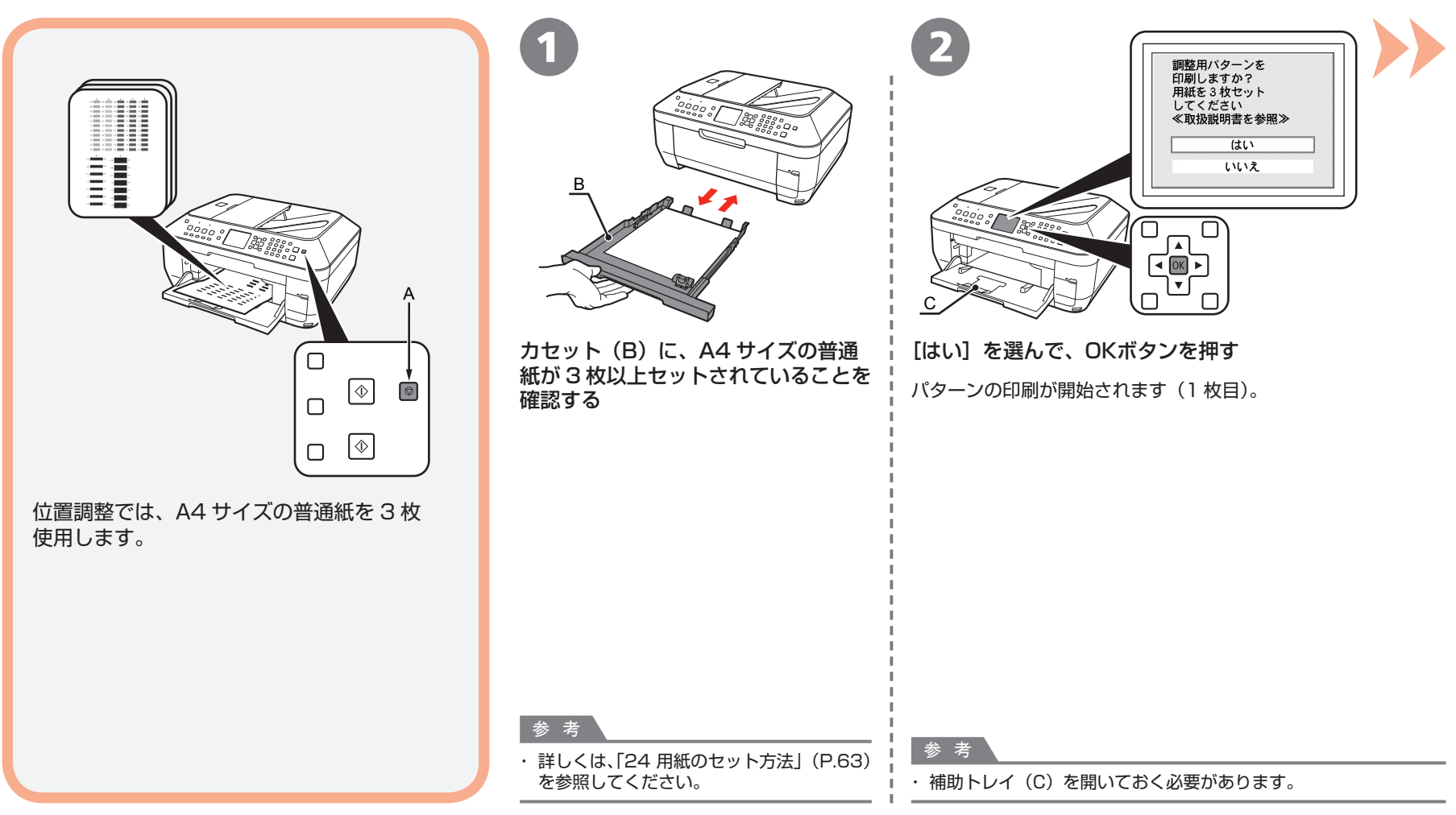

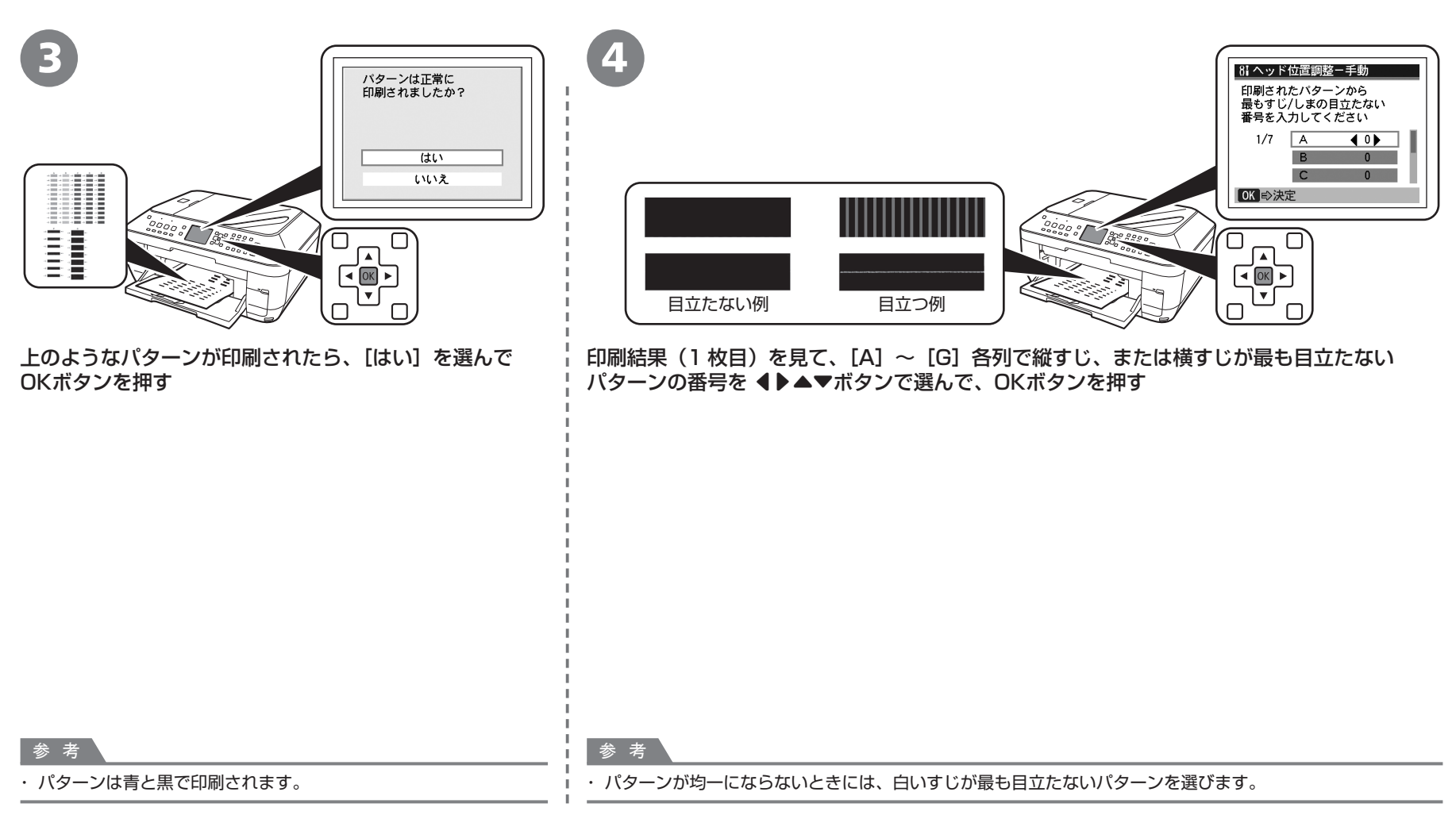

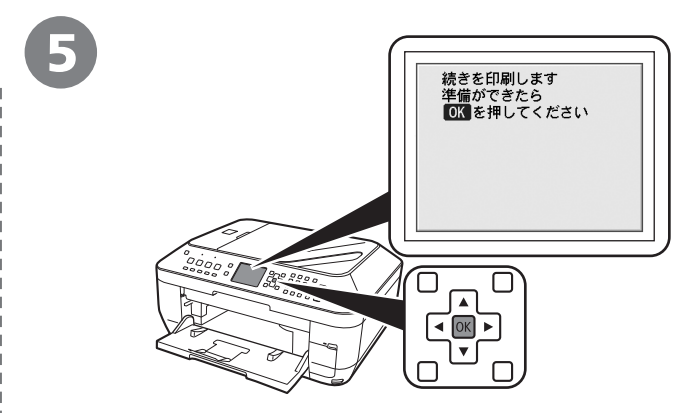

上のメッセージを確認したら、OKボタンを押す

パターンの印刷が開始されます(2枚目)。

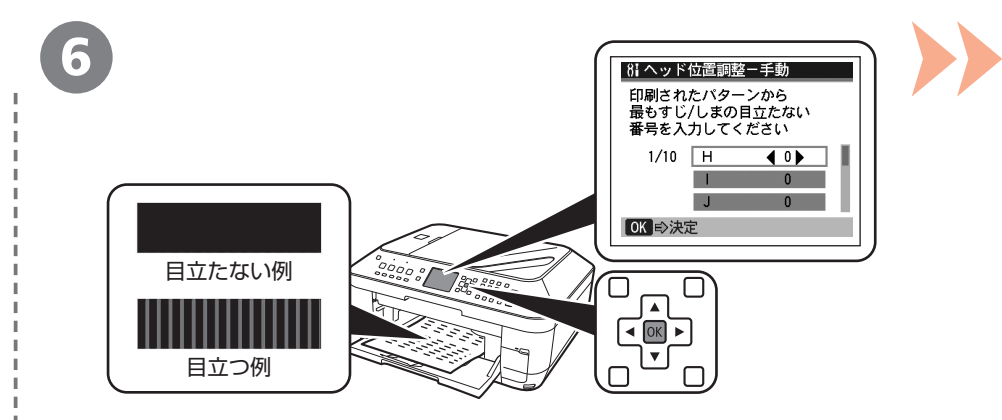

④ と同じ手順で、[H] ~ [Q] 各列で最も縦すじが目立たないパターンの番号を 選んで、OKボタンを押す

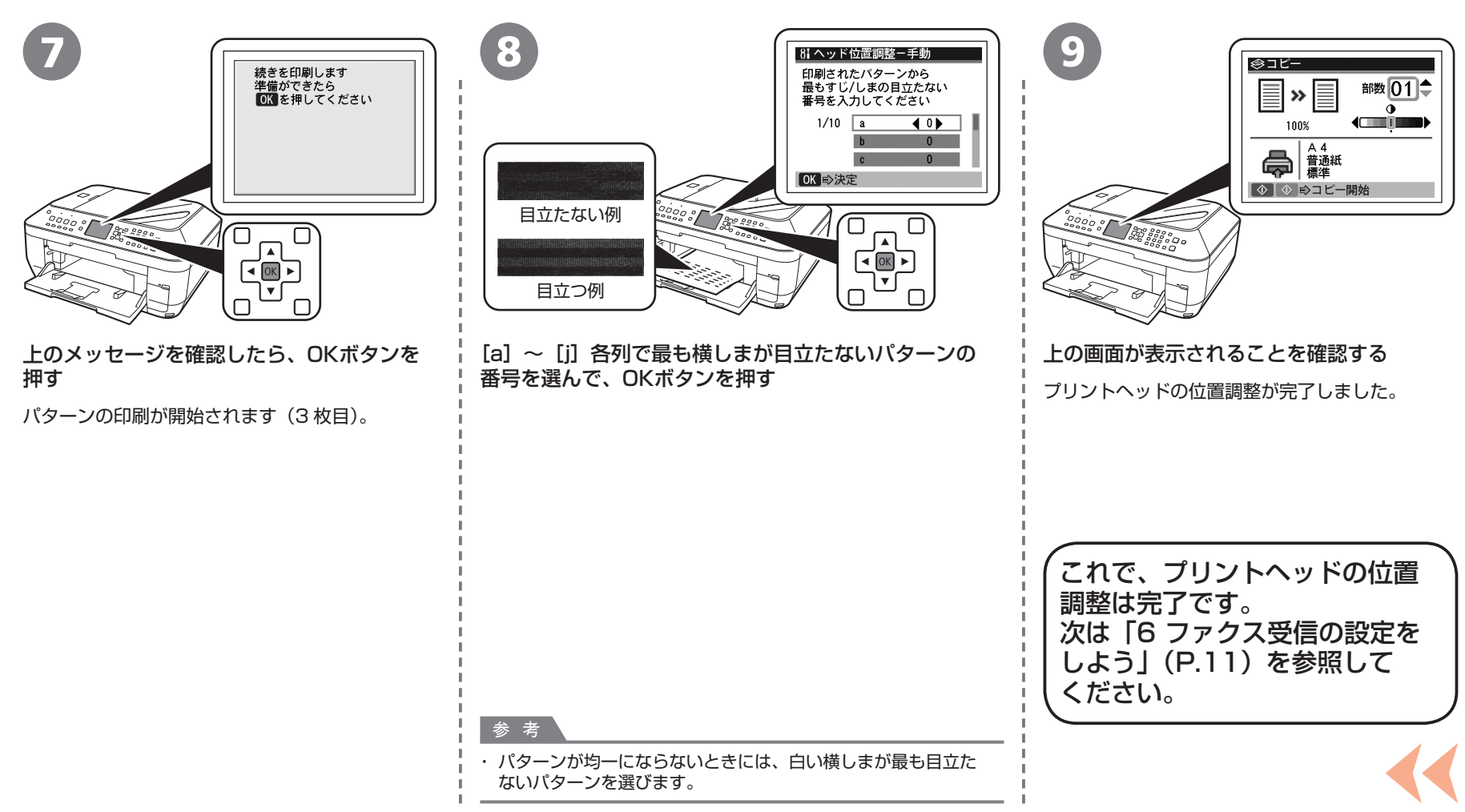

本製品で使用できるインクタンク番号は、以下のものです。

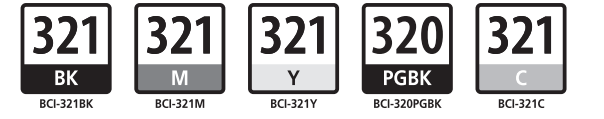

## インクタンクについてのご注意

- インクタンクに穴を開けるなどの改造や分解をすると、インクが漏れ、本製品の故障の原因となることがあります。 改造・分解はお勧めしません。
- インクの詰め替えなどによる非純正インクのご使用は、印刷品質の低下やプリントヘッドの故障の原因となることがあります。安全上問題はありませんが、まれに、純正品にないインク 成分によるとみられるプリントヘッド部分の発熱・発煙事例\*も報告されています。キヤノン純正インクのご使用をお勧めします。
  (\* オベアの非純正インクについて上記事例が報告されているものではありません。)
- (\* すべての非純正インクについて上記事例が報告されているものではありません。)
- 非純正インクタンクまたは非純正インクのご使用に起因する不具合への対応については、保守契約期間内または保証期間内であっても有償となります。

※インクタンクの交換については、『らくらく操作ガイド』の「インクタンクを交換する」を参照してください。

紙幣、有価証券などを本製品で印刷すると、その印刷物の使用如何に拘わらず、法律に違反し、罰せられます。 関連法律:刑法第148条、第149条、第162条/通貨及証券模造取締法第1条、第2条 等

QT5-2104-V03